# LP-S510 ユーザーズガイド

| 第1章 | はじめに                | 9   |
|-----|---------------------|-----|
| 第2章 | ソフトウェアについて          |     |
| 第3章 | リモートパネル プログラム の使いかた | 35  |
| 第4章 | 用紙の取り扱い             |     |
| 第5章 | 消耗品の交換              | 65  |
| 第6章 | メンテナンス              |     |
| 第7章 | トラブルシューティング         |     |
| 付録  |                     | 131 |
|     |                     |     |

NPD4224-00

©SEIKO EPSON CORPORATION 2010. All rights reserved.

# 掲載画面

- ●本書の画面は実際の画面と多少異なる場合があります。また、OSの違いや 使用環境によっても異なる画面となる場合がありますので、ご注意ください。
- 本書に掲載する Windows の画面は、特に指定がない限り Windows XP の画面 を使用しています。

# Windows の表記

Microsoft<sup>®</sup> Windows<sup>®</sup> 2000 Operating System 日本語版 Microsoft<sup>®</sup> Windows<sup>®</sup> XP Operating System 日本語版 Microsoft<sup>®</sup> Windows Server<sup>®</sup> 2003 Operating System 日本語版 Microsoft<sup>®</sup> Windows Server<sup>®</sup> 2008 Operating System 日本語版 Microsoft<sup>®</sup> Windows Vista<sup>®</sup> Operating System 日本語版 Microsoft<sup>®</sup> Windows<sup>®</sup> 7 Operating System 日本語版 本書では、各オペレーティングシステムをそれぞれ Windows 2000、Windows XP、 Windows Server 2003、Windows Server 2008、Windows Vista、Windows7 と表記 しています。また、これらを総称名として「Windows」を使用しています。

#### 商標

EPSON、EXCEED YOUR VISION はセイコーエプソン株式会社の登録商標です。

Microsoft、Windows、Windows Server、Windows Vista は、米国 Microsoft Corporation の米国およびその他の国における登録商標です。

Adobe、Adobe Reader は Adobe Systems Incorporated(アドビシステムズ社)の 商標です。

# ご注意

- 本書の内容の一部または全部を無断転載することを禁止します。
- 本書の内容は将来予告なしに変更することがあります。
- 本書の内容にご不明な点や誤り、記載漏れなど、お気付きの点がありました ら弊社までご連絡ください。
- 運用した結果の影響については前項に関わらず責任を負いかねますのでご了 承ください。
- 本製品が、本書の記載に従わずに取り扱われたり、不適当に使用されたり、
   弊社および弊社指定以外の、第三者によって修理や変更されたことなどに起因して生じた障害等の責任は負いかねますのでご了承ください。
- 弊社純正品以外および弊社品質認定品以外の、オプションまたは消耗品を装着し、それが原因でトラブルが発生した場合は、保証期間内であっても責任は負いかねますのでご了承ください。ただし、この場合の修理などは有償で行います。

## ソフトウェア使用許諾契約書

本パッケージにはセイコーエプソン株式会社(以下、「エプソン」)より提供され る、プリンタシステムの一部を構成するソフトウェア(以下、「プリンティングソ フトウェア」)、特殊な暗号化フォーマットにデジタルコード化された機械可読アウ トラインデータ(以下、「フォントプログラム」)、その他プリンティングソフト ウェアと連動しコンピュータシステム上で動作するソフトウェア(以下、「ホスト ソフトウェア」)、そして関連する説明資料(以下、「ドキュメンテーション」)が含 まれています。

本契約において「本ソフトウェア」とはプリンティングソフトウェア、フォントプ ログラム、ホストソフトウェアの総称で、それらすべてのアップグレード版、修正 版、追加版、複製物を含みます。

本ソフトウェアは以下の条件の下でお客様にご使用いただいております。

以下ご同意くださった場合に限り、本ソフトウェアおよびドキュメンテーションを 使用することのできる非独占的、譲渡不可のライセンスをエプソンにより付与いた します。

- お客様は、お客様の日常業務での使用目的に限り、本ソフトウェアおよび、それに伴うフォントプログラムを使用することができます。
- 上記 1. に定義されているフォントプログラムのライセンスに加え、お客様は、 フォントの重み、スタイル、文字・数字・シンボルのバージョンをプリンティ ングソフトウェアを使用するコンピュータにおいて再生表示することができま す。
- お客様はバックアップ用にホストソフトウェアをひとつ複製することができます。ただし、その複製物はいかなるコンピュータにおいてもインストールあるいは使用されないことを条件とします。ただし、プリンティングソフトウェアが実行されているプリンティングシステムと使用するときに限り、ホストソフトウェアを複数のコンピュータにインストールすることができます。
- 本契約の元、お客様はライセンシーとしての本ソフトウェアおよびドキュメン テーションに対する権利および所有権を第三者(以下、譲受人)に譲渡するこ とができます。ただし、お客様が当該譲受人に本ソフトウェアやドキュメン テーションおよびそれらの複製物のすべてを譲渡し、当該譲受人が本契約の諸 条件について同意している場合に限ります。
- 5. お客様は本ソフトウェアやドキュメンテーションを変更、改作、翻訳したりすることはできません。
- お客様は本ソフトウェアを改造、逆アセンブル、暗号解読、リバースエンジニ アリング、逆コンパイルすることはできません。
- 本ソフトウェア、ドキュメンテーション、およびそれらの複製物に対する権利 および所有権その他の権利はすべてエプソンおよびそのライセンサーに帰属し ます。
- 8. 商標は、商標の所有者名を明示し、容認された商標慣行にしたがって使用されるものとします。商標の使用は、本ソフトウェアによって生成された印刷出力の識別を目的とする場合に限られます。いかなる商標であっても、こうした使用によって当該の商標の所有権がお客様に付与されることはありません。

- お客様は、ご自身が使用されない本ソフトウェアあるいはその複製物、または 未使用の記憶媒体に収められた本ソフトウェアを貸与、リース、使用許諾、譲 渡することはできません。ただし、上述の、すべての本ソフトウェアおよびド キュメンテーションを永久的に譲渡する場合を除きます。
- 10. エプソンおよびそのライセンサーは、損害が生じる可能性について報告を受けていたとしても、本ソフトウェアの使用に付随または関連して生ずる間接的、懲罰的あるいは実害、利益損失、財産損失についていかなる場合においても、また第三者からのいかなるクレームに対しても一切の責任を負いません。エプソンおよびそのライセンサーは、本ソフトウェアの使用に関して、明示であるか黙示であるかを問わず、商品性または特定の用途への適合性、所有権、第3者の権利を侵害しないことへの保証を含むがこれに限定されず、すべての保証を否認します。ある国や司法機関、行政によっては付随的、間接的、あるいは実害の例外あるいは限定が認められず、お客様に上記の制限はあてはまらない場合もあります。
- 11. Notice to Government End Users(本規定に関して:本規定は米国政府機関の エンドユーザー以外の方には適用されません。)The Software is a "commercial item," as that term is defined at 48 C.F.R.2.101, consisting of "commercial computer software" and "commercial computer software documentation," as such terms are used in 48 C.F.R. 12.212. Consistent with 48 C.F.R. 12.212 and 48 C.F.R. 227.7202-1 through 227.7202-4, all U.S. Government End Users acquire the Software with only those rights set forth herein.
- 12. 本ソフトウェアをいかなる国においても輸出管理に関連した法規制に違反した 形で輸出することはできません。

#### 換気について

換気の悪い部屋で長時間使用したり、大量の印刷を行うと、オゾンなどの臭気が気 になり、快適なオフィス・家庭環境が保てない原因となります。また、印刷動作中 には、化学物質の放散がありますので、換気や通風を十分行うように心掛けてくだ さい。

#### 印刷されたものの保存について

- 長期間保存される場合は、光による退色を防ぐため光の当たらないところに 保管してください。
- 印刷されたものを貼る場合、溶剤入りの接着剤(スプレーのりなど)を使用 すると、トナーが溶けることがあります。
- 通常の白黒印刷に比べてトナーの層が厚いため、強く折り曲げると折り曲げたところでトナーが剥がれることがあります。

# もくじ

| 1 | はじめに                               | 9    |
|---|------------------------------------|------|
|   | お使いになる前に                           | 10   |
|   | 設置スペース                             | . 10 |
|   | 各部の名称                              | . 11 |
|   | 前面                                 | . 11 |
|   | 背面                                 | . 12 |
|   | 操作パネルについて                          | 13   |
|   | ランプについて                            | . 13 |
|   | [トナー回転] キーについて                     | . 14 |
|   | トナーカートリッジを交換する場合                   | . 14 |
|   | プリントヘッドの清掃を行う場合                    | . 14 |
|   | すべてのトナーカートリッジを取り出す場合               | . 15 |
|   | [クリア] キーについて                       | . 15 |
|   | エラーメッセージが表示された後にプリントジョブを継続する       | . 15 |
|   | プリントジョブのキャンセル                      | 16   |
|   |                                    |      |
| 2 | ソフトウェアについて                         | 17   |
|   | ソフトウェアディスクについて                     | 18   |
|   | プリンタドライバ                           | . 18 |
|   | ユーティリティ                            | . 18 |
|   | マニュアル                              | . 18 |
|   | 必要なシステム                            | 19   |
|   | プリンタドライバの初期設定                      | 20   |
|   | プリンタドライバのアンインストール                  | 21   |
|   | プリンタドライバ設定画面を表示する                  | 22   |
|   | Windows Vista                      | . 22 |
|   | Windows XP Home Edition            | . 22 |
|   | Windows XP Professional/Sever 2003 | . 22 |
|   | Windows 2000                       | . 22 |
|   | プリンタドライバの設定                        | 23   |
|   | 各タブで共通のボタン                         | 23   |
|   | 「基本設定」タブ                           | 26   |
|   | 「レイアウト」タブ                          | . 28 |
|   | 「フォーム」タブ                           | . 30 |
|   | 「スタンプ」タブ                           | . 32 |
|   | 「画像品質」タブ                           | . 33 |
|   | 「バージョン」タブ                          | . 34 |

| 3 | リモートパネルプログラムの使いかた                                                                                                    | 35       |
|---|----------------------------------------------------------------------------------------------------|----------|
|   | リモートパネルプログラムの使いかた                                                                                                    | 36       |
|   | リモートパネルプログラムを開く                                                                                                    | 36       |
|   | リモートパネルプログラムの使いかた                                                                                                    | 37       |
|   | 「パネル」タブ                                                                                                    |          |
|   | 「調整」々ブ                                                                                                    | 43       |
|   | リモートパネルプログラムを閉じる                                                                                                    | 10       |
|   | リモートパネルプログラムのアンインストール                                                                                                    | 40<br>15 |
|   |                                                                                                    | 43       |
|   | 田純本時日本に                                                                                                    | 47       |
| 4 |                                                                                                    | 47       |
|   | (Christian Christian Chr | 48       |
|   | 円紙のサイス                                                                                                    | 48       |
|   | 用税の種類                                                                                                    | 49       |
|   | 普通紙(リサイクル)                                                                                                    | 49       |
|   | 厚紙                                                                                                    | 50       |
|   | 封筒                                                                                                    | 51       |
|   | ラベル用紙                                                                                                    | 52       |
|   | レターヘッド                                                                                                    | 53       |
|   | はがき                                                                                                    | 54       |
|   | 印刷可能領域                                                                                                    | 55       |
|   | 封筒の場合                                                                                                    | 56       |
|   | ページ余白                                                                                                    | 56       |
|   | 用紙のセット                                                                                                    | 57       |
|   | トレイ1(多目的トレイ)                                                                                                    | 57       |
|   | 普通紙の場合                                                                                                    | 57       |
|   | その他の用紙                                                                                                    | 59       |
|   | 封筒の場合                                                                                                    | 59       |
|   | ラベル用紙/レターヘッド/はがき/厚紙の場合                                                                                                    | 61       |
|   | 排紙トレイ                                                                                                    | 63       |
|   | 第111111111111111111111111111111111111                                                                                                    | 63       |
|   |                                                                                                    |          |
| 5 | 消耗品のな拗                                                                                                    | 65       |
| 0 | 消れ品の文法<br>消耗品の交換のしかた                                                                                                    | 60<br>66 |
|   | は田落みカートリッジ回収のご客内                                                                                                    | 66<br>66 |
|   |                                                                                                    | 60<br>66 |
|   | ロス                                                                                                    | 00<br>66 |
|   | トナーカートリッジについて                                                                                                    | 00<br>66 |
|   | トナーカートリッジの衣換手順                                                                                                    | 00<br>60 |
|   | トノーカートリックの文侠于順                                                                                                    | 09       |
|   | 9 べしのドノーカードリッジを取り出り力法                                                                                                    | 75       |
|   | 窓元体ユーットの父授于順                                                                                                    | / /      |
| ~ | J                                                                                                    |          |
| 0 | アノナナノ人                                                                                                    | 81       |
|   | ノリングのアンナナンス                                                                                                    | 82       |
|   | ノリングの肩疳                                                                                                    | 85       |
|   | ノリンダ外側の清掃                                                                                                    | 86       |
|   | フリンタ内部の清掃                                                                                                    | 87       |

|   | 給紙ローラーの清掃                                  | 87  |
|---|--------------------------------------------|-----|
|   | プリントヘッドの清掃                                 | 90  |
|   |                                            |     |
| 7 | トラブルシューティング                                | 99  |
| • | イリックシュー フィンク                               | 100 |
|   | 新づまりを防ぐには                                  | 101 |
|   | ねってっている                                    | 102 |
|   | 「おねとうのがけ」                                  | 102 |
|   | フラノによるアラビーフ                                | 103 |
|   | スノーダスメリビーン([印刷句] リンフ、[エリー] リンフ)<br>整生メッカージ | 103 |
|   | 言コメッセーン                                    | 104 |
|   | エラーメッセーシ                                   | 100 |
|   | サーヒスメツセーン                                  | 108 |
|   | 載つよりの処理                                    | 109 |
|   | ノリンダ内部での紙つより処理                             | 109 |
|   | トレイ 1 での 紙 つ より 処 埋                        | 116 |
|   |                                            | 117 |
|   | その他の問題                                     | 119 |
|   | 印刷品質の問題                                    | 123 |
|   |                                            |     |
| Α | 付録                                         | 131 |
|   | 技術仕様                                       | 132 |
|   | プリンタ本体                                     | 132 |
|   | 製造番号の表示位置                                  | 134 |
|   | オプションと消耗品一覧                                | 135 |
|   | オプション                                      | 135 |
|   | 消耗品                                        | 135 |
|   | 環境推進トナーのご案内                                | 135 |
|   | サービス・サポートのご案内                              | 136 |
|   | 各種サービス・サポートの一覧                             | 136 |
|   | 保守サービスのご案内                                 | 136 |
|   | 保証書について                                    | 136 |
|   | 補修用性能部品および消耗品の保有期間                         | 136 |
|   | 保守サービスの受付窓口                                | 136 |
|   | 保守サービスの種類                                  | 137 |
|   | エプソンサードスパック                                | 138 |
|   | お問い合せ先                                     | 139 |
|   | 制品に関する諸注意と適合規格                             | 140 |
|   |                                            |     |

# はじめに

# お使いになる前に

# 設置スペース

プリンタ操作、消耗品の交換、点検などの作業を容易にするため、下図の設 置スペースを確保してください。

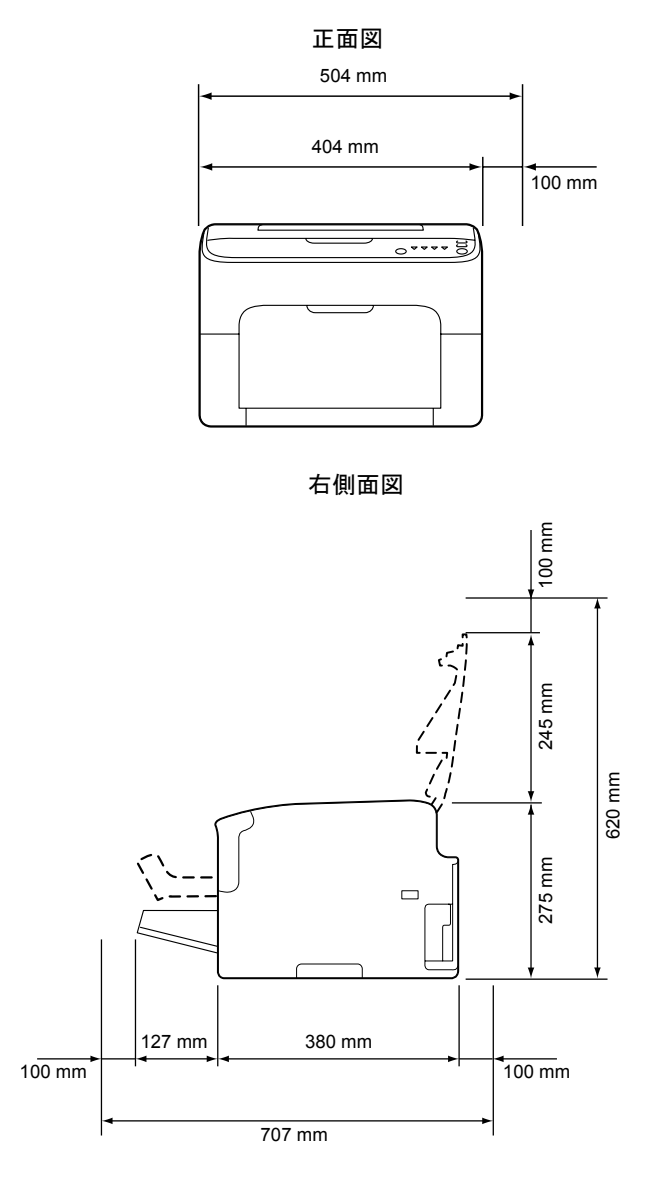

## 各部の名称

以下の図は、本書で使用しているプリンタ各部の名称を示しています。

前面

- 1 排紙トレイ
- 2 操作パネル
- 3 前カバー
- 4 トレイ1(多目的トレイ)
- 5 ダストカバー
- 6 上カバー
- 7 定着ユニット
- 8 定着離間レバー
- 9 定着カバーレバー
- 10 感光体ユニット
- 11 トナーカートリッジ

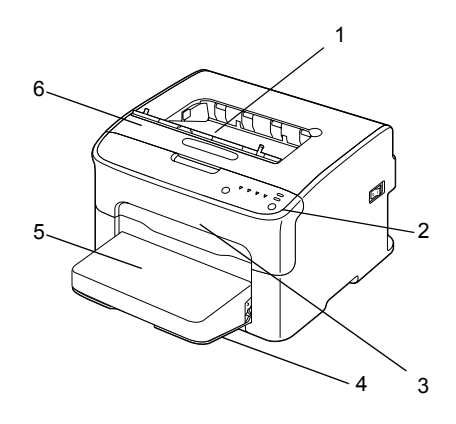

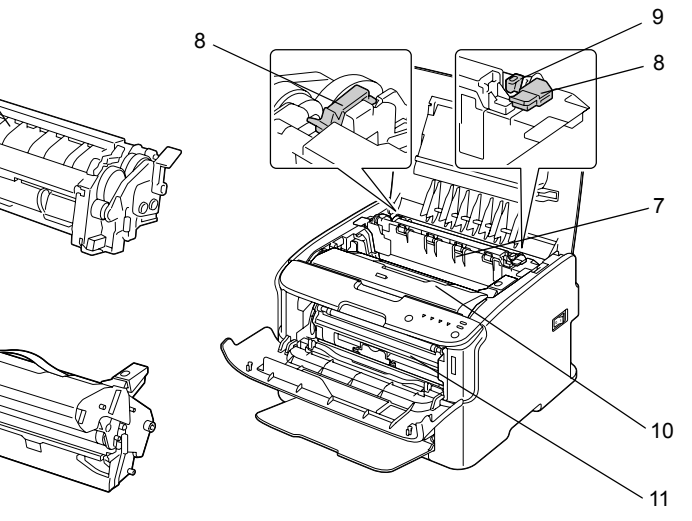

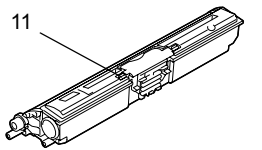

10

## 背面

- 1 電源スイッチ
- 2 電源インレット
- 3 USB ポート

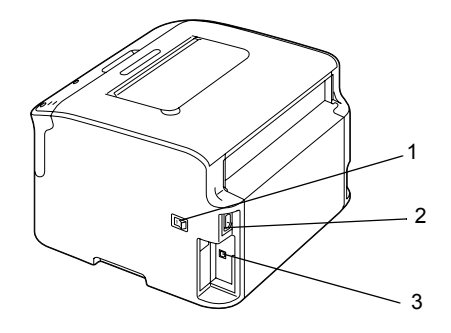

# 操作パネルについて

1 [印刷可] ランプ 2 [エラー] ランプ 3 [トナー回転] キー 4 [トナー] ランプ 5 [クリア] キー

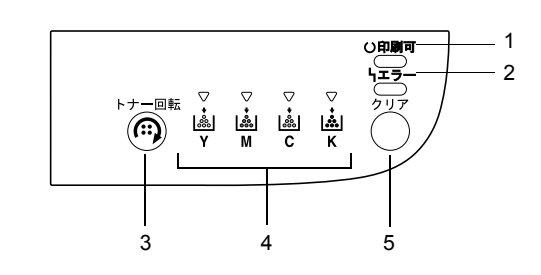

# ランプについて

ランプは、以下の5種類の動作でプリンタの状態を確認することができま す。

- オフ
- 点灯
- ゆっくり点滅:2秒に1回点滅
- 点滅:1秒に1回点滅
- すばやく点滅:1秒に2回点滅

各ランプの基本的な意味は、次のとおりです。

- [印刷可] ランプ 点灯している場合、印刷を実行できます。
- [エラー] ランプ 点灯または点滅している場合、エラーまたは警告が発生しています。
- [トナー] ランプ 点滅している場合、該当する色のトナーの残量が少なくなっています。 点灯している場合、該当する色のトナーの残量がなくなりました。

また、操作パネルのランプの光りかたの組み合わせによって、プリンタの警告状態やエラー状態が通知されることがあります。このようなメッセージについては、「ランプによるメッセージ」(p.103)をごらんください。 プリンタの状態は、リモートパネルプログラムを使用して確認することもできます。 詳しくは、「リモートパネルプログラムの使いかた」(p.36)をごらんくださ

い。

🕲 [トナー回転] キーについて

[トナー回転]キーを使用すると、プリンタの状態を通常モードから「トナー交換モード」、「プリントヘッド清掃モード」、「トナー取り出しモード」 のいずれかのモードに切り替えることができます。

切り替わるモードは、[トナー回転]キーを押している長さによって変わり ます。

| [トナー回転] キーを押<br>している長さ | 切り替わるモード         | 操作パネルのランプ表<br>示             |
|------------------------|------------------|-----------------------------|
| 5 秒未満                  | トナー交換モード         | —                           |
| 5秒~9秒                  | プリントヘッド清掃<br>モード | 5 秒経過時に、すべての<br>ランプが 1 回点滅  |
| 10 秒以上                 | トナー取り出しモード       | 10 秒経過時に、すべて<br>のランプが 1 回点滅 |

- いずれの場合も動作モードが切り替わると、マゼンタのトナーラン プが点灯します。
- [トナー回転]キーは、次の場合に使用します。
- トナーカートリッジを交換する場合
- プリントヘッドの清掃を行う場合
- すべてのトナーカートリッジを取り出す場合

#### トナーカートリッジを交換する場合

[トナー回転] キーを押します。

プリンタの動作モードが「トナー交換モード」に切り替わります。

- トナーカートリッジの交換については「トナーカートリッジの交換 手順」(p.69)をごらんください。
- 「トナー交換モード」から通常のモードに戻るには、[クリア] キーを押します。

#### プリントヘッドの清掃を行う場合

[トナー回転]キーを5~9秒間、押し続けてから離します。

プリンタの動作モードが「プリントヘッド清掃モード」に切り替わります。

プリントヘッドの清掃については、「プリントヘッドの清掃」(p.90) をごらんください。

- 「プリントヘッド清掃モード」から通常のモードに戻る方法について は、「プリントヘッドの清掃」(p.90)をごらんください。
- 「プリントヘッド清掃モード」は、ユーザーがプリントヘッドを清掃しやすくするためのモードです。自動的にプリントヘッドが清掃されるわけではありません。

#### すべてのトナーカートリッジを取り出す場合

[トナー回転] キーを 10 秒以上押し続けてから離します。
 プリンタの動作モードが「トナー取り出しモード」に切り替わります。
 ● すべてのトナーカートリッジを取り出す方法については、「すべてのトナーカートリッジを取り出す方法」(p.75) をごらんください。
 ● 「トナー取り出しモード」から通常のモードに戻るには、[クリア]

#### ■▲◇ 「トナー取り出しモード」から通常のモードに戻るには、[クリア] キーを押します。

#### [クリア] キーについて

[クリア] キーを使用して次のことができます。

- エラーメッセージが表示された後にプリントジョブを継続する
- プリントジョブをキャンセルする
- トナーカートリッジを交換した後に印刷可能状態に戻る
- トナーカートリッジ交換後の復帰方法については「トナーカート リッジの交換手順」(p.69)をごらんください。

#### エラーメッセージが表示された後にプリントジョブを継続す る

以下の種類のエラーを解除した後にプリントジョブを続けることができます。

- 給紙トレイの用紙がなくなった場合
- プリンタドライバで設定された用紙と異なる用紙がプリンタへ給紙された場合
- エラーメッセージについて詳しくは、「ランプによるメッセージ」 (p.103)をごらんください。

上記のいずれかのエラーが発生した場合、[クリア]キーを押すと、プリン トジョブを継続できます。

### プリントジョブのキャンセル

現在処理中のプリントジョブをキャンセルすることができます。 データの処理中または印刷中に(緑の[印刷可]ランプ点滅中に)、[クリ ア]キーを5秒以上押し続けると、プリントジョブをキャンセルできます。 キャンセルを受け付けると、[印刷可]ランプと[エラー]ランプの両方が 同時に点滅します。

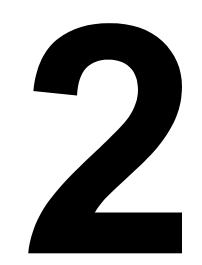

# ソフトウェアに ついて

# ソフトウェアディスクについて

# プリンタドライバ

| プリンタドライバ                                                                    | 機能                                             |
|-----------------------------------------------------------------------------|------------------------------------------------|
| Windows Vista/XP/Server 2003/<br>2000/Windows 7/Windows<br>Server 2008      | プリンタのさまざまな機能を設定できま<br>す。<br>詳しくは、「プリンタドライバ設定画面 |
| Windows Vista/XP/Server 2003/<br>Windows 7/Windows Server<br>2008 for 64bit | を表示する」(p.22) をごらんください。                         |

ドライバのインストールについては、「インストレーションガイド」 をごらんください。

ユーティリティ

| ユーティリティ      | 機能                                                                                   |
|--------------|--------------------------------------------------------------------------------------|
| リモートパネルプログラム | リモートパネルプログラムでは、プリン<br>タと接続しているコンピュータからプリ<br>ンタの状態を確認できます。また、プリ<br>ンタの設定を変更することができます。 |
|              | 詳しくは、「リモートパネルプログラム<br>の使いかた」(p.36)をごらんください。                                          |

マニュアル

| マニュアル        | 内容                                                            |
|--------------|---------------------------------------------------------------|
| インストレーションガイド | 本プリンタの設置やドライバのインス<br>トールなど、本機を使用する際に最初に<br>必要な事項を説明しています。     |
| ユーザーズガイド(本書) | ドライバの使いかたや消耗品の交換方<br>法、操作パネルの使いかたなど、日常の<br>使いかた全般について説明しています。 |

必要なシステム

■ コンピュータ:

Pentium 2:400 MHz 以上の CPU を搭載した IBM PC/AT 互換機 (Pentium 3:500 MHz 以上を推奨)

- オペレーティングシステム:
  - 32bit

Microsoft Windows Vista Home Basic/Home Premium/Ultimate/ Business/Enterprise, Windows XP Home Edition/Professional (Service Pack 1 以降: Service Pack 2 以降を推奨), Windows Server 2003. Windows 2000 (Service Pack 4 以降), Windows 7 Home Basic/Home Premium/Home Professional/Home Ultimate. Windows Server 2008

– 64bit

Microsoft Windows Vista Home Basic/Home Premium/Ultimate/ Business/Enterprise x64 Edition, Windows XP Professional x64 Edition, Windows Server 2003 x64 Edition, Windows 7 Home Basic/ Home Premium/Home Professional/Home Ultimate x64 Edition. Windows Server 2008

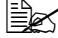

🗎 🗹 64bit ドライバは、AMD64 プロセッサまたは、EM64T 搭載の Intel プロセッサが稼動する x64 オペレーティングシステムに 対応しています。

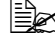

🗎 🗹 Windows 7/ Windows Server 2008はWindows Vistaと同様の操 作になります。

- 空きハードディスク容量: - 約 256 MB 以上
- メモリ:

OS が推奨する以上の RAM

- CD/DVD-ROM ドライブ
- インターフェース: - USB 2.0 (High Speed) 準拠インターフェースポート

# プリンタドライバの初期設定

本プリンタを使い始める前に、プリンタドライバの初期設定を確認/変更しておくことをお薦めします。

- プリンタドライバのインストールについては「インストレーション ガイド」をごらんください。
- 1 以下の手順でプリンタドライバの設定画面を表示します。
  - Windows Vista の場合

[スタート] メニューから「コントロールパネル」-「ハードウェア とサウンド」-「プリンタ」をクリックし、プリンタ画面を表示し ます。「EPSON LP-S510」プリンタアイコンを右クリックし、「印刷 設定」をクリックします。

- Windows XP Home Edition の場合

[スタート] メニューから「コントロールパネル」—「プリンタとその他のハードウェア」—「プリンタと FAX」をクリックし、プリン タと FAX 画面を表示します。「EPSON LP-S510」プリンタアイコン を右クリックし、「印刷設定」をクリックします。

- Windows XP Professional/Sever 2003 の場合

[スタート] メニューから「プリンタと FAX」をクリックし、プリン タと FAX 画面を表示します。「EPSON LP-S510」プリンタアイコン を右クリックし、「印刷設定」をクリックします。

- Windows 2000 の場合

[スタート] メニューから「設定」―「プリンタ」をクリックし、プ リンタ画面を表示します。「EPSON LP-S510」プリンタアイコンを 右クリックし、「印刷設定」を選択します。

- 2「基本設定」タブをクリックし使用する用紙の種類やサイズなど、プリンタの初期設定を変更します。
  - 各タブの設定項目については「プリンタドライバの設定」(p.23) をごらんください。
- 3 [適用] をクリックします。
- 4 [OK] をクリックし、印刷の設定画面を閉じます。

# プリンタドライバのアンインストール

プリンタドライバのアンインストールを行うには、コンピュータの 管理者権限が必要です。

Windows Vista を使用時に「ユーザーアカウント制御」に関する画面 が表示されるときは、「許可」または「続行」をクリックします。

ここでは、プリンタドライバをアンインストールする場合の手順について説 明します。

- 1 以下の手順でアンインストールプログラムを起動します。
  - Windows Vista/XP/Server 2003 の場合: [スタート] メニューから「すべてのプログラム」—「EPSON」—「LP-S510」—「プリンタ」 —「アンインストール」をクリックします。
  - Windows 2000 の場合: [スタート] メニューから「プログラム」— 「EPSON」—「LP-S510」—「プリンタ」—「アンインストール」 をクリックします。
- 2 アンインストール画面で「EPSON LP-S510」を選択し、[アンインストール]をクリックします。

| ₫ プリンターアンインストール                                                |      |
|----------------------------------------------------------------|------|
| アンインストールするプリンタの選択(S):                                          |      |
| EPSON LP-8510                                                  |      |
|                                                                |      |
|                                                                |      |
|                                                                |      |
|                                                                |      |
| 警告!<br>ブリンタをアンインストールする前にすべてのアプリケーションを終了                        |      |
| してください。アラリケーションがアンインストールされたラリンタの<br>使用を試行すると、予期せぬ結果を招くことがあります。 |      |
|                                                                |      |
| アンインストール(山) キャン                                                | 1211 |

**3** 下図のような画面が表示されたら、[OK] をクリックします。

| プリンタ アンインストール      | ×    |
|--------------------|------|
| プリンタのアンインストールが完了しま | もした。 |
| (OK                |      |

# プリンタドライバ設定画面を表示する

# Windows Vista

- [スタート] メニューから「コントロールパネル」-「ハードウェアと サウンド」-「プリンタ」をクリックし、プリンタ画面を表示します。
- 2「EPSON LP-S510」プリンタアイコンを右クリックし、「印刷設定」を クリックします。

# Windows XP Home Edition

- [スタート] メニューから「コントロールパネル」—「プリンタとその 他のハードウェア」—「プリンタと FAX」をクリックし、プリンタと FAX 画面を表示します。
- 2 「EPSON LP-S510」プリンタアイコンを右クリックし、「印刷設定」を クリックします。

# Windows XP Professional/Sever 2003

- [スタート] メニューから「プリンタと FAX」をクリックし、プリンタと FAX 画面を表示します。
- 2「EPSON LP-S510」プリンタアイコンを右クリックし、「印刷設定」を クリックします。

### Windows 2000

- 1 [スタート] メニューから「設定」—「プリンタ」をクリックし、プリンタ画面を表示します。
- 2 「EPSON LP-S510」プリンタアイコンを右クリックし、「印刷設定」を クリックします。

プリンタドライバの設定

各タブで共通のボタン

| <ul> <li>EPSON LP-S510 印刷設定</li> <li>基本設定</li> <li>レイアウト フォーム スタン</li> </ul> | ブ 画像品質 バージョン                                                                                                    |                                                                                                    |
|------------------------------------------------------------------------------|----------------------------------------------------------------------------------------------------|----------------------------------------------------------------------------------------------------|
| A4<br>A4<br>210 × 297 mm<br>A4<br>x1<br>x1<br>x1<br>x1<br>x1<br>x1           | 商規設定(): 標準設定<br>原稿の向き<br>○ 縦(P)<br>○ 横(ランドスケーブ)(1)<br>原稿サイズ(B)<br>A4<br>● 出力サイズ(2)<br>原稿サイズと同じ<br>● 全ての用紙サイズを表示する(2)<br>カスシムサイズの編集(9)<br>-ズーム(20.400]<br>○ 自動(5)<br>○ 任憲(9)<br>○ 任憲(9) | <ul> <li>(注行(√) 編集(E)</li> <li>部数(C)</li> <li>部数 [1-999]</li> <li>● 部数 [1-999]</li> <li>● 「</li> <li>部数 [1-999]</li> <li>● 「</li> <li>部数 [1-999]</li> <li>● 「</li> <li>(1年至いトレイ)</li> <li>● 「</li> <li>● 「</li> <li>先課 ページス: 別らイブの用紙(E)</li> </ul> |
|                                                                              | OK *                                                                                                    | ・<br>*ンセル 適用(A) ヘルプ                                                                                                    |

1. OK

このボタンをクリックすると、変更した設定内容を有効にして画面を閉 じます。

2. キャンセル

このボタンをクリックすると、変更した設定内容を無効(キャンセル) にして画面を閉じます。

3. 適用

このボタンをクリックすると、画面を閉じずに、変更した設定内容を有 効にします。

4. ヘルプ

このボタンをクリックすると、ヘルプが表示されます。

#### 5. 簡易設定

現在の設定を保存する機能 です。任意の設定を行い、 [保存] をクリックすると 右の画面が表示されます。 名称、コメントを入力し て、[OK] をクリックする と現在の設定が保存されま す。保存した設定はドロッ プダウンリストから選択し て呼び出すことができま す。

また、[編集] をクリック すると、簡易設定の編集画 面が表示され、保存した設 定を変更できます。 ドロップダウンリストで 「標準設定」を選ぶと、設 定が初期設定値に戻りま す。

このボタンは、「バー ジョン」タブには表示 されません。

| 簡易設定の保存      | × |
|--------------|---|
| ·27 \$5:(A1) |   |
|              |   |
|              |   |
|              |   |
|              |   |
|              |   |
|              |   |
| < >          |   |
|              |   |
|              |   |
|              |   |
|              | - |
| キャンセル へルブ    |   |

| 島島設定の保存           | ×                                                      |
|-------------------|--------------------------------------------------------|
| 略易加定一覧(Y)<br>標準設定 | 名称(U)<br>  秋定1                                         |
| 20.461            | ⇒>>>\@                                                 |
|                   | S 2                                                    |
|                   | - 時出す項目(2kの項目は違訳可能です)<br>- 原稿サイズ、原稿の向き(5)<br>- 「 朝秋(2) |
|                   | 0K キャンセル ヘルプ                                           |

6. ページレイアウト/プリンタ図

プリントレイアウトのサンプルが表示されている場合は、[本体ビュー] ボタンが表示されます。[本体ビュー]をクリックすると、プリンタの 外観図が表示されます。

プリンタの外観図が表示されている場合は、[用紙ビュー] ボタンが表示されます。[用紙ビュー] をクリックすると、プリントレイアウトのサンプルが表示されます。

「スタンプ」タブでは、[スタンプビュー] ボタンが表示されます。([用 紙ビュー] ボタンは表示されません。)[スタンプビュー] をクリックす ると、スタンプのプレビューが表示されます。

「画像品質」タブでは、[画像品質ビュー] ボタンが表示されます。([用 紙ビュー] ボタンは表示されません。)[画像品質ビュー] をクリックす ると、「画像品質」タブの設定を反映したサンプルが表示されます。

このボタンは、「バージョン」タブには表示されません。

#### 7. 標準設定

このボタンをクリックすると、設定が標準設定に戻ります。

- このボタンは、「バージョン」タブには表示されません。
- 表示されているタブの設定のみ、標準設定に戻ります。その他の タブの設定は変更されません。

|    | 1                                                                                                    | 2 3 4 5 7                                                                                                    |                |
|----|----------------------------------------------------------------------------------------------------|----------------------------------------------------------------------------------------------------|----------------|
|    | 💩 EPSON LP-S510 印刷設定                                                                                                    |                                                                                                    |                |
| 6— | ●     ■     ■     ■     ■     ■     ■     ■     ■     ■     ■     ■     ■     ■     ■     ■     ■     ■     ■     ■     ■     ■     ■     ■     ■     ■     ■     ■     ■     ■     ■     ■     ■     ■     ■     ■     ■     ■     ■     ■     ■     ■     ■     ■     ■     ■     ■     ■     ■     ■     ■     ■     ■     ■     ■     ■     ■     ■     ■     ■     ■     ■     ■     ■     ■     ■     ■     ■     ■     ■     ■     ■     ■     ■     ■     ■     ■     ■     ■     ■     ■     ■     ■     ■     ■     ■     ■     ■     ■     ■     ■     ■     ■     ■     ■     ■     ■     ■     ■     ■     ■     ■     ■     ■     ■     ■     ■     ■     ■     ■     ■     ■     ■     ■     ■     ■     ■     ■     ■     ■     ■     ■     ■     ■     ■     ■     ■     ■     ■     ■     ■     ■     ■     ■     ■     ■ | 7 画像品報     バージョン       商品設定(ソ)     標準設定     ・       原稿の 向き     ・       原稿切れき     ・       原稿切れき     ・       (* 報(P)     ・       (* 報(P)     ・       (* 報(P)     ・       (* 報(P)     ・       (* 報(P)     ・       (* 報(P)     ・       (* 報(P)     ・       (* 報(P)     ・       (* 報(P)     ・       (* 報(P)     ・       (* 報(P)     ・       (* 報(P)     ・       (* 報(P)     ・       (* 社) 切けズ(0)     ・       (* 会びの用紙サイズを表示する(2)     ・       カスタムサイズ(回こ     ・       * と) ひょりオンマシート(1)     ・       用紙種類(D)     ・       * 白動紙     ・       (* 任意(M)     100 ・       (* 任意(M)     100 ・       (* 任意(M)     *       (* 任意(M)     * | -8<br>-9<br>10 |
|    |                                                                                                    | OK キャンセル 適用(A) ヘルプ                                                                                                    |                |

#### 1. 原稿の向き

印刷の向きを「縦」または、「横(ランドスケープ)」から選択して設定 します。

#### 2. 原稿サイズ

印刷するデータの文書サイズを設定します。

3. 出力サイズ

印刷する用紙のサイズを設定します。

#### 4. 全ての用紙サイズを表示する

全ての用紙サイズを「原稿サイズ」「出力サイズ」に表示します。「全ての用紙サイズを表示する」のチェックボックスにチェックをしていない と、最も一般的な用紙サイズを表示します。

#### 5. カスタムサイズの編集

カスタム定義する用紙サイ ズの追加、編集、削除を行 うことができます。 カスタム定義する用紙サイ ズを追加する場合は、[新 規]をクリックし、「名称」 「サイズ」を設定します。 設定した名前が「原稿サイ ズ」「出カサイズ」に表示 されます。

| スタムサイ                      | ¢                |                |                  |
|----------------------------|------------------|----------------|------------------|
| 用紙名                        | 用紙:              | サイズ:           |                  |
|                            |                  |                | 新規( <u>N</u> )   |
|                            |                  |                | 編集( <u>E</u> )   |
|                            |                  |                | 育(邸余( <u>D</u> ) |
|                            |                  |                | ОК               |
|                            |                  |                | キャンセル            |
|                            |                  |                | ヘルプ              |
|                            |                  |                |                  |
| ロスタムサイ                     | ズ                |                | D                |
| 22-00                      | 筋(し)用紙 -1-       |                | ОК               |
| 石竹山が                       |                  |                |                  |
| サイズー                       | ,                |                | キャンセル            |
| るか(10):<br>サイズ —<br>幅(10): | 210 🔆 [92 - 216] | 単位             | キャンセル            |
| 石か(N):<br>サイズ<br>幅(W):     | 210 [92 - 216]   | 単位<br>C インチ(1) | キャンセル<br>ヘルプ     |

6. ズーム

印刷倍率を設定します。

印刷倍率を手動で変更する場合は、「任意」を選択し、20%から400%の間で設定します。

7. 部数

印刷する部数を設定します。

「ソート」チェックボックスにチェックすると部単位で印刷を行います。

8. 給紙トレイ

印刷に使用する給紙トレイを選択します。 本プリンタでは、「トレイ 1」しか選択できません。

9. 用紙種類

印刷に使用する用紙種類を選択します。

最適な印刷結果を得るためには、「用紙種類」で選択する項目とトレイにセットする用紙を一致させてください。

#### 10. 先頭ページに別タイプの用紙

先頭ページに使用する用紙 種類を選択します。 「先頭ページに別タイプの 用紙」チェックボックスを チェックすると、先頭ペー ジの設定画面が表示されま す。「先頭ページの用紙の 種類」を設定します。

| 先頭パ・ | ージ                                                            | × |
|------|---------------------------------------------------------------|---|
|      | 先頭ページの給紙力セット(S):<br>トレイ 1(手塞しトレイ)<br>先頭ページの用紙の種類( <u>M</u> ): |   |
|      | 普通紙                                                           |   |
|      | 0K キャンセル ヘルプ                                                  |   |

# 「レイアウト」タブ

|                                                                          | 2                                                             | 3                                   |   |
|--------------------------------------------------------------------------|---------------------------------------------------------------|-------------------------------------|---|
| ▶ EPSON LP-\$510 印刷設定<br>基本設定 レイアウト フォーム スタン<br>A4<br>A1<br>210 × 297 mm | 7 画像品質 パージョン<br>簡易設定(): 標準設定<br>ページ期付()<br>1-p<br>ペー 7回行詳細(L) | (保存(い) 編集(E)       印刷価(の)       アオフ |   |
|                                                                          | F 1800∰(000€2())                                              | <b>「 イメージシフト()</b><br>イメージシフト設定_(5) | 4 |
|                                                                          | ОК                                                            | 標準設定(D)<br>キャンセル<br>適用(A)<br>ヘルプ    |   |

1. ページ割付

複数ページの文書を1ページにまとめて印刷します。 「1-up」「2×2」「3×3」「4×4」「5×5」以外の設定を選択した場合、 [ページ割付詳細] ボタンが有効になります。

[ページ割付詳細]をクリックすると、ページ割付詳細画面が表示され ます。用紙内でのページの並べ方や、ページごとの境界線の有無を選択 します。

| ページ割付詳細                  |                                                 |
|--------------------------|-------------------------------------------------|
| A4<br>A4<br>210 × 297 mm | ページ割付(©)<br>2-up<br>順序(©)<br>一 左から右<br>「 境界線(E) |
| OK ++>                   | セル 標準設定( <u>D</u> ) ヘルプ                         |

#### 2.180 度回転

「180 度回転」チェックボックスをチェックすると、印刷する画像が 180 度回転して印刷されます。

#### 3. 印刷面

本プリンタでは、この設定値は変更できません。

#### 4. イメージシフト

用紙に印刷される文書の位 置を設定します。 「イメージシフト」チェッ クボックスをチェックする と、[イメージシフト設定] ボタンが有効になります。 [イメージシフト設定] を クリックすると、イメージ シフト設定画面が表示され ます。文書の印刷位置を 0.1 ミリ単位または、0.01 インチ単位で設定します。

右図を参照してプリント位 置を設定してください。

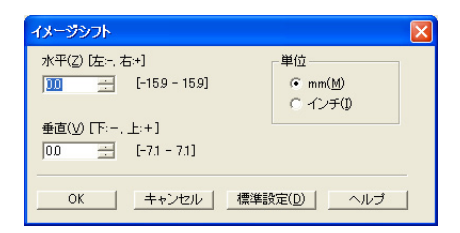

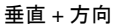

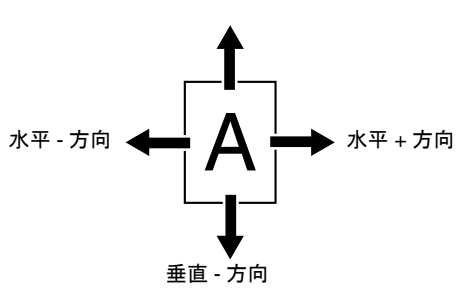

# 「フォーム」タブ

|    | 🍓 EPSON LP-S510 印刷設定 | ×                                          |
|----|----------------------|--------------------------------------------|
|    | 基本設定 レイアウト フォーム スタン  |                                            |
|    | ₩ 210 × 297 mm<br>A4 |                                            |
|    |                      | - フォーム(5)<br>ない> - 注意加(N)-                 |
|    |                      | 編集(①                                       |
| 2— | ×1                   |                                            |
|    |                      | 金ページ<br><u>▼</u>                           |
|    | 本体ビュー( <u>W</u> )    | 標準數定(D)                                    |
|    |                      | OK         キャンセル         適用(A)         ヘルプ |

必ず用紙サイズと原稿の向きがフォームに合っているプリント ジョブに対して使用してください。 また、「レイアウト」タブの「ページ割付」で複数ページの文書

を1ページに印刷するように設定した場合、フォームは設定にあ わせて調整されませんので、ご注意ください。

1. フォーム

印刷する文書に他の画像 ファイルなどのイメージを 取り込んで印刷を行いま す。リストから使用する フォームを選択します。 [追加] をクリックすると、 フォーム画面が表示されま す。新たに追加するフォー ム名、ファイルの参照先設 定を行います。

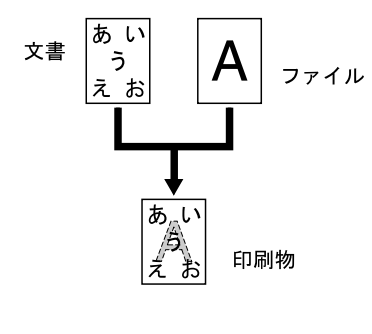

| フォーム                           |                |
|--------------------------------|----------------|
| - フォーム編集<br>- フォーム名(N):<br>- 「 | OK<br>キャンセル    |
| ファイル参照(F):                     |                |
|                                | 参照( <u>B</u> ) |

追加したフォームファイルは「フォーム」タブのリストに追加されま す。

追加したフォームファイルを編集する場合は、リスト内の編集したい フォームファイルを選択し、[編集]をクリックします。

- フォーム名とファイル参照先を編集できます。フォームファイル自体を編集することはできません。 追加したフォームファイルを削除する場合は、リスト内の削除したいフォームファイルを選択し、[削除]をクリックします。
- フォームを作成するには、任意のアプリケーションでデータを作成 し、「ファイルに出力」オプションを選択して印刷を行います。 これにより作成される prn ファイルをフォームとして使用します。
- フォームが複数のページにまたがる場合は、最初のページのデータ だけがフォームとして使用されます。

2. ページ

フォームを印刷するページを「全ページ」、「先頭ページ」から選択して 設定します。

# 「スタンプ」タブ

|                      | 1 2                                                                                                    | 23            | 4                                                         |                 |
|----------------------|----------------------------------------------------------------------------------------------------|---------------|-----------------------------------------------------------|-----------------|
| 🍓 EPSON LP-S510 印刷設定 |                                                                                                    |               |                                                           | $\mathbf{X}$    |
| 基本設定 レイアウト フォーム 2次   | 2<br>■ 休品質 パージョン<br>■ 休品質 パージョン<br>■ 休品質 パージョン<br>■ 休心<br>■ 休心<br>■ 休心<br>■ 休心<br>■ 休い<br>■ 休い<br>■ |               | <ul> <li>【保存()</li> <li>注意加<br/>編集</li> <li>育明</li> </ul> | ) <b>(()</b>    |
| <u>本(种ビュー())</u>     |                                                                                                    |               | 標                                                         | 準設定( <u>D</u> ) |
| L                    | ОК                                                                                                    | _ <i>キ</i> ャン | セル 適用                                                     |                 |

#### 1. スタンプ

印刷する文書に「部外秘」などのテキストを入れて印刷します。 [追加]をクリックすると、スタンプを作成、編集する画面が表示され ます。新たにスタンプを作成します。

| スタンプ                                                  |      |                                                                                                    |
|-------------------------------------------------------|------|----------------------------------------------------------------------------------------------------|
|                                                       | -100 | 名前(他):<br>「スタンブ & -1-<br>テキスト(ひ):<br>「スタンブ テキスト<br>書体(た):<br>「MS Pゴシック ▼<br>スタイル(L): サイズ(2):<br>「確準 ▼ 「 <sup>72</sup> ☆ ポイント [8~200]<br>カラー(B): 角度(Δ):<br>赤 ▼ 「 <sup>54</sup> ☆ 度 [-180 - 180] |
| -100<br>-100<br>位置<br>水平(Q): 0<br>垂直(V): 0<br>センター(Q) |      | 共有<br>「はいり<br>「いいえ(N)<br>OK キャンセル ヘルゴ                                                                                                    |

作成したスタンプは「スタンプ」タブのリストに追加されます。 リストに追加したスタンプを編集、削除する場合は、リスト内のスタン プを選択し、[編集] または、[削除] をクリックします。

#### 2. バックグランド印刷

「バックグランド印刷」チェックボックスにチェックすると、スタンプの文字をテキストやイメージの背面に印刷します。

3. 先頭ページのみ

「先頭ページのみ」チェックボックスにチェックすると、スタンプの文字を1ページ目にのみ印刷します。

4. 繰り返し

1ページ内にスタンプの文字を繰り返し印刷します。

#### 「画像品質」タブ

|    | 🎍 EPSON LP-S510 印刷融定            | 1 2 4                                                                                                    |                                                                                                    |
|----|---------------------------------|----------------------------------------------------------------------------------------------------|----------------------------------------------------------------------------------------------------|
| 2  | 基本設定     レイアウト     フォーム     スタン | プ 画像品 (第) パージョン     「あ湯設定 (公: 標準設定 ・     」     「カラー(○)     「カラー(○)     「ク カラー(○)     「ク カラーマッチング (Ш)     「ア カラーマッチング (Ш)     写真(① 「なめらかな色調 ▼)     グラフィン(2) (動ぎやかな色彩 ▼)     『     ジェー     記を行(○) | 保存(火)     編集(E)       スト(刀):     100       100     100       100     100       100     100       100     100       100     100       100     100       100     100       100     100       100     100 |
| 3— | F R .                           | - 解開度(E)<br>- 解開度(E)<br>- 第回度(E)<br>- 第回の×600 dpi<br>- テインアート(L)<br>- エコノミー印刷(P)                                                                                                    | 「ネス(世)<br>100 100 100 1 1 1 1 1 1 1 1 1 1 1 1 1                                                                                                    |
|    |                                 | OK キャンセル                                                                                                    | ) 適用(A) ヘルプ                                                                                                    |

1. カラー

カラーで印刷するかモノクロ(グレースケール)で印刷するかを設定し ます。

2. カラーマッチング

「カラーマッチング」をチェックすると、カラーマッチング機能が有効 になります。これにより、スクリーン上の色合いを忠実に表現して印刷 することができます。

写真(イメージ)、グラフィックス(表・図柄)、テキスト(文字)のそ れぞれに対して、「なめらかな色調」「測色的に一致」「あざやかな色彩」 の設定の中から1つを選択することができます。

DTP アプリケーション等で、アプリケーションの持つカラーマッ チング機能を使って出力する場合には、この設定をオフにしてく ださい。

#### 3. 解像度

印刷時の解像度を dpi(1インチあたりの印字ドット数)で設定します。 「600×600dpi」または「1200×600dpi」を選択できます。 「ラインアート」をチェックすると、さらに精密な画像の印刷ができま すが、再現できる階調数が少なくなります。

「エコノミー印刷」をチェックすると、エコノミー印刷機能が有効にな ります。これにより、トナーの消費を抑えて印刷することができます。

#### 4. 画像調整

印刷する画像のコントラスト、明度(明るさ)、彩度(鮮やかさ)、 シャープネスを設定します。

🏽 🗹 このタブの「カラー」および「カラーマッチング」で選択した項 目によって、調節可能な項目は異なります。

# 「バージョン」タブ

プリンタドライバのバージョン情報を確認できます。

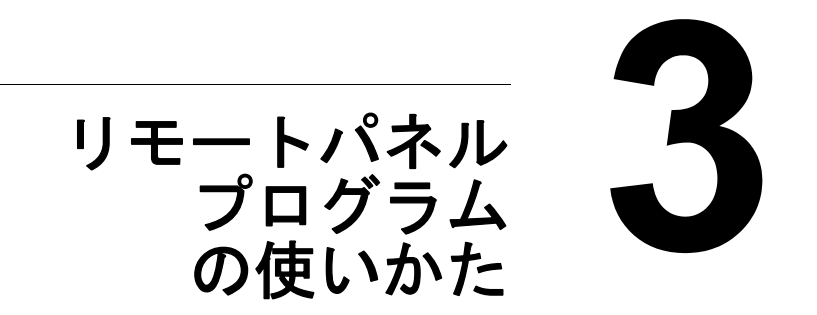

# リモートパネルプログラムの使いかた

リモートパネルプログラムでは、プリンタと接続しているコンピュータから プリンタの状態を確認できます。また、プリンタのさまざまな設定(スリー プモードに切り替わるまでの時間など)を変更できます。

- リモートパネルプログラムを使うには、プリンタドライバをインストールしてからリモートパネルプログラムをインストールします。 インストールについては「インストレーションガイド」をごらんください。
- リモートパネルプログラムは、プリンタがコンピュータに接続され、 プリンタの電源がオンになっている場合に使用できます。

#### リモートパネルプログラムを開く

リモートパネルプログラムを起動する手順は、以下のとおりです。

 コンピュータのデスクトップまたは任意の場所にあるリモートパネルプ ログラム.exe をダブルクリックします。(リモートパネルプログラム .exe は、リモートパネルプログラムをインストールするときに指定した 場所に保存されています)

タスクバーにリモートパネルプログラムのアイコンが表示されます。

2 タスクバーのリモートパネルプログラムのアイコンをダブルクリックします。

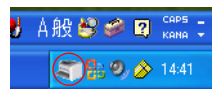

- リモートパネルプログラムウィンドウ右下の「閉じる」ボタンをク リックすると、リモートパネルプログラムを閉じることができます (リモートパネルプログラムアイコンは Windows のタスクバーに残 ります)。
- リモートパネルプログラムを終了後、再度リモートパネルプログラムを起動する場合は、リモートパネルプログラム .exe をダブルクリックしてください。
# リモートパネルプログラムの使いかた

リモートパネルプログラムの機能は以下のとおりです。

# 「パネル」タブ

| モートパネル プログラム                 |              |                                   |     |
|------------------------------|--------------|-----------------------------------|-----|
| [パネル] 調整<br>リモードパネル<br>ステータス |              |                                   |     |
| ブリンク設定リストの湯                  | 6 <b>7</b>   |                                   |     |
| トナー交換<br>●トナー交換 ○トナー変換       |              | P/Hi香揚モード<br>P/Hi香揚を行うための補助ポタンです。 |     |
| 設定 通用                        |              |                                   |     |
| トナーローメッセージ                   | ⊙オン          | Od7                               |     |
| トナーエンプティ設定                   | ●オン          | O#7                               |     |
| スリーブモード時間                    | 30           | ~                                 |     |
| 自動維続                         | ○オン          | ⊙ オフ                              |     |
| カラー調整<br>スタート たくさんのカラー       | -をとった後のカラー調整 | に使用します。                           |     |
|                              |              | パージョン 間                           | 108 |

リモートパネルプログラム

- ステータス:ボタンをクリックすると、現在のプリンタの状態を確認できます。
- ▲ 本ユーティリティはステータスを自動取得できないので、最新のス テータスは「ステータス」ボタンをクリックして取得してください。
- プリンタ設定リストの表示:プリンタ設定リストを表示します。また、 リストの内容を INI ファイル形式で保存することもできます。

 消耗品残量:トナーカートリッジおよび感光体ユニットのステータ スや残量などを確認できます。

| 肖耗品残量  | カバレージ情報 | カウンタ | 用紙  | マシン設定 | F/Wバージョン | 調整 |         |       |   |
|--------|---------|------|-----|-------|----------|----|---------|-------|---|
| 消耗品残量  | _       |      |     |       |          |    |         |       |   |
|        |         | スラ   |     |       | 残量(%)    | ł  | ナーカートリッ | ジのタイプ |   |
| アントナー  |         | レラ   | ۶ſ  |       | 74%      |    | スターター   |       |   |
| ゼンタトナー |         | レラ   | ۳ſ  |       | 75%      |    | スターター   |       |   |
| エロートナー |         | レラ   | Fr  |       | 44%      |    | スターター   |       |   |
| ラックトナー |         | レラ   | Fr  |       | 71%      |    | スターター   |       |   |
| 形体ユニット |         | レラ   | Ê-r |       | 96%      |    |         |       |   |
|        |         |      |     |       |          |    |         |       |   |
|        |         |      |     |       |          |    |         |       |   |
|        |         |      |     |       |          |    |         |       |   |
|        |         |      |     |       |          |    |         |       |   |
|        |         |      |     |       |          |    |         |       |   |
|        |         |      |     |       |          |    |         |       |   |
|        |         |      |     |       |          |    |         |       |   |
|        |         |      |     |       |          |    |         |       |   |
|        |         |      |     |       |          |    |         |       |   |
|        |         |      |     |       |          | 6  | 10.44   |       | - |

カバレージ情報:これまでに印刷した合計枚数、カラー/モノクロ別の内訳枚数のカバレージ情報(すべてのサイズをA4サイズに換算した数値)を確認できます。また、トナーカートリッジのカバレージ情報も確認できます。

| 3 | リンタ設定リ                    | 2 F                               |            |       |       |           |      |       | ×   |
|---|---------------------------|-----------------------------------|------------|-------|-------|-----------|------|-------|-----|
|   | 消耗品残量                     | カバレージ情報                           | カウンタ       | 用紙    | マシン設定 | F/Wバージョン  | 调整   |       |     |
|   | ー カバレー<br>A4換算(<br>トータルカ! | -ジ情報 -<br>直:全てのサイズを<br>フンタ(A4換算値) | EA4(C換算    | にした値で | Tə.   |           |      |       |     |
|   | カラーペー                     | -9                                |            |       | 133   |           |      |       |     |
|   | モノクロベ                     | !ジ                                |            |       | 8     |           |      |       |     |
|   | 合計                        |                                   |            |       | 141   |           |      |       |     |
|   | カバーレー                     | ジ情報(A4換算值                         | <b>1</b> ) |       |       |           |      |       |     |
|   | カラー                       |                                   |            |       | 9     |           |      |       |     |
|   | モノクロ                      |                                   |            |       | 3     |           |      |       |     |
|   | <トナーカ                     | バレージ>                             |            |       | <     | :直前のジョブ>  |      |       |     |
|   | シアントナ                     | (平均%)                             |            | 8%    |       | シアントナー(平5 | 均%)  | 0%    |     |
|   | マゼンタト                     | ナー(平均%)                           |            | 28%   | 6     | マゼンタトナー(平 | 2均%) | 0%    |     |
|   | √ID-H                     | ナー(平均%)                           |            | 3%    |       | イエロートナー(ヨ | 平均%) | 0%    |     |
|   | ブラックト                     | ナー(平均%)                           |            | 4%    |       | ブラックトナー(平 | 均%)  | 9%    |     |
|   |                           |                                   |            |       |       |           |      |       |     |
|   |                           |                                   |            |       |       |           | L    | 1米仔 閉 | 108 |

 カウンタ:これまでに印刷した合計枚数、カラー/モノクロ別の内訳 枚数を確認できます。

| プリンタ設定リン           | 2 F              |          |      |       |                |       |     | X  |
|--------------------|------------------|----------|------|-------|----------------|-------|-----|----|
| 消耗品残量              | カバレージ情報          | カウンタ     | 用紙   | マシン設定 | F/Wバージョン       | 調整    |     |    |
| - <del>1</del> 17) | <i>∕</i> z −     |          |      |       |                |       |     |    |
| トータル               | パージカウンタ:         |          | 144  | t     | ウンタ(トレイ別)      |       |     |    |
| カラー                | ページ              |          | 134  |       | ኑ <i>レ</i> ብ 1 |       | 144 |    |
| モノク                | ロページ             |          | 10   |       |                |       |     |    |
|                    |                  |          |      |       |                |       |     |    |
|                    |                  |          |      |       |                |       |     |    |
| 0/0/0/0            | /0/0/0/0/100/0   | )/100/2/ | 96/0 |       |                |       |     |    |
| 0/0/0/1            | 44/0/0/0/0/0/0/  | 1        |      |       |                |       |     |    |
| 0,0,0,1            | ,0,0,0,0,0,0,0,0 |          |      |       |                |       |     |    |
|                    |                  |          |      |       |                |       |     |    |
|                    |                  |          |      |       |                |       |     |    |
|                    |                  |          |      |       |                |       |     |    |
|                    |                  |          |      |       |                |       |     |    |
|                    |                  |          |      |       |                | (2.77 |     | 問志 |

● 用紙:これまでに印刷した用紙サイズ別の内訳枚数、用紙種類別の 内訳枚数を確認できます。

| プリンタ設定リスト    |           |                |        |
|--------------|-----------|----------------|--------|
| 消耗品残量 カバレージ情 | 報 カウンタ 用紙 | マシン設定 F/Wバージョン | 调整     |
| - 用紙 -       |           |                |        |
| カウンタ(サイズ別)   |           | カウンタ(タイプ別)     |        |
| Α4           | 139       | 普通紙            | 139    |
| B5           | 1         | 厚紙1            | 1      |
| A5           | 4         | 厚紙2            | 3      |
| リーガル         | 0         | 封筒             | 1      |
| レター          | 0         | レターヘッド         | 0      |
| その他          | 0         | はがき            | 0      |
|              |           | ラベル用紙          | 0      |
|              |           |                |        |
|              |           |                |        |
|              |           |                |        |
|              |           |                |        |
|              |           |                |        |
|              |           |                |        |
|              |           |                | 保存 閉じる |

 マシン設定:プリンタのシリアル番号を確認できます。また、リモートパネルプログラムの「パネル」タブで変更可能な設定情報 (スリープモード時間、自動継続、トナーエンプティ設定、トナーローメッセージ)の現在の設定値を確認できます。

| プリンタ設定リスト               |                   |
|-------------------------|-------------------|
| 消耗品残量 カバレージ情報 カウンタ 用紙   | マシン設定 F/Wバージョン 調整 |
|                         |                   |
| - マジンBR/E -<br>シリアルナンバー | A034011000010     |
| スリーブモード(分)              | 30                |
| 自動維続                    | オフ                |
| トナーエンプティ設定              | オン                |
| トナーローメッセージ              | オン                |
|                         |                   |
|                         |                   |
|                         |                   |
|                         |                   |
|                         |                   |
|                         |                   |
|                         |                   |
|                         |                   |
|                         | (977 BBI-3        |
|                         |                   |

F/W バージョン:プリンタに搭載されているファームウェアのバージョンを確認できます。

| プリンタ設定リン | X F         |      |     |            |          |    |    | ×   |
|----------|-------------|------|-----|------------|----------|----|----|-----|
| 消耗品残量    | カバレージ情報     | カウンタ | 用紙  | マシン設定      | F/Wバージョン | 调整 |    |     |
| - E040   | (           |      |     |            |          |    |    |     |
| 125      | 1-940<br>15 |      | ADB | 3450G00500 | 00       |    |    |     |
| ブート      | -<br>       |      | 200 | 8/10/03 V1 | .00      |    |    |     |
| אעב      | 0-7-        |      | V10 | )1         |          |    |    |     |
|          |             |      |     |            |          |    |    |     |
|          |             |      |     |            |          |    |    |     |
|          |             |      |     |            |          |    |    |     |
|          |             |      |     |            |          |    |    |     |
|          |             |      |     |            |          |    |    |     |
|          |             |      |     |            |          |    |    |     |
|          |             |      |     |            |          |    |    |     |
|          |             |      |     |            |          |    |    |     |
|          |             |      |     |            |          |    |    |     |
|          |             |      |     |            |          | _  |    |     |
|          |             |      |     |            |          | L  | 保存 | 閉じる |

調整:リモートパネルプログラムの「調整」タブで変更可能な一部の設定情報(画像位置調整(用紙先端)、画像位置調整(用紙左端)、転写ローラー電圧、イメージオフセット)の現在の設定値を確認できます。

| リンタ設定リン  | 2 F         |      |    |       |      |         |      |    |     |   |
|----------|-------------|------|----|-------|------|---------|------|----|-----|---|
| 消耗品残量    | カバレージ情報     | カウンタ | 用紙 | マシン設定 | F/W/ | (-92) I | 周整   |    |     |   |
| - 1014 - |             |      |    |       |      |         |      |    |     |   |
| 画像位置調    | 整(用紙先端)     |      |    |       |      | 転写ロー    | ラー電圧 |    |     |   |
| 普通紙      |             |      |    |       | 0    | 普通紙     |      |    | 0   |   |
| 厚紙       |             |      |    |       | 0    | 厚紙1     |      |    | 0   |   |
| 封筒       |             |      |    |       | 0    | 厚紙2     |      |    | 0   |   |
| 画像位置調    | 整(用紙左端)     |      |    |       |      | はがき     |      |    | 0   |   |
| トレイ1(表   | 9           |      |    |       | 0    | 封筒      |      |    | 0   |   |
|          |             |      |    |       |      | ラベル用    | 紙    |    | 0   |   |
| イメージオフセ  | <u>2</u> %ト |      |    |       | 0    |         |      |    |     |   |
|          |             |      |    |       |      |         |      |    |     |   |
|          |             |      |    |       |      |         |      |    |     |   |
|          |             |      |    |       |      |         |      |    |     |   |
|          |             |      |    |       |      |         |      |    |     |   |
|          |             |      |    |       |      |         |      |    |     |   |
|          |             |      |    |       |      |         |      |    |     |   |
|          |             |      |    |       |      |         |      | 保存 | 開いる | 5 |

- トナー交換:ボタンをクリックすると、プリンタの動作モードが選択したモードに切り替わります。選択可能なモードは、以下の2つです。
  - トナー交換:トナーカートリッジを交換する場合に使用します。
     このモードを選択して[トナー交換]ボタンをクリックすると、プリンタの動作モードが「トナー交換モード」に変わります。
     (「トナーカートリッジの交換手順」(p.69)をごらんください。)
  - トナー取り出し:すべてのトナーカートリッジを取り出す場合に使用します。
     このモードを選択して[トナー交換]ボタンをクリックすると、プリンタの動作モードが「トナー取り出しモード」に変わります。
     (「すべてのトナーカートリッジを取り出す方法」(p.75)をごらんください。)
- P/H 清掃モード:プリントヘッドの清掃を行う場合に使用します。
   このモードを選択して[トナー交換]ボタンをクリックすると、プリンタの動作モードが「プリントヘッド清掃モード」に変わります。
   (「プリントヘッドの清掃」(p.90)をごらんください。)
- プリンタ本体の [トナー回転] キーを押して、これらのモードに切り替えることもできます。 詳しくは、「[トナー回転] キーについて」(p.14) をごらんください

設定

Windows タスクバーに表示されるリモートパネルプログラムアイコンを閉じると、再表示したとき画面上の設定値は初期値が表示されます。実際の設定値は「プリンタ設定リストの表示」からご確認ください。

|       | 太字は工場出荷時の設定値を表します。  |
|-------|---------------------|
| - And | ふ于は工物山向时のQCLLでなしよう。 |

| [適用] ボタン | クリックする<br>「トナーエン<br>動継続」の言                                      | ると、画面上の「トナーローメッセージ」、<br>プティ設定」、「スリープモード時間」、「自<br>8定情報をプリンタに送信します。                                                                        |
|----------|-----------------------------------------------------------------|----------------------------------------------------------------------------------------------------|
| トナーロー    | 設定                                                              | <b>オン</b> /オフ                                                                                                    |
| メッセージ    | トナーが少れ<br>点滅させた <sup>し</sup><br>表示に警告ン<br>す。「オフ」<br>らの通知はる      | なくなった場合に、プリンタ本体のランプを<br>り、リモートパネルプログラムのステータス<br>メッセージを表示するかどうかを設定しま<br>にすると、トナーが少なくなっても、これ<br>されなくなります。                                  |
| トナーエンプ   | 設定                                                              | <b>オン</b> /オフ                                                                                                    |
| ティ設定     | トナーがな。<br>続行するか                                                 | くなった場合に印刷を停止するか(オン)、<br>(オフ)を設定できます。                                                                                                    |
|          | オフにした <sup>は</sup><br>されません。<br>プが点灯し、                          | 易合、印刷は継続できますが印刷結果は保証<br>その後も印刷を続けると、「エラー」ラン<br>印刷が停止します。                                                                                 |
|          | また、オフ0<br>ラックトナ-<br>ル)設定でE                                      | D設定でカラートナーがなくなった場合、ブ<br>−が残っていればモノクロ(グレースケー<br>抑刷することができます。                                                                              |
| スリープモー   | 設定                                                              | 5 / 15 / <b>30</b> / 60                                                                                                    |
| ド時間      | プリンタがス<br>時間を設定す                                                | スリープモード(節電モード)に入るまでの<br>できます。                                                                                                    |
| 自動継続     | 設定                                                              | オン / <b>オフ</b>                                                                                                    |
|          | 「オフ」を選<br>発生した場<br>れるまで、3<br>「オン」を選<br>発生しても、<br>的に用紙サー<br>れます。 | 択すると、プリンタで用紙サイズエラーが<br>合、[クリア] キーを押してエラーが解除さ<br>次のプリントジョブは実行されません。<br>択すると、プリンタで用紙サイズエラーが<br>次のプリントジョブが送信されると、自動<br>イズエラーが解除されて次のジョブが実行さ |

カラー調整

■ スタート:キャリブレーションを実行します。

カラー調整機能を使用するとトナーが消費されますのでご注意ください。

# 「調整」タブ

| 画像位置調整(用紙先端)— |     | 画像位置調整(用紙左端 | D  |
|---------------|-----|-------------|----|
| 普通紙           |     | トレイ1(表)     |    |
|               | - 0 |             | 0  |
| 73+4A         | - 0 |             |    |
| 封簡            |     |             |    |
|               | - 0 |             |    |
| 転写ローラー電圧      |     | サービスメニュー    |    |
| 普通紙           |     | タイムアウト      | 60 |
|               | - 0 |             |    |
| 厚紙1           | 0   | スリープモード     | オン |
| 厚紙2           |     |             |    |
| 0             | - 0 | フリッカー       | 0  |
| はがき           |     |             |    |
| 封摘            | 0   | イメージオフセット   | 0  |
| - 0           | - 0 | TRAFILET 1  |    |
| ラベル用紙         |     | 画際リプレッ      | /1 |
|               | - 0 |             |    |

Windows タスクバーに表示されるリモートパネルプログラムアイコ ンを閉じると、再表示したとき画面上の設定値は初期値が表示され ます。実際の設定値は「プリンタ設定リストの表示」からご確認い ただくか、 [ダウンロード]をクリックしプリンタから設定値をダウンロードし

[タウンロード]をクリックしフリンタから設定値をタウンロードし てください。

🖹 🗹 太字は工場出荷時の設定値を表します。

| 画像位置調整<br>(用紙先端) | 設定                                  | 設定 -15~ <b>0</b> ~15              |  |  |  |  |
|------------------|-------------------------------------|-----------------------------------|--|--|--|--|
|                  | 上端の印字間<br>封筒の各用約                    | 開始位置を微調整できます。普通紙、厚紙、<br>紙で設定できます。 |  |  |  |  |
|                  | ■▲ 1 ステップ調整すると 0.2 mm 移動します。        |                                   |  |  |  |  |
| 画像位置調整           | 設定                                  | -15 ~ <b>0</b> ~ 15               |  |  |  |  |
| (用紙左端)           | トレイ1から給紙される用紙の左端印字開始位置を微調<br>整できます。 |                                   |  |  |  |  |
|                  | ・ップ調整すると 0.2 mm 移動します。              |                                   |  |  |  |  |

リモートパネルプログラムの使いかた

| 転写ローラー | 設定                                                                                                    | 安定 -8~ <b>0</b> ~+7                                                         |                                                                               |  |
|--------|----------------------------------------------------------------------------------------------------|-----------------------------------------------------------------------------|-------------------------------------------------------------------------------|--|
| 電圧     | 用紙種類に応じた転写ローラー電圧を設定できます。か<br>すれたようなベタ画像が発生する場合は設定値をプラス<br>方向へ設定します。<br>ハーフトーンに細かな白点が発生する場合は設定値をマ<br>イナス方向へ設定します。 |                                                                             |                                                                               |  |
| サービス   | タイム                                                                                                    | 設定                                                                          | 5 / 10 / 20 / 30 / 40 / 50 / <b>60</b>                                        |  |
| メニュー   | アウト                                                                                                    | プリンタる<br>間を設定し                                                              | との通信時のタイムアウトの時<br>します。(単位:秒)                                                  |  |
|        | スリープ                                                                                                    | 設定                                                                          | <b>オン</b> /オフ                                                                 |  |
|        | モード                                                                                                    | スリープモード(節電モード)を有効に<br>するかどうかを設定します。スリープ<br>モードに入るまでの時間は、「パネル」タ<br>ブで設定できます。 |                                                                               |  |
|        | フリッカー                                                                                                    | 設定                                                                          | 0/1/2                                                                         |  |
|        |                                                                                                    | 電源環境(<br>するモー)<br>0 : 自動で<br>1 : 常にち<br>2 : ちらつ                             | こよる蛍光灯のちらつきを防止<br>ドを設定します。<br>ちらつきを防止する<br>らつきを防止する<br>きを防止しない                |  |
|        | イメージ                                                                                                    | 設定                                                                          | 0/1/2/3                                                                       |  |
|        | オフセット                                                                                                    | 高地などの<br>像異常が<br>0:一般的<br>1:中高地<br>2:高地で<br>3:高高地                           | の環境(気圧が低い場所)で画<br>発生した場合に切り替えます。<br>ゆ平地で使用<br>で使用<br>使用(参考:標高約 2000 m)<br>で使用 |  |

■ 画像リフレッシュ:印刷した画像に周期的な白薄い横線が入る場合に使用します。

● 画像リフレッシュ機能を使用するとトナーが消費されますのでご注 意ください。

テストパターン1、テストパターン2:テストパターンを印刷して、印刷結 果を確認できます。テストパターン1ではモノクロのテストパターンを、 テストパターン2ではカラーのテストパターンを印刷できます。 ダウンロード:プリンタの現在の設定情報を読込んで画面に表示します。 アップロード:現在の画面の設定情報をプリンタに送信します。

# リモートパネルプログラムを閉じる

リモートパネルプログラムを終了するときは、タスクバーのリモートパネル プログラムのアイコンを右クリックし、「終了」を選択してください。

- リモートパネルプログラムの画面右下の[閉じる]ボタンをクリックすると、画面は閉じますが、タスクバーに最小化されアイコンとして残ります(終了しません)。アイコンをダブルクリックすると、リモートパネルプログラムが再度表示されます。
- リモートパネルプログラムを閉じた後に再度リモートパネルプログ ラムを開く場合は、5秒以上待ってから開いてください。

### リモートパネルプログラムのアンインストール

- Windows Vista を使用時に「ユーザーアカウント制御」に関する画面 が表示されるときは、「許可」または「続行」をクリックします。
- アンインストールを行う前に、タスクバーからリモートパネルプロ グラムを終了させてください。
- リモートパネルプログラムは以下のいずれかの方法でアンインストールでき ます。
  - 「プログラムの追加と削除」(Windows Vista の場合は「プログラムと 機能」、Windows 2000 の場合は「アプリケーションの追加と削除」)
     を使う
  - ソフトウェアディスクの「Remote Panel」フォルダにある、 setup.exe を再度実行する

リモートパネルプログラムのアンインストールを行うには、コン ピュータの管理者権限が必要です。

# 用紙の取り扱い

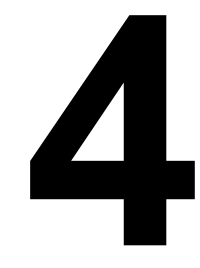

# 使用できる用紙

用紙のサイズ

| 用紙                                                | 用紙サイズ         |             |  |
|---------------------------------------------------|---------------|-------------|--|
|                                                   | ミリ (mm)       | インチ(in.)    |  |
| A4                                                | 210.0 x 297.0 | 8.2 x 11.7  |  |
| B5                                                | 182.0 x 257.0 | 7.2 x 10.1  |  |
| A5                                                | 148.0 x 210.0 | 5.9 x 8.3   |  |
| リーガル                                              | 215.9 x 355.6 | 8.5 x 14.0  |  |
| レター                                               | 215.9 x 279.4 | 8.5 x 11.0  |  |
| ハーフレター (HLT)                                      | 139.7 x 215.9 | 5.5 x 8.5   |  |
| エグゼクティブ(EXE)                                      | 184.2 x 266.7 | 7.25 x 10.5 |  |
| F4                                                | 210.0 x 330.0 | 8.25 x 13.0 |  |
| ガバメントリーガル(GLG)                                    | 215.9 x 330.2 | 8.5 x 13.0  |  |
| ガバメントレター(GLT)                                     | 203.2 x 266.7 | 8.0 x 10.5  |  |
| 封筒洋形 2 号                                          | 162.0 x 114.0 | 6.4 x 4.5   |  |
| ハガキ                                               | 100.0 x 148.0 | 3.9 x 5.8   |  |
| カスタムサイズ(最小値)*                                     | 92.0 x 195.0  | 3.6 x 7.7   |  |
| カスタムサイズ(最大値)*                                     | 216.0 x 356.0 | 8.5 x 14.0  |  |
| 備考:*厚紙の場合                                         |               |             |  |
| カスタムサイズの最小値は、92.0 x 184.0 mm (3.6 x 7.25 イン       |               |             |  |
| チ)                                                |               |             |  |
| カスタムサイズの最大値は、216.0 x 297.0 mm(8.5 x 11.7 イン<br>チ) |               |             |  |

# 用紙の種類

普通紙以外の特殊紙に印刷する際には、十分な品質の印刷結果が得られるか、あらかじめ試し印刷をしてください。

用紙はセットするまで包装紙の中に入れ、平らな場所で保管してください。

#### 普通紙(リサイクル)

| 容量                            | トレイ 1                    | 200 枚(用紙の厚さによって変わります) |
|-------------------------------|--------------------------|-----------------------|
| 用紙のセッ<br>ト方向                  | 印刷面が上向る                  | <u>+</u>              |
| プリンタド<br>ライバでの<br>用紙種類の<br>設定 | 普通紙                      |                       |
| 坪量                            | 60 ~ 90 g/m <sup>2</sup> |                       |

#### 以下の用紙を使用してください。

- エプソン製の用紙 上質普通紙 LPCPPA4 (A4) 普通紙への印刷において、最良の印刷品質を得ることができる用紙で す。
- 販売店で取り扱っている OA 用紙、リサイクル紙など、プリンタ対応の普通紙(リサイクル)

ご注意

以下に示す用紙は使用しないでください。印刷品質の低下や、紙づまり、プ リンタの故障の原因になります。

以下のような用紙は使用しないでください。

- 表面加工されている用紙(カーボン紙、デジタル光沢紙、カラー加工された紙など)
- 熱転写用紙
- 水転写用紙
- 感圧紙
- インクジェットプリンタ用紙(スーパーファイン紙、光沢フィルム、は がきなど)
- 一度印刷に使用した用紙
  - ・インクジェットプリンタで印刷された用紙
  - ・モノクロ/カラーのレーザープリンタ/コピー機で印刷された用紙
  - ・熱転写プリンタで印刷された用紙
  - ・他のプリンタやファクス機で印刷された用紙

- 湿気のある用紙 湿度が 15% ~ 85%の場所に用紙を保管してください。湿気があるとト ナーは用紙にうまく付着しません。
- 重なっている用紙
- 粘着性のある用紙
- 折られた用紙、しわのある用紙、エンボス加工されている用紙、曲がった用紙
- 穴の開いた用紙、パンチ穴加工された用紙、破れた用紙
- なめらかすぎる用紙、あらすぎる用紙、織られたもの
- 表と裏で紙質(あらさ)が異なる用紙
- 薄すぎる用紙、厚すぎる用紙
- 静電気がたまっている用紙
- アルミ箔や金箔、光っているもの
- 感熱紙、または定着部の温度(180°C)に耐性がない用紙
- 変則的な形の(長方形でない、正しい角度で断裁されていない)用紙
- のり、テープ、クリップ、ステープル、リボン、留め金、ボタンがついているもの
- 酸性のもの
- その他対応していない用紙

### 厚紙

坪量 90 g/m<sup>2</sup> より厚い用紙を厚紙として扱います。どの厚紙の場合も、印字 位置確認のためあらかじめ普通紙で試し印刷をして確認してください。

厚紙には連続印刷することができます。ただし、用紙の品質や印刷環境に よっては、給紙がうまくいかない場合があります。問題が起こったときは、 連続印刷を中止し、一度に1枚だけ印刷するようにしてください。

| 家島                            |                       | 50枚(田純の厚さにとは亦わります)         |
|-------------------------------|-----------------------|----------------------------|
| 谷里                            | r 1 1                 | 50枚(用紙の序でにより変わりより)         |
| 用紙のセッ<br>ト方向                  | 印刷面が上向                | 句き                         |
| プリンタド<br>ライバでの<br>用紙種類の<br>設定 | 厚紙 1<br>厚紙 2          |                            |
| 坪量                            | 厚紙 1:91 ↔<br>厚紙 2:164 | ∼ 163 g/m²<br>- ~ 209 g/m² |

以下のような使いかたはしないでください。

給紙トレイの中で厚紙を他の用紙と混ぜないでください。紙づまりの原因になります。

### 封筒

どの封筒の場合も、印字位置確認のためあらかじめ普通紙で試し印刷をして 確認してください。

封筒の表面(宛先(表)面)のみに印刷が可能です。種類によっては、3枚 構造になっているものがあります(表面/裏面/折り返し)。その場合、重 なっている部分の印刷が欠けたり、かすれる可能性があります。 封筒には連続印刷することができます。ただし、用紙の品質や印刷環境に よっては、給紙がうまくいかない場合があります。問題が起こったときは、 連続印刷を中止し、一度に1枚だけ印刷するようにしてください。

| 容量                            | トレイ 1  | 10枚(用紙の厚さにより変わります) |
|-------------------------------|--------|--------------------|
| 用紙のセッ<br>ト方向                  | 印刷面が上口 | 句き                 |
| プリンタド<br>ライバでの<br>用紙種類の<br>設定 | 封筒     |                    |

以下の封筒を使用してください。

- サイズが洋形2号の封筒(その他のサイズの封筒はサポート外となります)
- レーザープリンタ対応の封筒
- 乾いている封筒

以下のような封筒は使用しないでください。

- 折り返し部分にのりがついている封筒、封にのりがついた封筒
- テープシール、金属の留め具、クリップ、ファスナー、はがして使用するシールがついている封筒
- 窓付きの封筒
- 表面が粗い和紙などの封筒
- 定着部の熱(180°C)で溶けたり、燃焼、蒸発、有毒ガスを発生するものが使われている封筒
- すでにのりでとじられている封筒

# ラベル用紙

ラベル用紙は、表面の紙(印刷面)、シール部分、台紙で構成されています。

- 表面の紙は、普通紙の仕様にしたがってください。
- 表面の紙が台紙全体を覆い、シール部分が表面に出ない用紙を使用して ください。

ラベル用紙にも連続印刷することができます。ただし、用紙の品質や印刷環 境によっては、給紙がうまくいかない場合があります。問題が起こったとき は、連続印刷を中止し、一度に1枚だけ印刷するようにしてください。

お使いのアプリケーションにしたがってラベル用紙用のデータを作成してく ださい。また、印字位置確認のためあらかじめ普通紙で試し印刷をして確認 してください。ラベル用紙への印刷についての詳細は、お使いのアプリケー ションのマニュアルをごらんください。

| 容量                            | トレイ 1  | 50 枚(用紙の厚さにより変わります) |
|-------------------------------|--------|---------------------|
| 用紙のセッ<br>ト方向                  | 印刷面が上口 | 句き                  |
| プリンタド<br>ライバでの<br>用紙種類の<br>設定 | ラベル用紙  |                     |

以下のラベル用紙を使用してください。

■ レーザープリンタ用ラベル用紙

以下のようなラベル用紙は使用しないでください。

- はがれやすいラベル用紙
- 裏紙がはがされていたり、のりがむき出しになっているラベル用紙
- ラベルが定着ユニットに貼り付き、紙づまりが起こる可能性があります。
- 最初から断裁されているラベル用紙

使用禁止

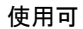

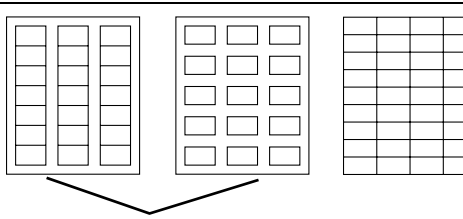

型抜きされて台紙面が露 出しているラベル用紙

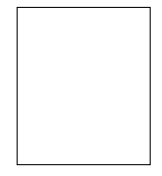

断裁されていない ページ全体のラベル用紙

### レターヘッド

レターヘッドには連続印刷することができます。ただし、用紙の品質や印刷 環境によっては、給紙がうまくいかない場合があります。問題が起こったと きは、連続印刷を中止し、一度に1枚だけ印刷するようにしてください。 お使いのアプリケーションにしたがってレターヘッド用のデータを作成して ください。また、印字位置確認のためあらかじめ普通紙で試し印刷をして確 認してください。

| 容量                            | トレイ 1  | 50枚(用紙のサイズや厚さによって変わりま<br>す) |
|-------------------------------|--------|-----------------------------|
| 用紙のセッ<br>ト方向                  | 印刷面が上口 | 句き                          |
| プリンタド<br>ライバでの<br>用紙種類の<br>設定 | レターヘッ  | ° F                         |

# はがき

はがきは連続印刷することができます。ただし、用紙の品質や印刷環境に よっては、給紙がうまくいかない場合があります。問題が起こったときは、 連続印刷を中止し、一度に1枚だけ印刷するようにしてください。

お使いのアプリケーションにしたがってはがき用のデータを作成してくださ い。また、印字位置確認のためあらかじめ普通紙で試し印刷をして確認して ください。

| 容量                            | トレイ 1  | 50枚(用紙の厚さにより変わります) |
|-------------------------------|--------|--------------------|
| 用紙のセッ<br>ト方向                  | 印刷面が上口 | 句き                 |
| プリンタド<br>ライバでの<br>用紙種類の<br>設定 | ハガキ    |                    |

以下のはがきを使用してください。

 サイズ: 100 × 148 mm (市販のはがきには、使用できないものがあります。)

以下のようなはがきは使用しないでください。

- 光沢のあるもの
- 曲がっているもの
- インクジェットプリンタ用のもの
- 切り込みやミシン目のあるもの
- すでに印刷されているもの、色加工されているもの (はがきの製造時に表面に散布される、紙同士の貼り付きを防止する粉 が給紙ローラーに付着して給紙できなくなる場合があります。)
- 大きく曲がっていたり、先端が曲がっているもの

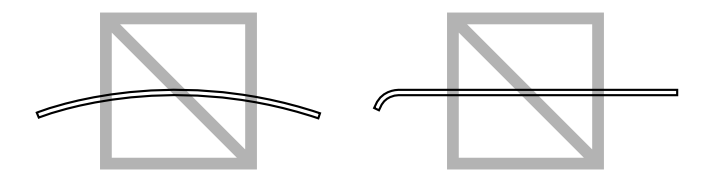

はがきが曲がっているときは、トレイ1に セットする前に曲がっている部分を平らにし ておいてください。

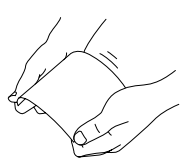

# 印刷可能領域

すべての用紙サイズで、用紙の端から 4 mm を除く領域が、印刷可能領域にな ります。

アプリケーションでページサイズのユー ザー設定を行うときは、最適な結果が得 られるように印刷可能領域内におさまる サイズを設定してください。

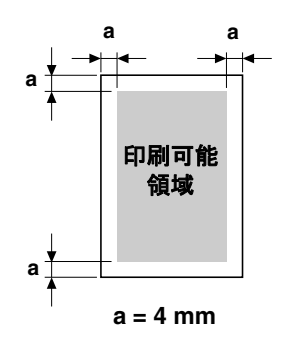

リーガルサイズの用紙にカラー印刷する場合は、以下の制約があります。

- 印刷可能領域は、用紙の先端から 339.6 mm です(ただし、先端の4 mm は余白になります)。
- 用紙の後端の 16 mm は余白になります。

封筒では、表面(宛先面)への印刷のみが可能です。また、(表面の)封の 重なる部分への印刷結果は保証されません。保証されない領域の大きさは、 封筒の種類によって異なります。

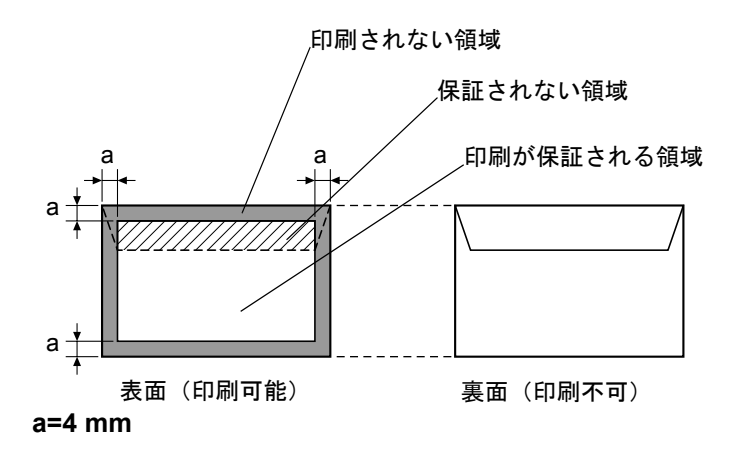

 封筒の印刷方向は、お使いのアプリケーションによって決まります。
 封筒の紙種、保管および印刷環境、印刷方法によっては、しわが目 立つことがありますので、事前に試し印刷をすることをお勧めしま す。

## ページ余白

ページ余白の設定はお使いのアプリケーションによって決まります。用紙サ イズや余白を既定値から選択すると、印刷できない領域が生じる場合があり ます。最適な結果を得るためには、カスタム設定で本プリンタの印刷可能領 域内におさまる設定を行ってください。

# 用紙のセット

# 用紙のセットのしかたは?

用紙がくっついて給紙されるときは、用 紙をよくさばいてください。

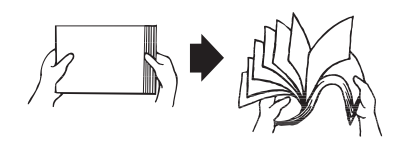

#### ご注意

本プリンタは、幅広い種類の用紙に対応できますが、普通紙以外の種類につ いては、専門的に印刷するようには設計されていません。 普通紙以外の用紙(厚紙、封筒、ラベル用紙、レターヘッド、はがき)を連 続印刷すると、印刷品質が劣化したりプリンタの寿命が短くなる場合があり ます。

用紙を補給するときは、まずトレイ内に残っている用紙をすべて取り除き、 補給する用紙とあわせ、用紙の端をそろえてから給紙トレイにセットしてく ださい。

種類やサイズの異なる用紙を混ぜてセットしないでください。紙づまりの原 因となります。

# トレイ1(多目的トレイ)

トレイ1から印刷できる用紙の種類、サイズについては、「使用できる用紙」 (p.48)をごらんください。

#### 普通紙の場合

- 1 トレイ1を開きます。
  - トレイ1に用紙がセット されている場合は、用紙 を取り出します。

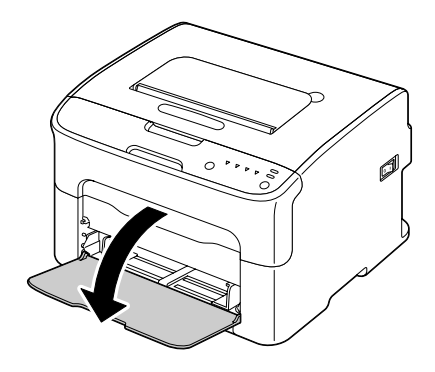

2 用紙ガイドを広げます。

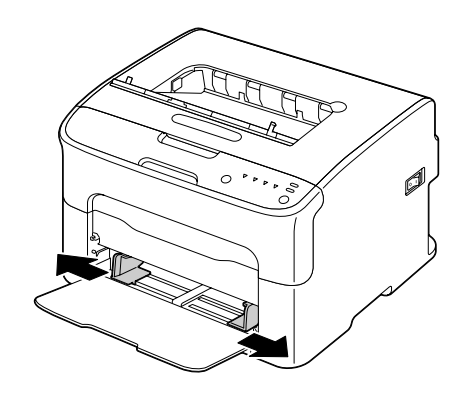

3 印刷したい面を上向きにして用 紙をセットします。

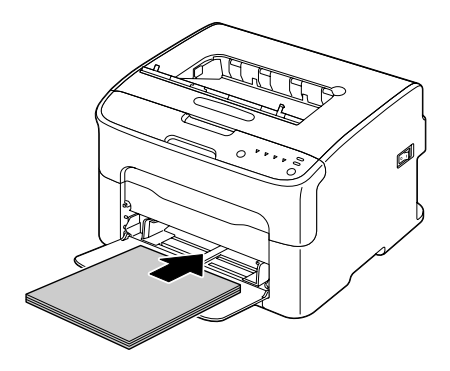

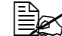

● 用紙は▼マークを超えな いようにセットしてくだ さい。 普通紙は一度に 200 枚 (80 g/m<sup>2</sup>) までセットで きます。

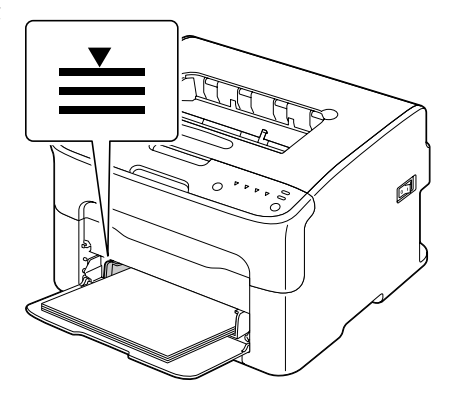

4 用紙のサイズに用紙ガイドを合わせます。

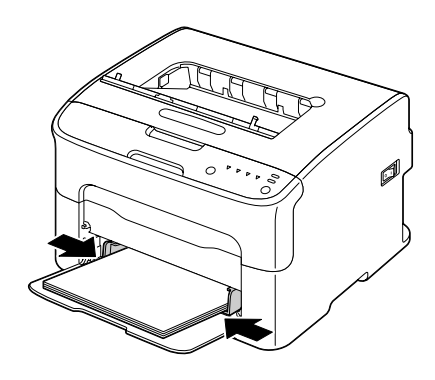

# その他の用紙

普通紙以外の用紙をセットする場合、最適な印刷結果を得るためにプリンタ ドライバの「用紙の種類」メニューを正しく設定してください。(厚紙、封 筒など)

## 封筒の場合

- 1 トレイ1を開きます。
  - トレイ1に用紙がセット されている場合は、用紙 を取り出します。

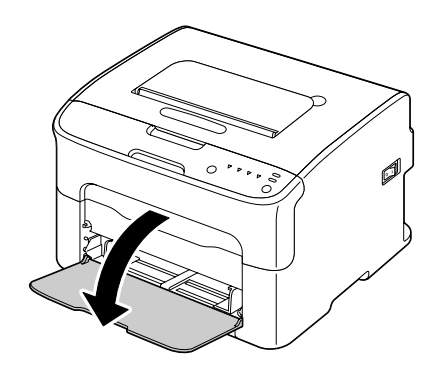

# 2 用紙ガイドを広げます。

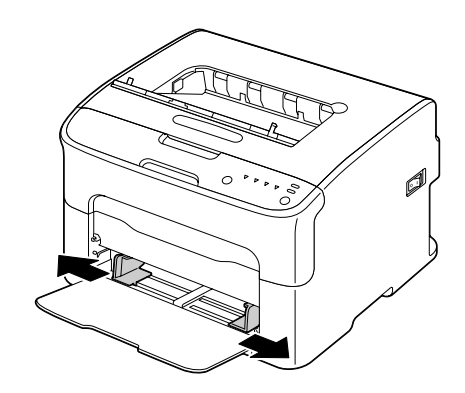

- 3 フタを下側にして封筒をセット します。
  - セットする前に、封筒内 部の空気を押し出し、封 筒の折目をしっかり押え てください。空気が残っ ていたり折り目がしっか り押えられていないと、 封筒にしわが出来たり、 紙づまりの原因になりま す。
  - ■☆ 封筒は一度に 10 枚まで セットできます。

  - ■☆ 封筒は、封筒洋形2号を サポートしています。封 筒のフタはプリンタ側に してセットしてくださ い。

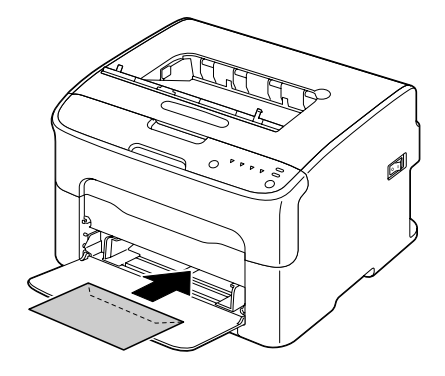

4 封筒のサイズに用紙ガイドを合わせます。

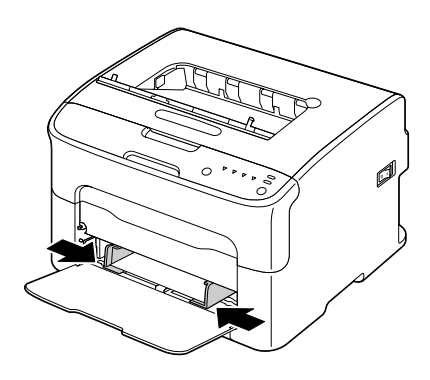

# ラベル用紙/レターヘッド/はがき/厚紙の場合

- 1 トレイ1を開きます。
  - トレイ1に用紙がセット されている場合は、用紙 を取り出します。

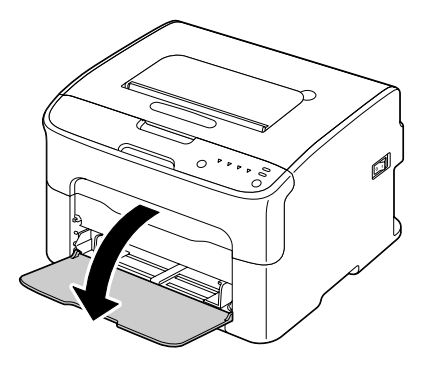

2 用紙ガイドを広げます。

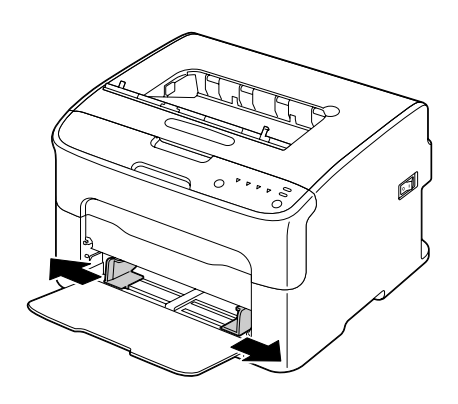

- 3 印刷面を上向きにして用紙を セットします。
  - 用紙は一度に 50 枚まで セットできます。

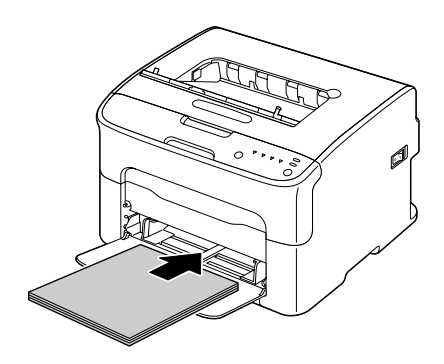

4 用紙のサイズに用紙ガイドを合わせます。

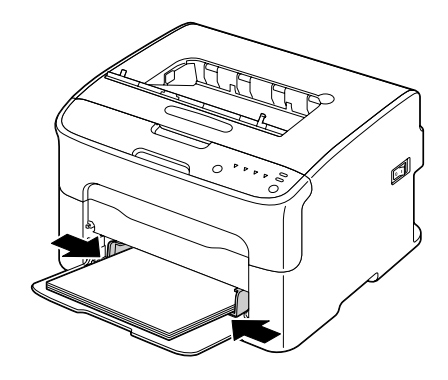

排紙トレイ

印刷された用紙は、印刷面が下向きの状態でプリンタ上部の排紙トレイに排 出されます。排紙トレイの許容量は、80 g/m<sup>2</sup>の用紙(A4 /レター)で約 100 枚までです。

# 用紙の保管方法

- 用紙をセットするまで、包装紙に入れたままにして平らで水平な場所に 置いてください。 包装紙に入れずに長期間放置した用紙は、紙づまりの原因になります。
- いったん包装紙から取り出した用紙についても、使用しない場合は元の 包装紙に入れて、水平な冷暗所に保管してください。
- 用紙を以下のような場所・環境に置かないでください。
  - 湿気が多い場所
  - 直射日光があたる場所
  - 高温の場所(35°C以上の場所)
  - ほこりの多い場所
- 他のものに立てかけたり、垂直に置かないでください。

大量の用紙や特殊用紙を購入する場合は、事前に試し印刷をして印刷品質を 確認してください。

排紙トレイの用紙が多くなると、紙づまりが起きたり、用紙が曲がったり、静電気が起きやすくなります。

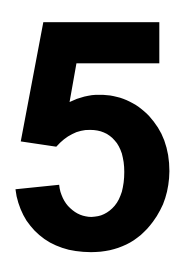

# 消耗品の交換

# 消耗品の交換のしかた

#### ご注意

本ユーザーズガイドに記載されている手順にしたがわなかったことによる故 障については、保証の対象にはなりません。

### 使用済みカートリッジ回収のご案内

#### 回収

エプソンでは、カートリッジ本体だけでなく、その梱包材などすべてを再利 用できるリサイクル体制を整え、資源の有効利用と廃棄物ゼロの実現を目指 しています。

環境保全のため、使用済みトナーカートリッジの回収にご協力いただきます ようお願いいたします。

エプソンでは、宅配便などを利用した回収を進めています。 詳細は、エプソンのホームページで確認してください。 http://www.epson.co.jp/recycle/

使用済みトナーカートリッジの梱包には、新しいカートリッジの梱 包箱を使用してください。

#### ベルマーク運動

弊社は使用済みトナーカートリッジ回収でベルマーク運動に参加していま す。学校単位で使用済みトナーカートリッジを回収していただき、弊社は回 収数量に応じた点数を学校へ提供するシステムになっています。この活動に より資源の有効活用と廃棄物の減少による地球環境保全を図り、さらに教育 支援という社会貢献活動を行っております。詳細はエプソンのホームページ をご覧ください。

アドレス http://www.epson.jp/bellmark/

## トナーカートリッジについて

本プリンタではブラック(黒)、イエロー(黄色)、マゼンタ(赤)、シアン (青)の4つのトナーカートリッジを使います。トナーカートリッジを取り 扱う際は、トナーがプリンタや手などにこぼれないように注意してください。

- トナーカートリッジを交換する場合、必ず未使用品と交換してくだ さい。使用済みのトナーと交換すると、トナー残量が正しく表示さ れないことがあります。
- トナーカートリッジは、無理に開けたりしないでください。トナー が漏れ出した場合、トナーの吸引および皮膚接触を極力避けてくだ さい。
- トナーが服や手に付いた場合、石鹸を使って水でよく洗い流してく ださい。
- トナーを吸入した場合、新鮮な空気の場所に移動し、大量の水でよ くうがいをしてください。咳などの症状がでるようであれば医師の 診察を受けてください。
- トナーが手や服などに付いてしまったり、目や口に入ってしまったときは、以下の処置をしてください。
  - 皮膚に付着したときは、水や石けんでよく洗い流してください。
  - 衣服に付着したときは、すぐに水で洗い流してください。
  - 目に入ったときは、水でよく洗い流してください。
  - ロに入ったときは、すぐに吐き出してください。
     吸引してしまったときは、その環境から離れ、多量の水でよくうがいをしてください。
     異常がある場合は、速やかに医師に相談してください。
- トナーカートリッジは幼児や子供の手の届かないところに保管して ください。

トナーカートリッジの交換の際は下表をごらんください。下表にあるエプソン純正のトナーカートリッジをご使用ください。トナーカートリッジの製品 型番はフロントカバーを開けてご確認ください。

| 商品名            | サイズ | 型番       |
|----------------|-----|----------|
| ET カートリッジ ブラック | М   | LPC4T7K  |
| ET カートリッジ シアン  | S   | LPC4T6C  |
|                | М   | LPC4T7C  |
| ET カートリッジ マゼンタ | S   | LPC4T6M  |
|                | М   | LPC4T7M  |
| ET カートリッジ イエロー | S   | LPC4T6Y  |
|                | М   | LPC4T7Y  |
| 環境推進トナー ブラック   | М   | LPC4T7KV |
| 環境推進トナー シアン    | М   | LPC4T7CV |
| 環境推進トナー マゼンタ   | М   | LPC4T7MV |

| 商品名          | サイズ | 型番       |
|--------------|-----|----------|
| 環境推進トナー イエロー | М   | LPC4T7YV |

トナーカートリッジは以下のように保管してください。

- トナーカートリッジを装着するまでは、保護袋を開けないでください。
- 日光を避け、冷暗所に保管してください。
- 気温35℃以下、湿度85%以下の場所で結露が起こらないように保管して ください。トナーカートリッジを寒い場所から温かい湿度の高い場所へ 移動すると、結露が起こり、印刷品質が低下する可能性があります。使 用する前には約1時間トナーカートリッジをその環境に置いて適応させ てください。
- 水平な状態で保管してください。 トナーカートリッジを縦に置いたり、逆向きに置いたりしないでください。トナーカートリッジ内のトナーガ固まったり、均等にならない可能性があります。

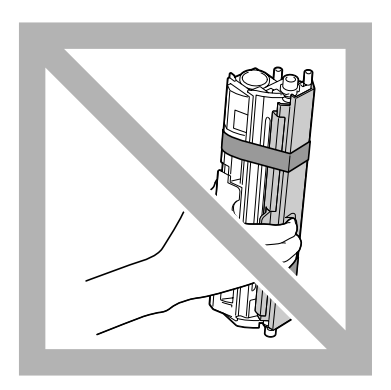

塩分を含んだ空気や、エアゾールなどの腐食性のガスに触れないようにしてください。

#### ご注意

トナーカートリッジを交換するときは、トナーがこぼれないように注意して ください。もしトナーがこぼれた場合は、すみやかにやわらかい乾いた布で 拭き取ってください。

トナーがなくなると、該当する色の[トナー]ランプが点灯します。以下の 手順にしたがってトナーカートリッジを交換してください。

パネルユーティリティの「パネル」タブ内のトナーエンプティ設定 を「オフ」に設定している場合、ステータス画面に「トナーがなく なりました。」のメッセージが表示された後でも印刷を続行できます が、印字品質は保証外となります。印刷を続け、トナーが完全にな くなると、「トナーが寿命です。」と表示され印刷を停止します。 設定について詳しくは、「リモートパネルプログラムの使いかた」 (p.37)をごらんください。

トナーカートリッジは右図の位置に あります。

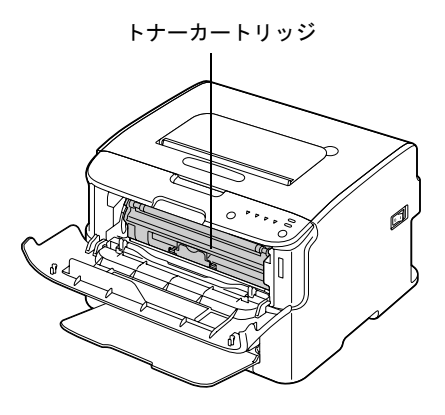

1 操作パネルで、なくなったトナーの色を確認します。

トナーがなくなると、該当する色の[トナー] ランプが点灯し、 トナーのなくなったトナーカートリッジが自動的に交換位置へ移 動します。

強制的にトナーカートリッジを交換したい場合、以下のいずれかの操作 を行って、プリンタの動作モードを「トナー交換モード」に切り替えま す。

- [トナー回転] キーを押す。
- リモートパネルプログラムの「パネル」タブで、「トナー交換」を選 択して[トナー交換]ボタンをクリックする。
- 「トナー交換モード」に切り替わると、マゼンタのトナーランプ が点灯します。

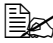

▶ [トナー回転]キーを1回 押すごとにシアン、ブ ラック、イエローの順に トナーカートリッジが交 換位置に移動します。交 換位置に移動したトナー のランプが点灯します。

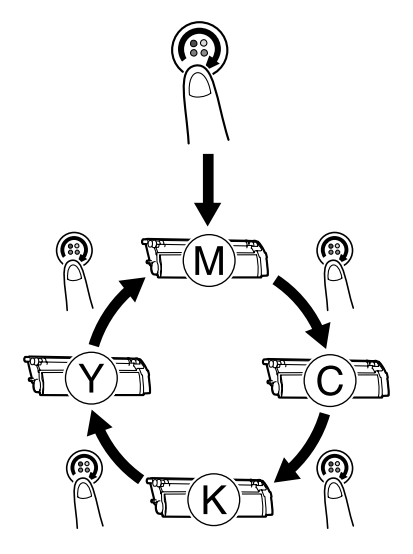

■ 「トナー交換モード」を終了するには、[クリア]キーを押しま す。

- 2 前カバーを開きます。
  - ▶ トレイ1が開いていない 場合はトレイ1を開いて から、前カバーを開きま す。

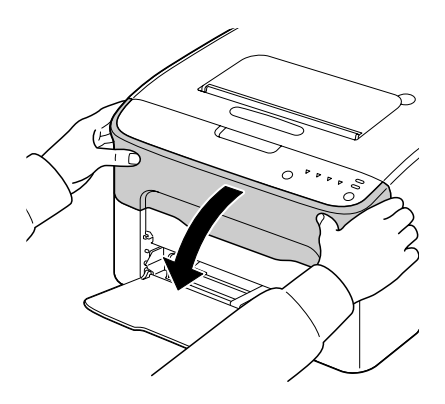

- 3 交換する色のトナーカートリッジが手前に来ていることを確認します。
  トナーカートリッジの色はトナーカートリッジのつまみで確認できます。
- 4 トナーカートリッジのロックが 解除されて手前に少し緩むま で、トナーカートリッジのつま みを引き下げます。 トナーカートリッジを取り外し ます。
  - トナーカートリッジラックは手動では回せません。破損の原因となりますので、無理に回さないでください。

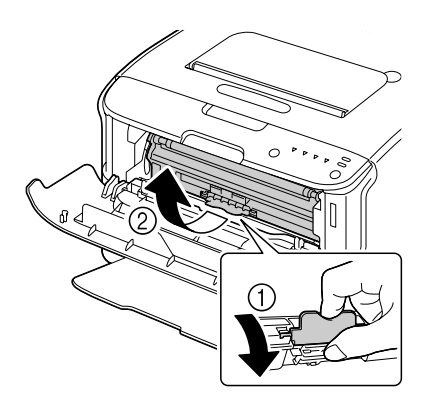

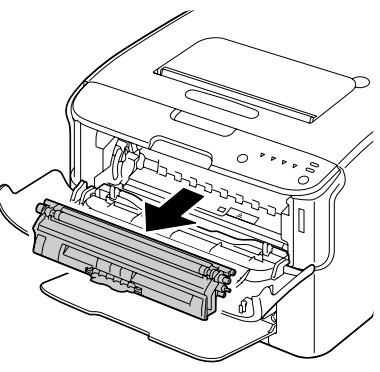

ご注意

右図の端子には触らないように注意 してください。

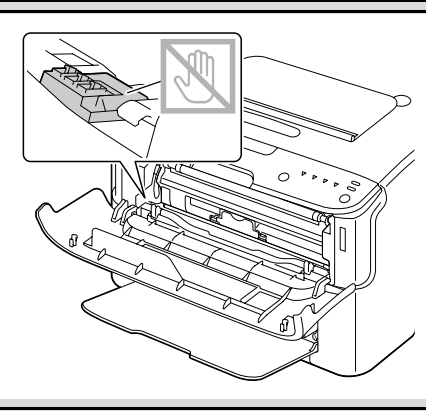

使用済みトナーカートリッジは回収サービスをご利用いただくか、地域の条 例にしたがって廃棄してください。

- 5 新しいトナーカートリッジを用意します。
- 6 新しいトナーカートリッジを両 手で持ち、数回振ります。
  - トナーローラーカバーが 装着されていることを確 認してから振ってください。

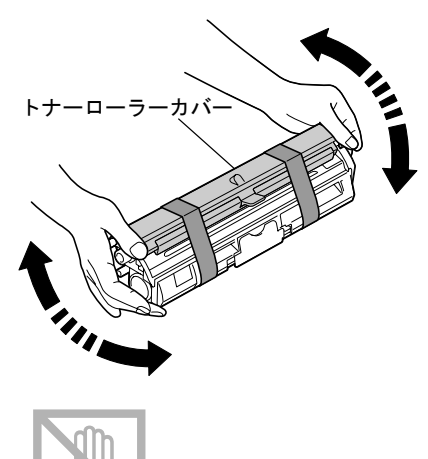

7 トナーローラーカバーを取り外 します。

> トナーローラーには触れ たり、傷をつけたりしな いように注意してください。
8 トナーカートリッジの両端の軸 を軸受けに合わせ、セットしま す。

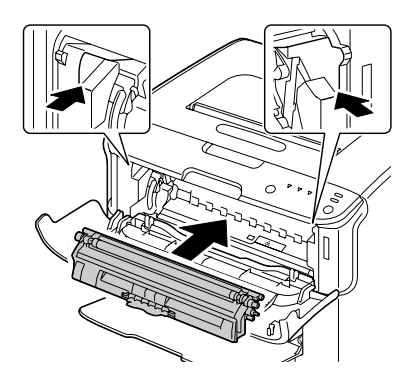

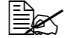

▶ トナーカートリッジラッ クのラベルと、取り付け るトナーカートリッジの 色が同じであることを確 認してからトナーカート リッジを取り付けてくだ さい。

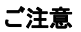

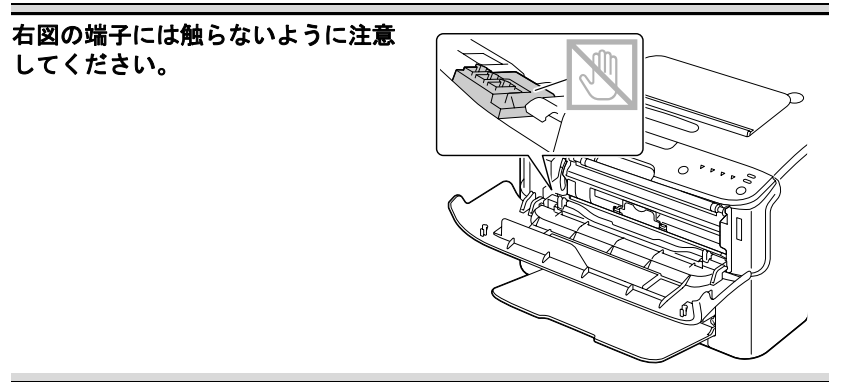

9 トナーカートリッジをカチッと 音がするまで確実に押し込みま す。

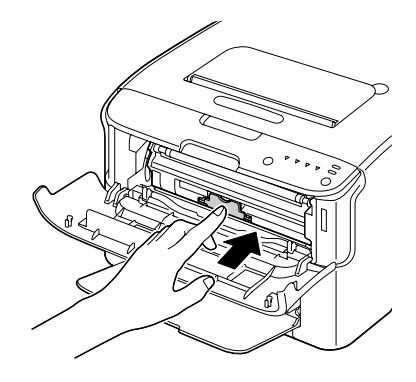

- 10 前カバーを閉じます。
  - 引き続き、別の色のト ナーカートリッジを交換 する場合は、前カバーを 閉じた後、(必要に応じ て[トナー回転]キーを 押して)交換する色のト ナーランプを点灯させて から、手順2~10の手 順で同様にトナーカート リッジの交換を行ってく ださい。

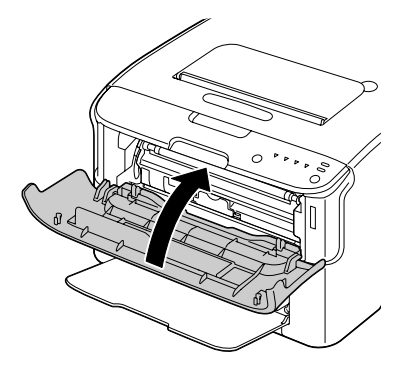

- 11 [クリア] キーを押します。 [トナー] ランプがオフになり、印刷可能な状態に戻ります。
  - トナーカートリッジ交換後、プリンタはキャリブレーションを行います。印刷可能な状態になる前にカバーをあけると、キャリブレーションを停止し、カバーを閉めた後で再度キャリブレーションを繰り返します。

#### すべてのトナーカートリッジを取り出す方法

#### ご注意

トナーカートリッジを交換するときは、トナーがこぼれないように注意して ください。もしトナーがこぼれた場合は、すみやかにやわらかい乾いた布で 拭き取ってください。

「トナー取り出しモード」を使用すると、すべてのトナーカートリッジを取 り出すことができます。このモードは消耗品を除く本体をサポートセンター に送り渡す場合などに使用します。

「トナー取り出しモード」の使用方法は、以下のとおりです。

- 1 以下のいずれかの操作を行って、プリンタの動作モードを「トナー取り 出しモード」に切り替えます。
  - [トナー回転] キーを 10 秒以上押し続けてから離す。
  - リモートパネルプログラムの「パネル」タブで、「トナー取り出し」
    を選択して[トナー交換]ボタンをクリックする。
  - 「トナー取り出しモード」に切り替わると、マゼンタのトナーランプが点灯します。
  - 「トナー取り出しモード」を終了するには、[クリア] キーを押します。
- 2 前カバーを開きます。
  - トレイ1が開いていない 場合はトレイ1を開いて から、前カバーを開きま す。

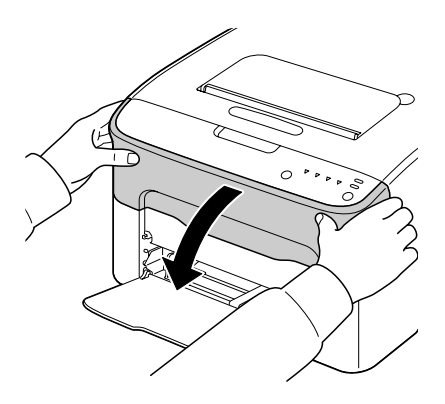

3 トナーカートリッジのロックが 解除されて手前に少し緩むま で、トナーカートリッジのつま みを引き下げます。 トナーカートリッジを取り外し ます。

トナーカートリッジラックは手動では回せません。破損の原因となりますので、無理に回さないでください。

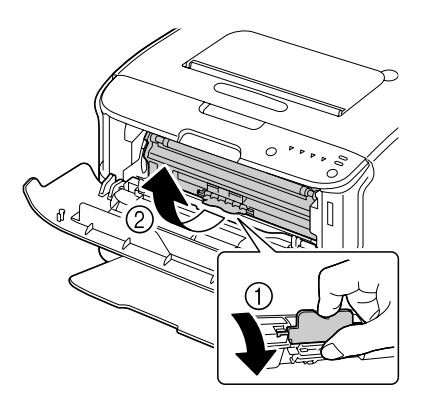

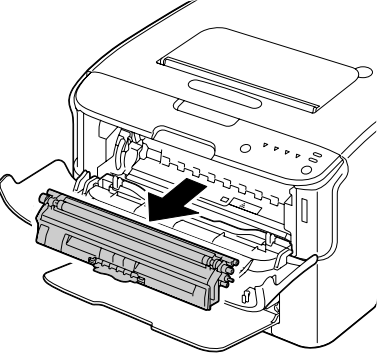

ご注意

右図の端子には触らないように注意 してください。

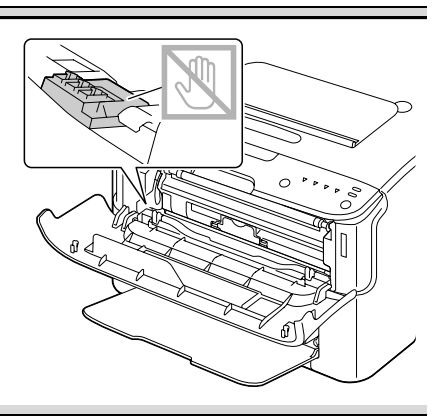

- 4 前カバーを閉じます。
- 5 同様の手順で、シアン、ブラック、イエローの順にトナーカートリッジ を取り出します。
- 6 [クリア] キーを押します。

#### 感光体ユニットの交換手順

感光体ユニットの交換の際は下表をごらんください。下表にあるエプソン純 正の感光体ユニットをご使用ください。

| 商品名     | 型番     |
|---------|--------|
| 感光体ユニット | LPC4K6 |

感光体ユニットが寿命に達すると、[エラー] ランプが点灯します。以下の 手順にしたがって感光体ユニットを交換してください。

感光体ユニットは右図の位置にあり ます。

感光体ユニット

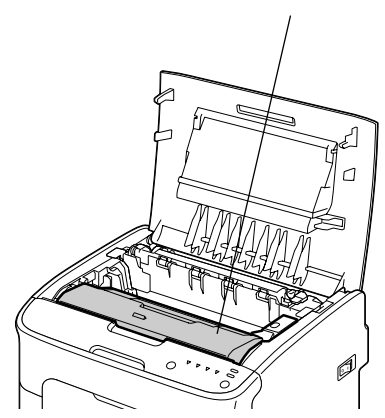

- 1 上カバーを開けます。
  - 排紙トレイの上に用紙が ある場合は、用紙を取り 除き、排紙トレイをたた んでから上カバーを開け てください。

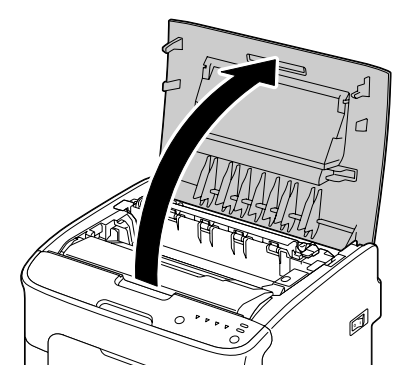

2 取っ手をつかみ、感光体ユニットを上に引き抜きます。

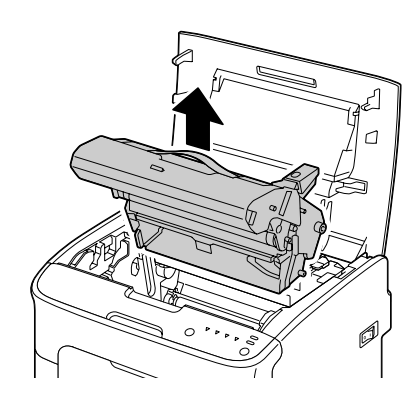

3 新しい感光体ユニットを用意します。

#### ご注意

感光体ユニットの感光体および転写ベルトには触れないように注意してくだ さい。

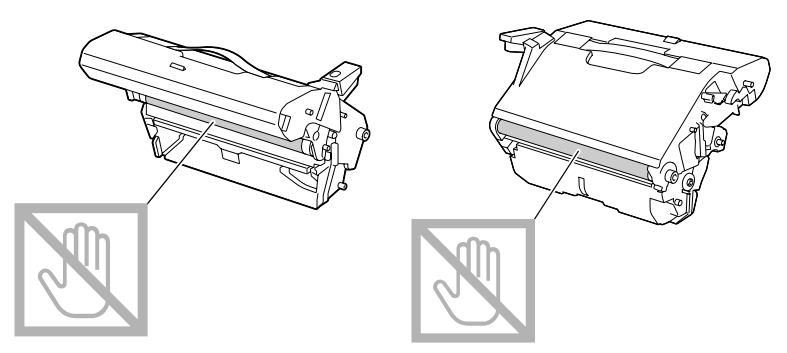

4 新しい感光体ユニットを差し込んだ後、奥までしっかり押し込みます。

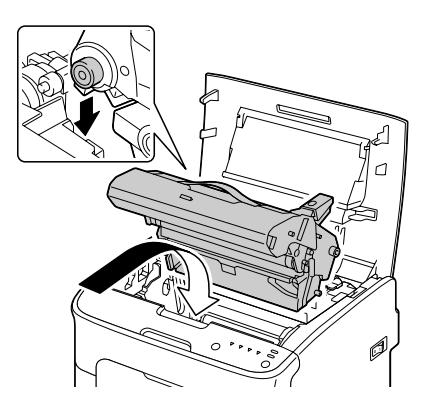

5 上カバーを静かに閉じます。

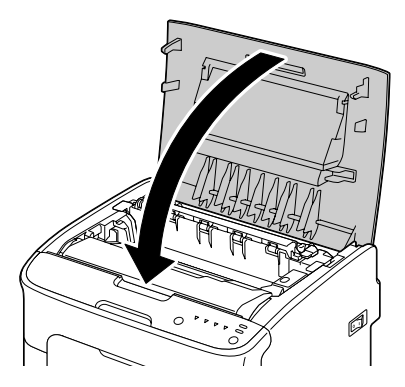

感光体ユニット交換後、プリンタはキャリブレーションを行います。 印刷可能な状態になる前にカバーをあけると、キャリブレーション を停止し、カバーを閉めた後で再度キャリブレーションを繰り返し ます。

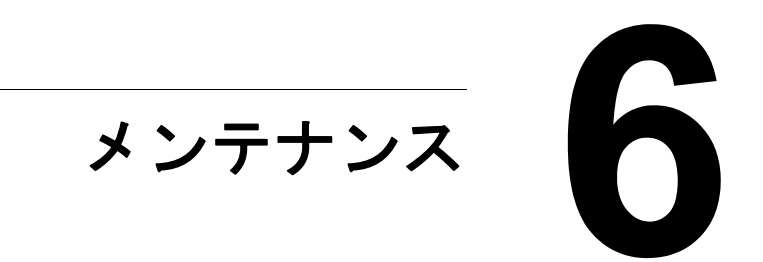

## プリンタのメンテナンス

プリンタを長く使用できるように丁寧に取り扱ってください。誤使用や乱暴 な取り扱いによる故障については保証の対象になりません。ほこりや用紙の 断片がプリンタ内部・外部に残っていると、印刷品質低下の原因となりま す。定期的にプリンタの清掃をされることをおすすめします。以下のガイド ラインにしたがってください。

### ▲ 警告

異物や水などの液体が内部に入ったときは、そのまま使用しないでください。

感電・火災のおそれがあります。すぐに電源を切り、電源プラグをコンセン トから抜いてから、販売店またはエプソンの修理窓口にご相談ください。

### ▲ 注意

使用中にプリンタの上カバーを開けた ときは、注意ラベルで示す定着ユニッ トに触れないでください。また、プリ ンタ使用中に定着ユニットを取り外す ときは、上カバーを開けた状態で 20 分 程待ってから作業してください。 内部は高温になっているため、火傷の おそれがあります。

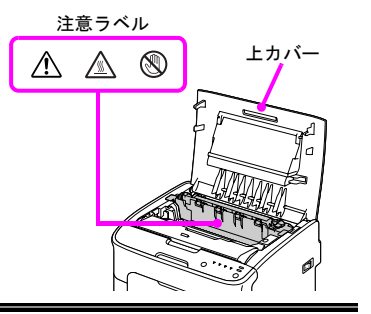

- プリンタ内部の清掃や、紙づまりを取り除く場合は、定着部など内部の 部品は非常に高温になるため、定着部の周辺に触れないよう注意してく ださい。
- プリンタの上に物を置かないでください。
- プリンタの清掃には柔らかい布を使用してください。
- プリンタの表面に洗剤液を直接スプレーしないでください。プリンタの すき間から洗剤液が入り込むと、内部の回路が損傷するおそれがあります。
- プリンタの清掃に、溶剤(アルコール、ベンゼン、シンナーなど)を含む研磨剤や腐食剤を使用しないでください。
- 中性洗剤などの洗剤液を使用する場合は、プリンタの目立たない部分で 試しに使用し、洗剤の効果などを確認してください。
- プリンタの清掃にはとがっているものや表面がざらざらしているもの (針金、プラスチックの掃除パッド、ブラシなど)は使用しないでくだ さい。

- プリンタのカバーはゆっくり閉めてください。プリンタに振動を与えな いようにしてください。
- プリンタを使用後すぐにカバーや布などをかけないでください。電源を 切り、プリンタの温度が下がるまで待ってください。
- 上カバーを長時間開けたままにしないでください。特に明るい場所では、光によって感光体ユニットが損傷を受ける場合があります。
- 印刷中はプリンタの上カバーや前カバーを開けないでください。
- 用紙をプリンタの上部にあててそろえないでください。
- プリンタに油をさしたり、分解しないでください。
- プリンタを傾けないでください。
- 電気配線、ギア、レーザービーム装置には触れないでください。プリン タの故障や印刷品質の低下の原因になります。
- 排紙トレイ上の用紙の量が多くなりすぎないように取り除いてください。用紙の量が多すぎると、紙づまりをおこしたり用紙がカールする原因になります。
- プリンタを移動するときは、トナー がこぼれないようプリンタを水平に して運んでください。
- プリンタを持ち上げるときは、右の
  図に示す位置を持ってください。

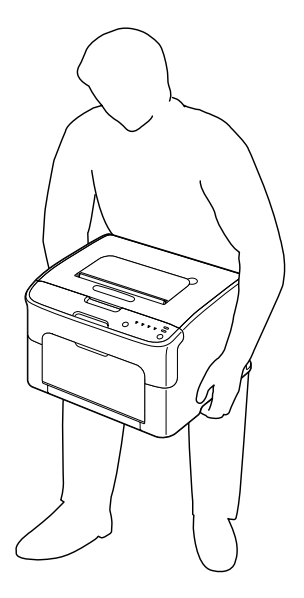

■ トナーが手についたときは、冷水と中性洗剤で洗ってください。

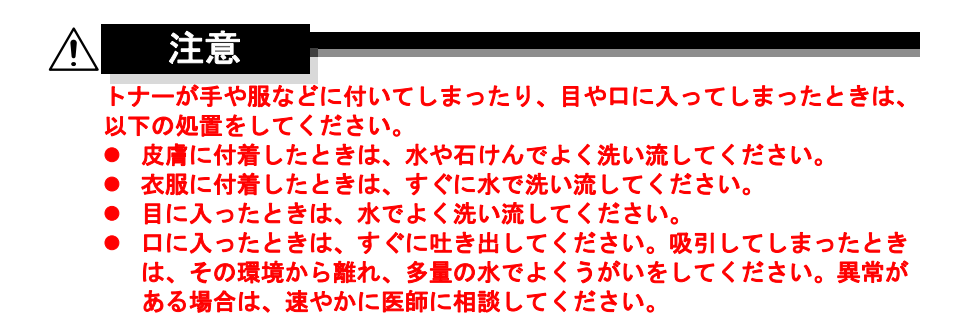

プリンタの電源ケーブルをコンセントに接続する前に、清掃時に取り外した内部の部品が取り付けられていることを確認してください。

# プリンタの清掃

プリンタを良好な状態で使用するために、ときどきクリーニング(清掃)を してください。

プリンタの電源を切り、電源プラグをコンセントから抜いて作業を行ってく ださい。

ただし、プリンタヘッドの清掃を行う場合はプリンタの電源を入れた状態で 行ってください。

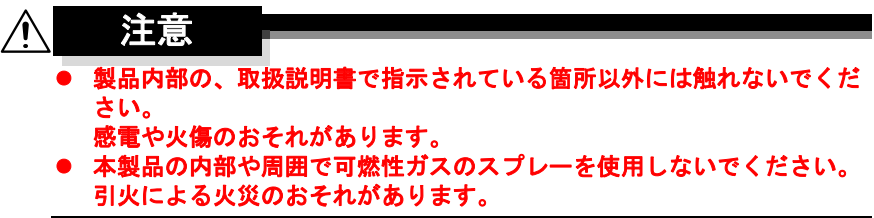

### プリンタ外側の清掃

操作パネル

排気ダクト

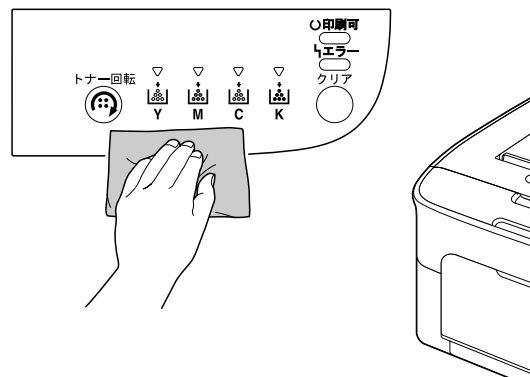

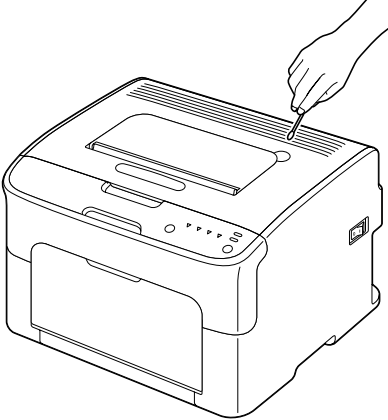

プリンタの外側

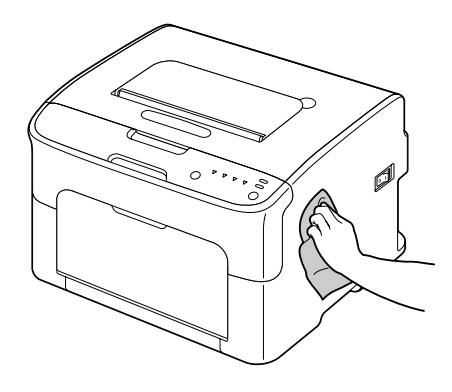

### 給紙ローラーの清掃

給紙ローラー部に紙粉やほこりがたまると、給紙トラブルの原因になります。

- 1 上カバーを開けます。
  - 排紙トレイの上に用紙が ある場合は、用紙を取り 除き、排紙トレイをたた んでから上カバーを開け てください。

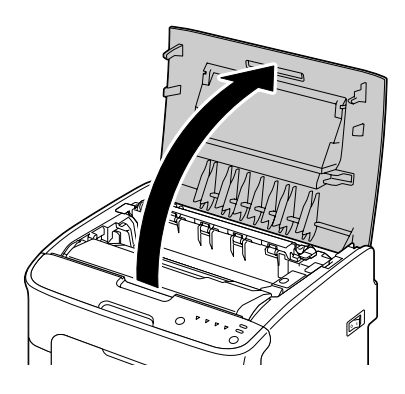

2 取っ手をつかみ、感光体ユニットを上に引き抜きます。

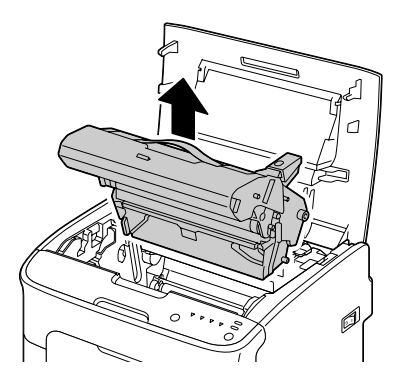

感光体ユニットの感光体および転写ベルトには触れないように注意してくだ さい。

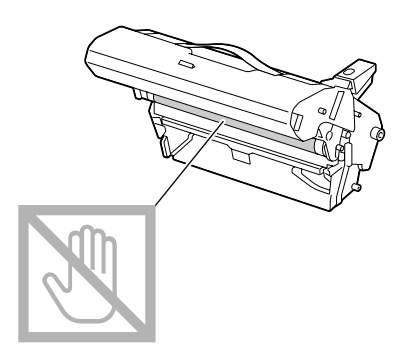

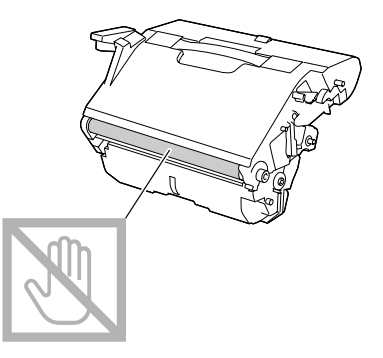

取り外した感光体ユニットは右図の 向きで置いてください。 感光体ユニットは、必ず平らで異物 の無い場所に置いてください。 取り外した感光体ユニットを直射光 (太陽光など)のあたる場所に置い たり、15 分以上放置したりしない でください。

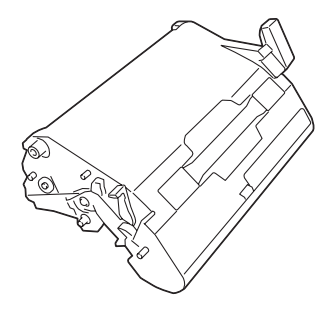

3 やわらかい乾いた布で給紙ロー ラーの汚れを拭き取ります。

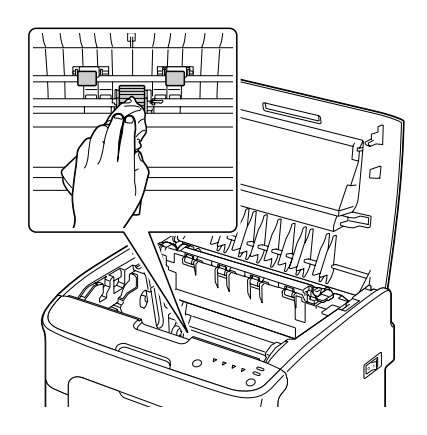

# ▲ 注意

使用中にプリンタの上カバーを開けた ときは、注意ラベルで示す定着ユニッ トに触れないでください。また、プリ ンタ使用中に定着ユニットを取り外す ときは、上カバーを開けた状態で 20 分 程待ってから作業してください。 内部は高温になっているため、火傷の おそれがあります。

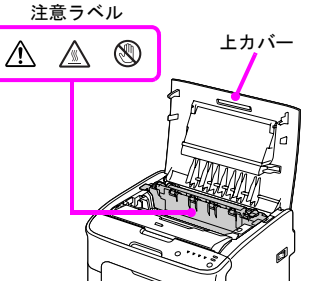

ご注意

転写ローラーの表面に触れると、印 刷画質が低下する可能性がありま す。 転写ローラーの表面に触れないよう に注意してください。

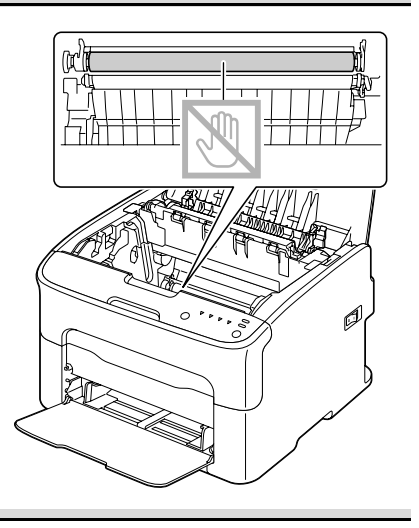

4 感光体ユニットを差し込んだ 後、奥までしっかり押し込みま す。

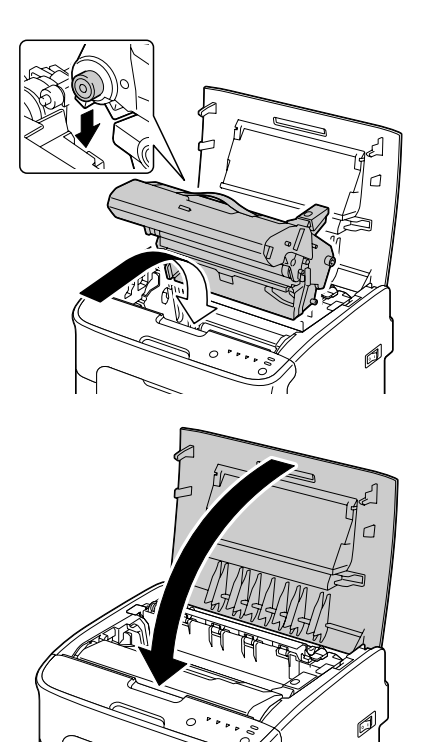

5 上カバーを静かに閉じます。

#### プリントヘッドの清掃

プリントヘッドが汚れたまま使用すると、印字品質の問題が発生することが あります。

- 1 以下のいずれかの操作を行って、プリンタの動作モードを「プリント ヘッド清掃モード」に切り替えます。
  - [トナー回転]キーを5~9秒間押し続けてから離す。
  - リモートパネルプログラムの「パネル」タブで、[P/H 清掃モード] ボタンをクリックする。
  - 「プリントヘッド清掃モード」に切り替わると、マゼンタのト ナーランプが点灯します。
  - 「プリントヘッド清掃モード」は途中で終了できません([クリ ア]キーを押しても終了しません)。 誤って「プリントヘッド清掃モード」に切り替えた場合は、(手 順5~9を除く)手順2~4と10~14を行って、「プリント ヘッド清掃モード」を終了してください。

- 2 前カバーを開きます。
  - ▶ トレイ1が開いていない 場合はトレイ1を開いて から、前カバーを開きま す。

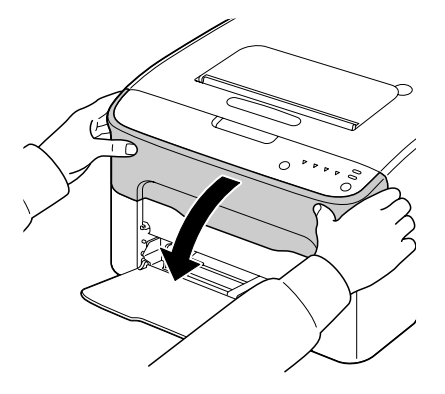

3 トナーの交換位置には、マゼン タのトナーカートリッジが来て います。 トナーカートリッジの装着が解 除されて手前に少し緩むまで、 トナーカートリッジのつまみを 引き下げます。 トナーカートリッジを取り外し ます。

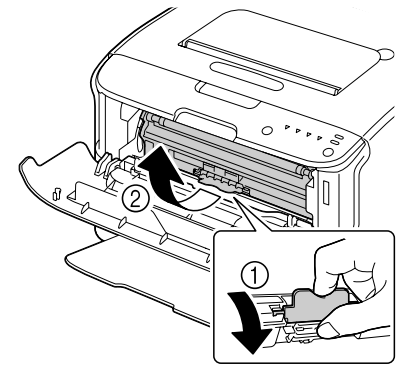

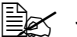

■ マゼンタのトナーカート リッジを取り外すこと で、プリンタ内部に隙間 ができ、プリントヘッド の清掃が行いやすくなり ます。

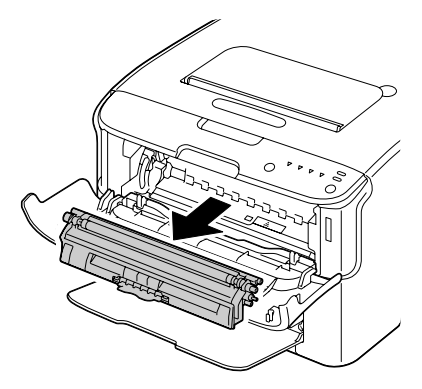

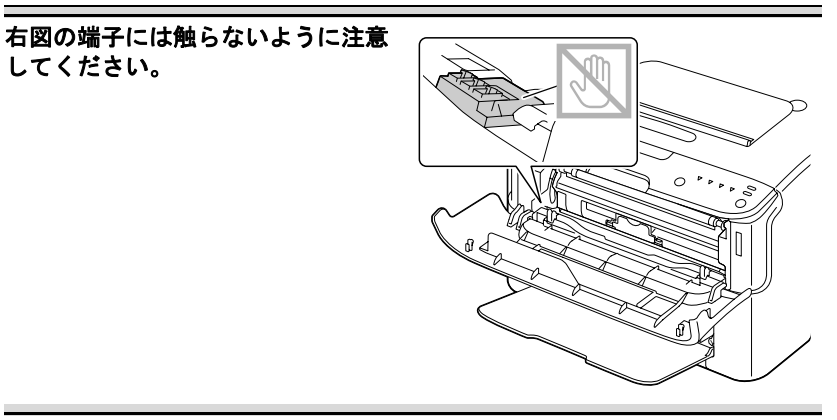

4 前ヵバーを閉じます。 ■ プリンタの内部でトナー

カートリッジが回転しま す。

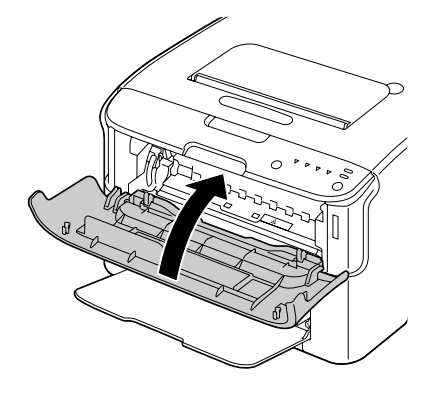

- 5 トナーカートリッジの回転が終 了し、操作パネルのすべてのラ ンプが点滅状態になったら、上 カバーを開けます。
  - 排紙トレイの上に用紙が ある場合は、用紙を取り 除き、排紙トレイをたた んでから上カバーを開け てください。

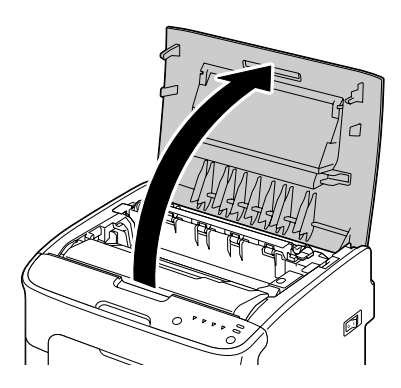

6 取っ手をつかみ、感光体ユニッ トを上に引き抜きます。

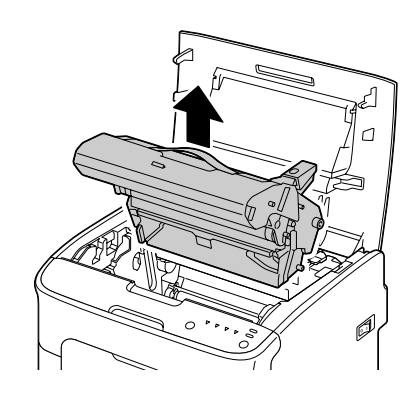

ご注意

感光体ユニットの感光体および転写ベルトには触れないように注意してくだ さい。

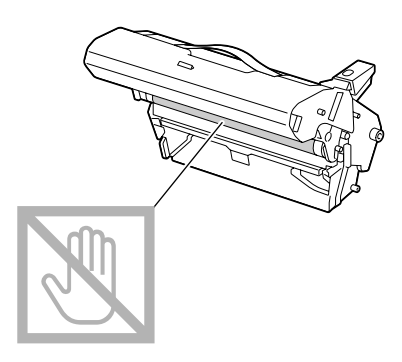

取り外した感光体ユニットは右図の 向きで置いてください。 感光体ユニットは、必ず平らで異物 の無い場所に置いてください。 取り外した感光体ユニットを直射光 (太陽光など)のあたる場所に置い たり、15 分以上放置したりしない でください。

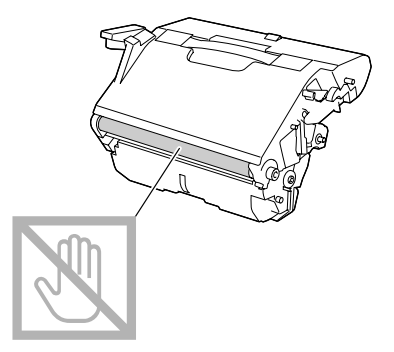

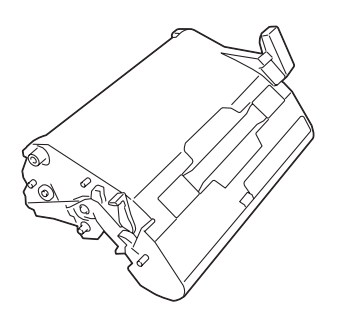

7 やわらかい乾いた布でプリント ヘッドの汚れを拭き取ります。

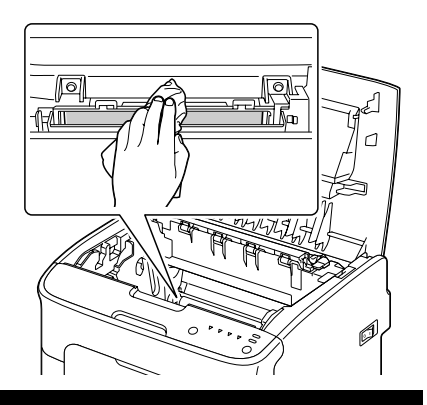

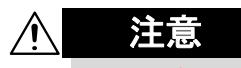

使用中にプリンタの上カバーを開けた ときは、注意ラベルで示す定着ユニッ トに触れないでください。また、プリ ンタ使用中に定着ユニットを取り外す ときは、上カバーを開けた状態で20分 程待ってから作業してください。 内部は高温になっているため、火傷の おそれがあります。

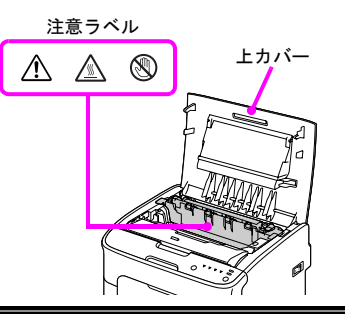

ご注意

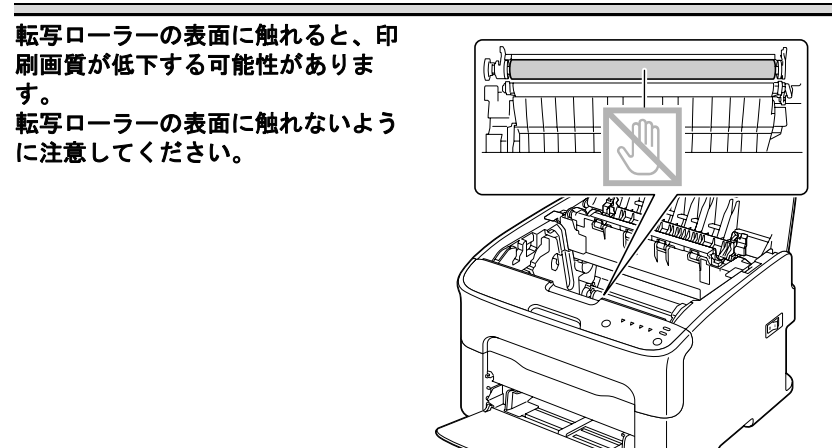

8 感光体ユニットを差し込んだ 後、奥までしっかり押し込みま す。

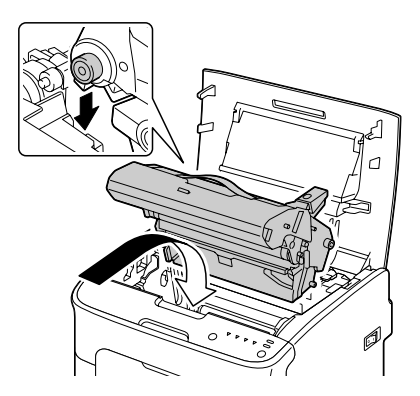

9 上カバーを静かに閉じます。

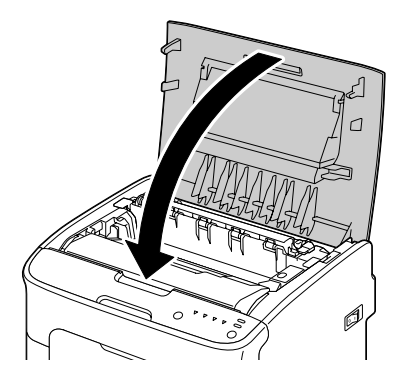

- 10 [クリア] キーを押します。
  - すべてのランプの点滅状態が終了し、マゼンタのトナーランプが 点灯します。 プリンタ内部でトナーカートリッジが回転します。
- 11 トナーカートリッジの回転が終 了したら、前カバーを開けま す。

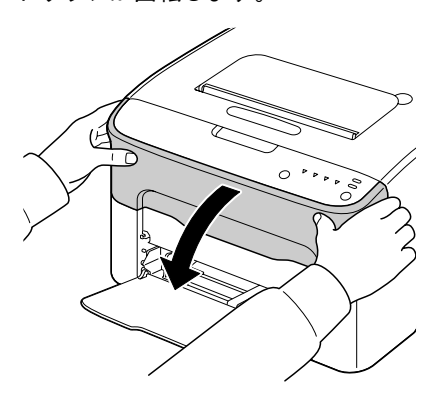

12 トナーカートリッジの両端の軸を軸受けに合わせ、セットします。

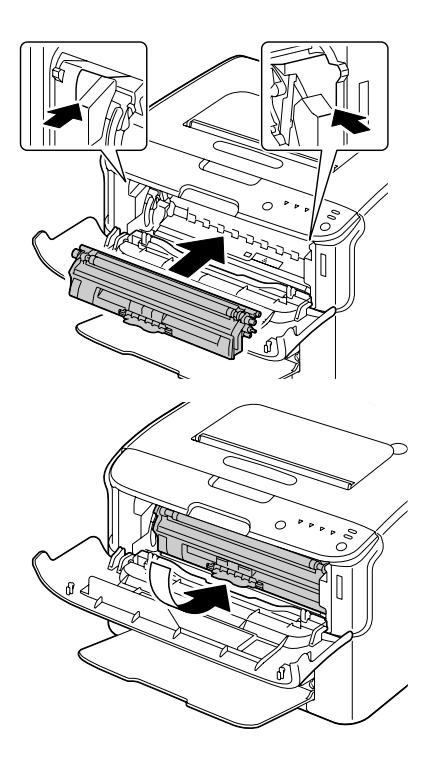

04

ご注意

右図の端子には触らないように注意 してください。

ĥ

13 マゼンタのトナーカートリッジ をカチッと音がするまで確実に 押し込みます。

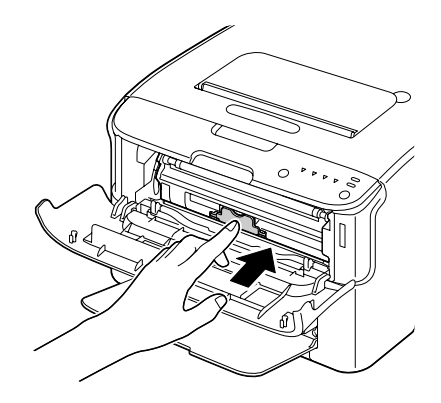

**14** 前カバーを閉じます。

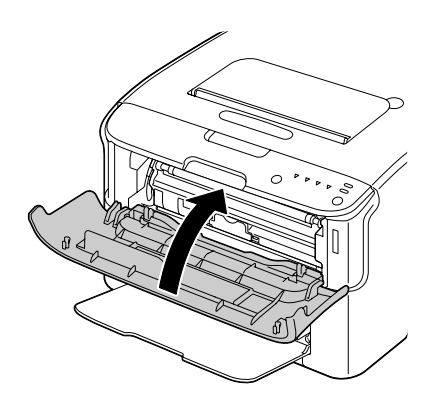

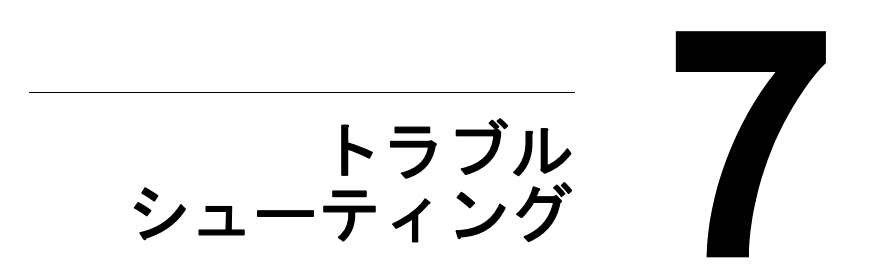

# はじめに

この章では、プリンタ使用時に問題が起きた場合の解決方法や、困ったとき に役立つ情報について説明しています。

| 紙づまりを防ぐには   | p.101 |
|-------------|-------|
| 用紙送りの流れ     | p.102 |
| ランプによるメッセージ | p.103 |
| 紙づまりの処理     | p.109 |
| 紙づまりの問題     | p.117 |
| その他の問題      | p.119 |
| 印刷品質の問題     | p.123 |

## 紙づまりを防ぐには

#### 確認してください

用紙はプリンタの仕様に合っていますか?

用紙(特に給紙される側)は平らですか?

プリンタは表面が固く、平らで、安定した水平な場所に置いてありますか?

用紙は湿気の多い場所を避けて保管されていますか?

トレイに用紙をセットしたら、常に用紙ガイドを用紙サイズに合わせていま すか?(用紙ガイドが用紙サイズに合っていないと、印刷品質の低下や紙づ まり、プリンタの破損の原因になります。)

用紙は、印刷する面を上にしてトレイにセットしていますか?(用紙の包装 ラベルに用紙の印刷面を示す矢印がかかれていることがあります。)

#### 避けてください

折られた用紙、しわのある用紙、エンボス加工されている用紙、曲がった用 紙

重なっている用紙(用紙が重なって給紙される場合は、いったんトレイから 取り出し、さばいてください。)

異なる種類・サイズ・坪量の用紙を同時にセットしないでください。

給紙トレイの最大容量以上に用紙をセットしないでください。

排紙トレイの最大容量以上の用紙を置いたままにしないでください。(排紙 トレイは最大 100 枚まで排紙できます。100 枚以上の用紙を置いたままに すると、紙づまりの原因になります。)

# 用紙送りの流れ

プリンタ用紙の流れを知っておくと、紙づまりが起こった場所が分かりやす くなります。

- 1 排紙トレイ
- 2 感光体ユニット
- 3 トナーカートリッジラック
- 4 トレイ1
- 5 定着ユニット

プリンタ内部断面図

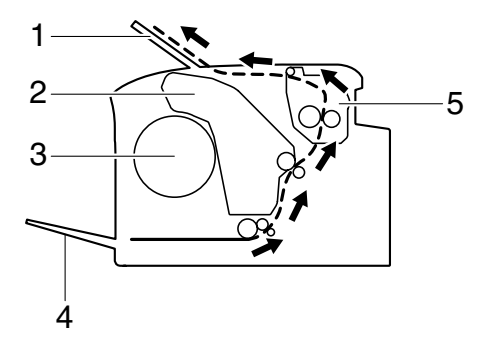

## ランプによるメッセージ

操作パネルのランプは、プリンタの状況を示し、問題が起こっている箇所を 把握するのに役立ちます。

- 1 [印刷可] ランプ
- 2 [エラー] ランプ
- 3[トナー] ランプ

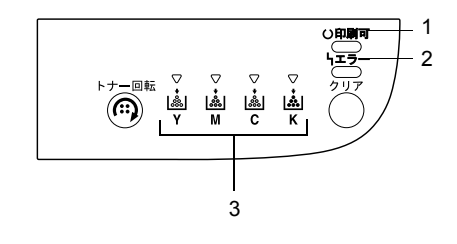

### ステータスメッセージ([印刷可] ランプ、[エラー] ラン プ)

ステータスメッセージは現在のプリンタの状況を示すメッセージです。プリ ンタの状況は、リモートパネルプログラムでも確認できます。リモートパネ ルプログラムについて詳しくは、「リモートパネルプログラムの使いかた」 (p.36)をごらんください。

| [印刷可]<br>ランプ(緑) | [エラー]<br>ランプ<br>(オレンジ) | リモートパネル<br>プログラムの表<br>示 | 状況                 | 処置のしかた |
|-----------------|------------------------|-------------------------|--------------------|--------|
| オフ              | オフ                     | -                       | 電源がオフになって<br>いる    | なし     |
| ゆっくり点滅          | オフ                     | スリープモード                 | スリープ(節電)<br>モードの状態 | なし     |
| 点灯              | オフ                     | レディ                     | 印刷可能状態             | なし     |
| 点滅              | オフ                     | プリントジョブの<br>受信中です。      | データの処理中            | なし     |
|                 |                        | プリント中です。                | 印刷中                |        |
| 点灯              | 点灯                     | -                       | 初期化中<br>(電源投入時)    | なし     |
|                 |                        | -                       | 印刷ジョブのキャン<br>セル中   |        |

### 警告メッセージ

以下のメッセージは、プリンタで警告状態が発生していることを示します。

| [印刷可]<br>ランプ<br>(緑) | [エラー]<br>ランプ<br>(オレンジ) | [トナー]<br>ランプ<br>(オレンジ) | リモートパネ<br>ルプログラム<br>の表示            | 状況                                                                                                    | 処置のしかた                                                                              |
|---------------------|------------------------|------------------------|------------------------------------|----------------------------------------------------------------------------------------------------|-------------------------------------------------------------------------------------|
| 点灯                  | オフ                     | ゆっくり<br>点滅             | トナーが残り<br>わずかです。X<br>(YMCK)        | トナーがまもなく<br>なくなります。                                                                                                    | 新しいトナーカー<br>トリッジを用意し<br>てください。                                                      |
| 点灯                  | ゆっくり<br>点滅             | すばやく<br>点滅             | 非純正品 ト<br>ナーカート<br>リッジ X<br>(YMCK) | エトジてことナエナを異ま<br>プナがいの、<br>い力りすま<br>副量<br>し付。<br>用<br>気<br>ン<br>ー<br>プ<br>ー<br>中<br>の<br>、<br>ー<br>プ<br>ー<br>フ<br>ー<br>の<br>、<br>ー<br>プ<br>ー<br>フ<br>ー<br>の<br>、<br>ー<br>プ<br>ー<br>つ<br>ー<br>プ<br>ー<br>の<br>、<br>の<br>、<br>ー<br>プ<br>ー<br>つ<br>の<br>、<br>の<br>、<br>ー<br>プ<br>ー<br>つ<br>の<br>、<br>の<br>、<br>ー<br>プ<br>ー<br>つ<br>の<br>、<br>の<br>、<br>の<br>、<br>ー<br>プ<br>ー<br>の<br>の<br>、<br>の<br>の<br>、<br>の<br>の<br>、<br>の<br>の<br>の<br>の<br>の<br>の<br>の<br>の<br>の<br>の | エプソン製のト<br>ナーカートリッジ<br>との交換<br>します。                                                 |
| 点灯                  | オフ                     | 点灯                     | トナーがなく<br>なりました。X<br>(YMCK)        | トナーた。<br>りネラナーイン<br>リネラナーイト<br>レーン<br>リネラナーイト<br>レーン<br>レーン<br>レーン<br>レーン<br>レーン<br>レーン<br>レーン<br>レーン<br>レーン<br>レーン                                                                                                    | トジさ いてが果れる刷とラプジし停すして、はま印保せ後続工 ラレブジし停すのでが果れる刷とラプジーでが明己、 いたののでは、日本では、日本では、日本では、日本でした。 |

| [印刷可]<br>ランプ<br>(緑) | [エラー]<br>ランプ<br>(オレンジ) | [トナー]<br>ランプ<br>(オレンジ) | リモートパネ<br>ルプログラム<br>の表示  | 状況                                    | 処置のしかた                                                                                                    |
|---------------------|------------------------|------------------------|--------------------------|---------------------------------------|----------------------------------------------------------------------------------------------------|
| 点灯                  | ゆっくり<br>点滅             | *                      | 感光体ユニッ<br>トが残りわず<br>かです。 | 感光体ユニットが<br>まもなく寿命で<br>す。             | 新しい感光体ユ<br>ニットを用意して<br>ください。                                                                                                    |
|                     |                        |                        | T/C メモリ エ<br>ラー          | トナーカートリッ<br>ジのメモリーエ<br>ラーが発生しまし<br>た。 | トナーカートリッ<br>ジを取り外して、<br>もう一度セットし<br>直してください。                                                                                                    |
|                     |                        |                        | VIDEO I/F エ<br>ラー        | ビデオインター<br>フェースエラーが<br>発生しました。        | プリンタの電源を<br>切ってから、もう<br>一度電源を入れて<br>ください。                                                                                                    |
|                     |                        |                        | プロセス エ<br>ラー (IDC)       | 処理中に警告が発<br>生しました。                    | プリンタの上カ<br>バーと前カバーを<br>一度開けて閉じて<br>ください。<br>問題が解決しない<br>場合は、プリって<br>電源もうして<br>を<br>入れてください。<br>い。                                                                                                    |
| オフ                  | ゆっくり<br>点滅             | *                      | 感光体ユニッ<br>トを交換して<br>下さい。 | 感光体ユニットが<br>寿命です。                     | 感交い。<br>本社での<br>「たち」<br>「たち」<br>「<br>「たち」<br>「たち」<br>「たち」<br>「たち」<br>「たち」<br>「たち」<br>「たち」<br>「たち」<br>「たち」<br>「たち」<br>「たち」<br>「<br>「<br>「<br>「<br>「<br>「<br>「<br>「<br>「<br>「<br>「<br>「<br>「 |

\*トナーの状態によって異なる

エラーメッセージ

以下のメッセージは、プリンタでエラー状態が発生していることを示しま す。

プリントジョブを継続したり、プリンタを印刷可能な状態にするには、エ ラーを解決する必要があります。

| [印刷可]<br>ランプ<br>(緑) | [エラー]<br>ランプ<br>(オレンジ) | [トナー]<br>ランプ<br>(オレンジ) | リモートパネ<br>ルプログラム<br>の表示                                  | 状況                                                                                                    | 処置のしかた                                           |
|---------------------|------------------------|------------------------|----------------------------------------------------------|----------------------------------------------------------------------------------------------------|--------------------------------------------------|
| オフ                  | すばやく<br>点滅             | 点灯                     | トナーがなく<br>なりました。/<br>X (YMCK) ト<br>ナーを交換し<br>てください。      | トナーが<br>なくなり<br>ました。<br>リモートロート<br>マートロート<br>フーン定<br>フーン定<br>フレー<br>マート<br>フー<br>マー<br>マー<br>マー<br>い<br>で<br>した。<br>リモート<br>の<br>レ<br>た<br>の<br>の<br>フ<br>ー<br>に<br>の<br>の<br>の<br>の<br>の<br>の<br>の<br>の<br>の<br>の<br>の<br>の<br>の<br>の<br>の<br>の<br>の<br>の | トジさ リネラナティにと継ず結さん。リッだ パグトプ」」るをま刷証                |
| オフ                  | 点灯                     | 点灯                     | トナーが入っ<br>ていません。/<br>X (YMCK) ト<br>ナーを確認し<br>てください。      | トナーカートリッ<br>ジがセットされて<br>いません。                                                                                                    | トナーカートリッ<br>ジをセットしてく<br>ださい。                     |
|                     |                        |                        | トナーが寿命<br>です。                                            | トナーカートリッ<br>ジが寿命です。                                                                                                    | トナーカートリッ<br>ジを交換してくだ<br>さい。                      |
| オフ                  | 点灯                     | すばやく<br>点滅             | 非純正品ト<br>ナーカート<br>リッジ X<br>(YMCK) クリ<br>アキーを押し<br>てください。 | エプナカリオ<br>マナナがいますま刷<br>したいのでの<br>したした<br>にの<br>た<br>した<br>た<br>た<br>の<br>り<br>の<br>た<br>た<br>の<br>の<br>の<br>の<br>の<br>の<br>の<br>の<br>の<br>の<br>の<br>の                                                                                                    | エプソン製のト<br>ナーカートジ<br>の交す。[クリア]<br>キーを押除できま<br>す。 |

ランプによるメッセージ

| [印刷可]<br>ランプ<br>(緑) | [エラー]<br>ランプ<br>(オレンジ) | [トナー]<br>ランプ<br>(オレンジ)                 | リモートパネ<br>ルプログラム<br>の表示                              | 状況                                                                 | 処置のしかた                                                                                                  |
|---------------------|------------------------|----------------------------------------|------------------------------------------------------|--------------------------------------------------------------------|----------------------------------------------------------------------------------------------------|
| ゆっくり ゆっくり<br>点滅 点滅  | < b) *                 | 用紙を確認し<br>てください / 用<br>紙を補給して<br>ください。 | 用紙がありませ<br>ん。                                        | トレイ1に用紙を<br>セットして、[ク<br>リア] キーを押し<br>てください。                        |                                                                                                    |
|                     |                        |                                        | (XX)                                                 | トレイ 1 で紙づま<br>りが発生しまし<br>た。                                        | つまった用紙を取<br>り除き、[クリア]<br>キーを押してくだ<br>さい。                                                                |
| 交互にゆっ               | くり点滅<br>               | *                                      | 用紙サイズエ<br>ラー / 用紙を確<br>認してくださ<br>い。(XX)              | 用紙サイズエラー<br>が発生しました。<br>プリンタドライバ<br>で設定した用紙サイ<br>ズの用紙に印刷さ<br>れました。 | [クリア] キーを<br>押して、エラーを<br>解除してください。<br>プリ設定してください。<br>プリ設定にはの月<br>の場合ズのにうーブでの<br>してくだいいトレリンに、トリリ行してください。 |
| オフ                  | ゆっくり<br>点滅             | *                                      | メモリ不足で<br>す。                                         | メモリーがいっぱ<br>いです。                                                   | [クリア] キーを<br>押してください。<br>問題が解決しない<br>場合は、プリンタ<br>の電源を切ってか<br>ら、もう一度電源<br>を入れてください。                      |
| オフ                  | 点滅                     | *                                      | トップカバー<br>が開いていま<br>す。/ トップカ                         | 前カバーまたは上<br>カバーが開いてい<br>ます。                                        | 前カバー、上カ<br>バーを閉じてくだ<br>さい。                                                                              |
|                     |                        |                                        | ください。                                                | 感光体ユニットが<br>セットされていま<br>せん。                                        | 感光体ユニットを<br>取り付けてくださ<br>い。                                                                              |
| オフ                  | すばやく<br>点滅             | *                                      | 搬送ローラ<br>ジャム、ヒー<br>タ部ジャム、<br>排ップカバー<br>を開けてくだ<br>さい。 | 紙づまりが発生し<br>ています。                                                  | つまった用紙を取<br>り除き、すべての<br>カバーを閉じてか<br>ら、プリントジョ<br>ブを続行してくだ<br>さい。                                         |

| [印刷可]<br>ランプ<br>(緑) | [エラー]<br>ランプ<br>(オレンジ) | [トナー]<br>ランプ<br>(オレンジ) | リモートパネ<br>ルプログラム<br>の表示                 | 状況                  | 処置のしかた                                                                                                |
|---------------------|------------------------|------------------------|-----------------------------------------|---------------------|----------------------------------------------------------------------------------------------------|
| オフ                  | すばやく<br>点滅             | *                      | プロセスエ<br>ラー (ベル<br>ト)、プロセス<br>エラー (IDC) | 処理中にエラーが<br>発生しました。 | プリンタの上カ<br>バーと前カバーを<br>一度開けて閉じて<br>ください。<br>問題が解決しない<br>場合は、プリンタ<br>の電源を切ってか<br>ら、もう一度電源<br>を入れてください。 |
| オフ                  | 点灯                     | すべてのラ<br>ンプが点滅         | 感光体ユニッ<br>トが寿命です。                       | 感光体ユニットが<br>寿命です。   | 感光体ユニットを<br>交換してくださ<br>い。                                                                             |

\*トナーの状態によって異なる

サービスメッセージ

このメッセージは、カスタマーサービスによる修復が必要な故障を示すメッセージです。

| [印刷可]<br>ランプ<br>(緑) | [エラー]<br>ランプ<br>(オレンジ) | [トナー]<br>ランプ<br>(オレンジ) | リモートパネ<br>ルプログラム<br>の表示 | 状況                 | 処置のしかた                                                             |
|---------------------|------------------------|------------------------|-------------------------|--------------------|--------------------------------------------------------------------|
| すばやく<br>点滅          | すばやく点<br>滅             | すべてのラ<br>ンプが点滅         | サービスコー<br>ル(XXXX)       | サービスコールが<br>必要なエラー | プリンタの電源を<br>切ってからえれて<br>ください。問題が<br>解決しない場合<br>は、販売店に連絡<br>してください。 |
## 紙づまりの処理

故障を防ぐため、紙づまりを起こした用紙がやぶれないようにゆっくりと取 り除きます。大きくても小さくても紙片がプリンタ内に少しでも残ると、用 紙送りできなくなり、紙づまりの原因となります。 紙づまりを起こした用紙をもう一度セットしないでください。

ご注意

定着部の前の段階では、印刷イメージは定着されていません。印刷面に触れ るとトナーが手に付く場合がありますので、つまった用紙を取り除くときに は印刷面に触れないように注意してください。また、プリンタ内部にトナー をこぼさないでください。

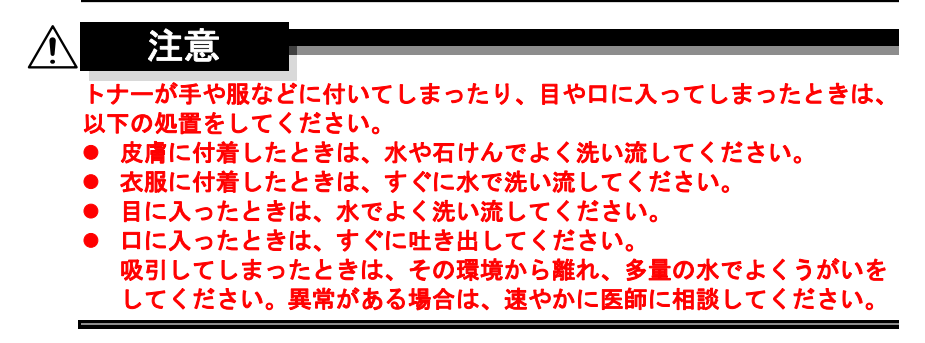

紙づまりの処理をした後でも、操作パネルのランプで紙づまりのメッセージ が表示されている場合は、上カバーの開閉を行ってください。

#### プリンタ内部での紙づまり処理

- 1 上カバーを開けます。
  - 排紙トレイの上に用紙が ある場合は、用紙を取り 除き、排紙トレイをたた んでから上カバーを開け てください。

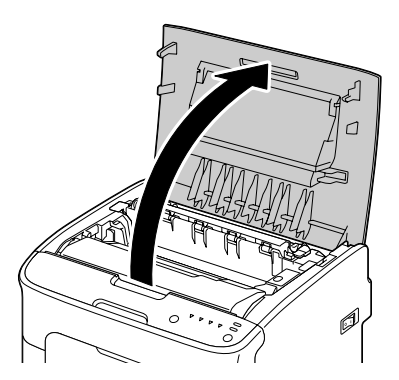

2 取っ手をつかみ、感光体ユニットを上に引き抜きます。

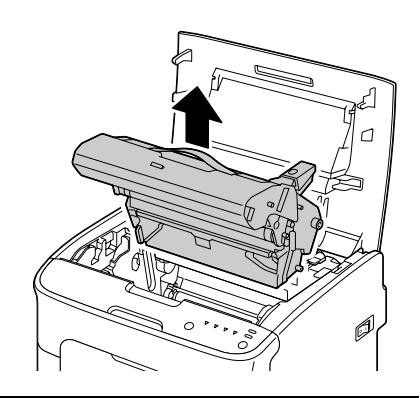

ご注意

感光体ユニットの感光体および転写ベルトには触れないように注意してくだ さい。

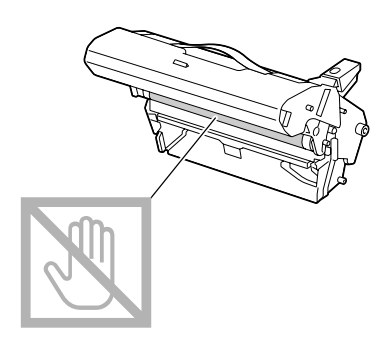

取り外した感光体ユニットは右図の 向きで置いてください。 感光体ユニットは、必ず平らで異物 の無い場所に置いてください。 取り外した感光体ユニットを直射光 (太陽光など)のあたる場所に置い たり、15 分以上放置したりしない でください。

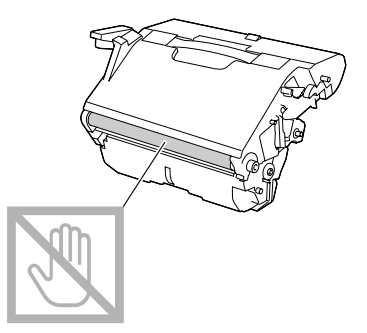

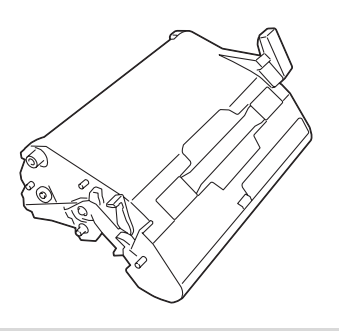

3 左右の定着離間レバーをできる だけ押し上げます。

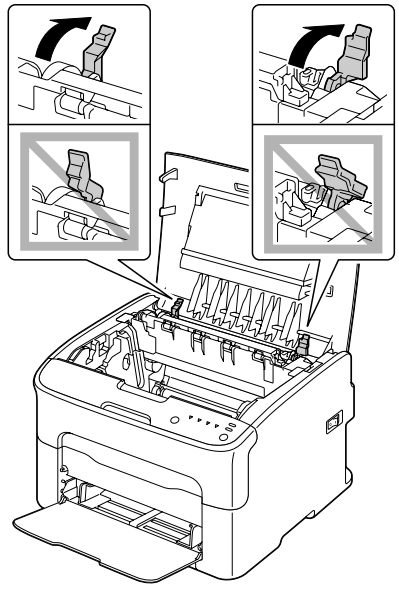

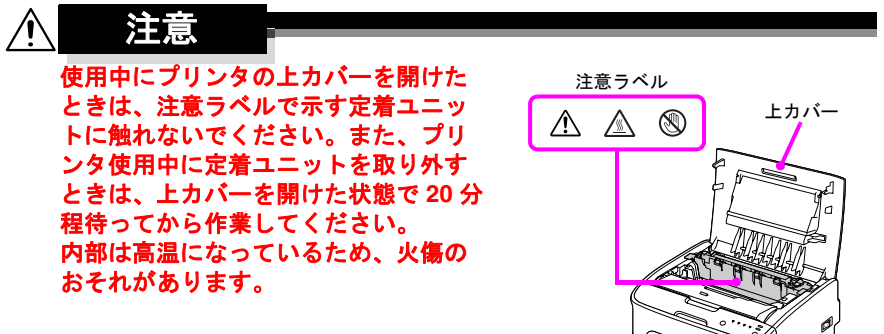

- 4 つまっている用紙を取り除きます。
  - 定着ユニット付近で紙づ まりが発生している場 合、通常は、右のイラス トのように定着ユニット の手前方向から用紙を抜 き取ってください。

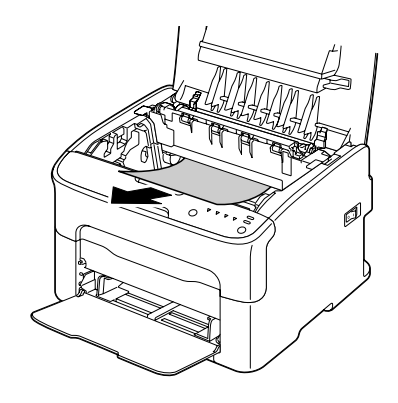

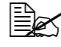

定着ユニットの手前方向 から用紙をうまく抜き取 れない場合は、定着レ バーを持って定着ユニッ トのカバーを上げ、定着 ユニットの奥方向から用 紙を抜き取ってくださ い。

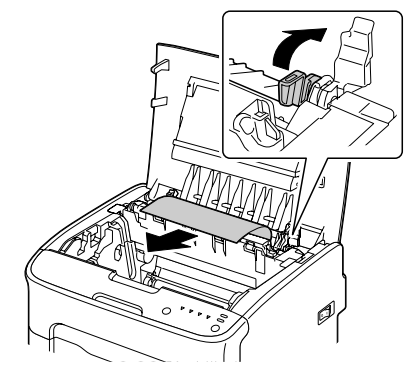

 $\sim$ 

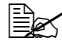

定着ユニット内に用紙が 詰まって取り除けない場 合は、定着ユニットを外 して用紙を取り除いてく ださい。

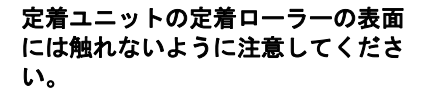

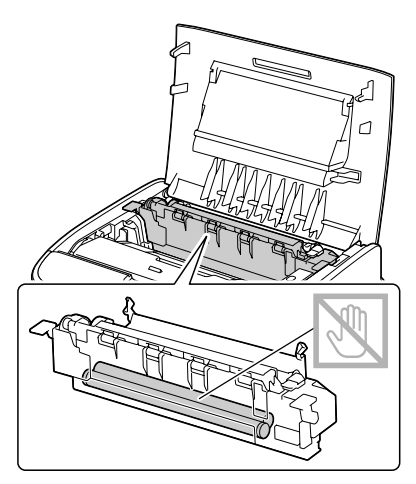

#### ご注意

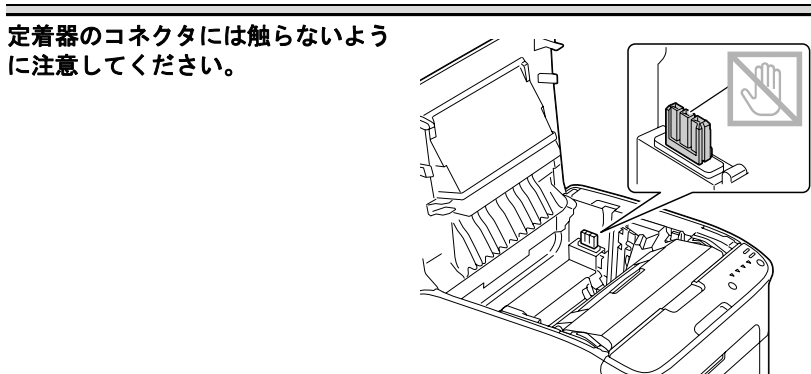

| 定着ユニットの排紙センサーには触<br>れないように注意してください。      |  |
|------------------------------------------|--|
| ご注意                                      |  |
| 転写ローラーの表面に触れると、印<br>刷画質が低下する可能性がありま<br>す |  |

す。 転写ローラーの表面に触れないよう に注意してください。

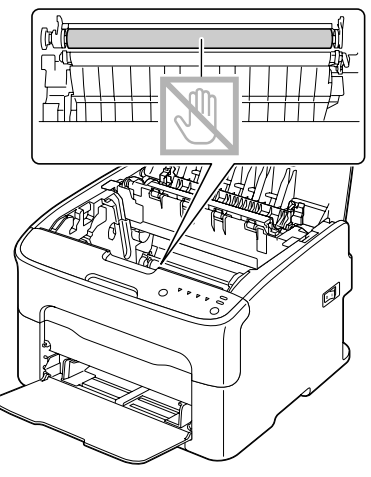

5 左右の定着離間レバーを元の位置に戻します。

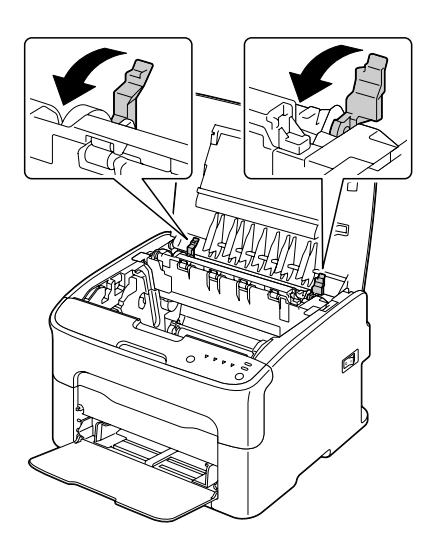

6 感光体ユニットを差し込んだ 後、奥までしっかり押し込みま す。

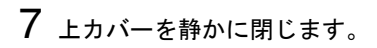

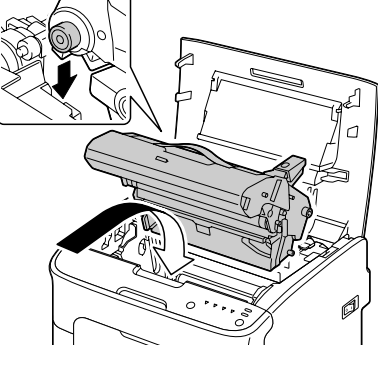

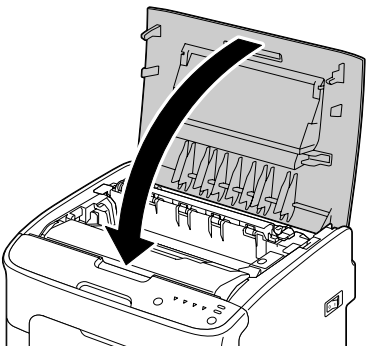

## トレイ1での紙づまり処理

- 1 つまった用紙をゆっくりと引出 します。
  - 用紙が抜き取れない場合 は、無理に引き抜かず、 「プリンタ内部での紙づ まり処理」(p.109)の手 順に従って、用紙を取り 除いてください。

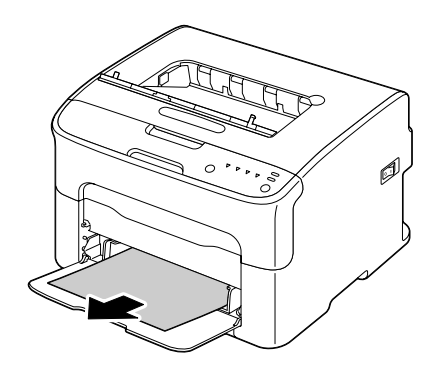

2 [クリア] キーを押します。

## 紙づまりの問題

特定の場所で紙づまりが頻繁に起こる場合は、その場所について確認、修理、清掃が必要です。また、対応していない種類の用紙を使用すると、紙づまりの原因になります。

| 症状             | 原因                                        | 処置のしかた                                                  |
|----------------|-------------------------------------------|---------------------------------------------------------|
| 複数の用紙<br>が重なって | 給紙トレイ内で用紙<br>がくっついている。                    | 用紙をよくさばいてからセットしなお<br>してください。                            |
| 給紙される          | 用紙の先端がそろっていない。                            | 用紙を取り出し、用紙の端をそろえて<br>セットしなおしてください。                      |
|                | 用紙が湿気を帯びている。                              | 湿った用紙を取り出し、新しい乾いた<br>用紙に替えてください。                        |
| 紙づまりの<br>ランプが消 | プリンタをリセット<br>する必要がある。                     | 上カバーを開閉してリセットしてくだ<br>さい。                                |
| えない            | プリンタ内につまっ<br>た紙、紙片が残って<br>いる。             | 用紙が通る場所を再確認し、紙づまり<br>がすべて取り除かれているか確認して<br>ください。         |
| 紙づまりが<br>起きる   | 給紙トレイ内で用紙<br>が正しい位置にセッ<br>トされていない。        | つまった紙を取り除き、給紙トレイに<br>正しく用紙をセットしなおしてくださ<br>い。            |
|                | トレイ内の用紙枚数<br>が最大セット枚数を<br>超えている。          | 最大補給量を超えている用紙を取り除<br>き、トレイ内の用紙の枚数を減らして<br>セットしなおしてください。 |
|                | 用紙ガイドの幅が、<br>用紙サイズに合うよ<br>うに調節されていな<br>い。 | 給紙トレイ内の用紙ガイドを用紙サイ<br>ズに合うように調節してください。                   |
|                | 給紙トレイ内の用紙<br>が曲がったりしわに<br>なったりしている。       | 曲がった用紙やしわになった用紙を取<br>り除き、新しい用紙に替えてくださ<br>い。             |
|                | 用紙が湿気を帯びて<br>いる。                          | 湿気のある用紙を取り除き、新しい乾<br>いた用紙に替えてください。                      |
|                | ラベル用紙が逆向き<br>にセットされている。                   | ラベルの向きを正しい向きにセットし<br>てください。                             |

| 症状           | 原因                                              | 処置のしかた                                                  |
|--------------|-------------------------------------------------|---------------------------------------------------------|
| 紙づまりが<br>起きる | 紙づまりが 封筒が正しくない向<br>起きる きにセットされてい<br>る。          | 封筒はフタを下側にしてセットしてく<br>ださい。                               |
|              |                                                 | フタをプリンタ側にしてセットしてく<br>ださい。                               |
|              | 対応していない用紙<br>(対象外のサイズ、厚<br>さ、種類の用紙)を<br>使用している。 | 対応用紙については、「使用できる用<br>紙」(p.48) をごらんください。                 |
|              | 給紙ローラーが汚れ<br>ている。                               | 給紙ローラーを清掃してください。<br>詳しくは、「プリンタ内部の清掃」<br>(p.87)をごらんください。 |

# その他の問題

| 症状                   | 原因                                                            | 処置のしかた                                                                                  |
|----------------------|---------------------------------------------------------------|-----------------------------------------------------------------------------------------|
| プリンタの<br>電源が入ら<br>ない | 電源ケーブルが正し<br>くコンセントに差し<br>込まれていない。                            | 電源スイッチをオフ(〇の位置)に<br>し、電源ケーブルがコンセントに正し<br>く接続されているか確認してから電源<br>スイッチをオン(丨の位置)にしま<br>す。    |
|                      | 電源ケーブルが接続<br>されているコンセン<br>トに問題がある。                            | 他の電気機器をそのコンセントに接続<br>して、正しく動作するか確認してくだ<br>さい。                                           |
|                      | 電源スイッチが正し<br>くオン( の位置)<br>になっていない。                            | 電源スイッチをオフ(〇の位置)にし<br>てから、オン(丨の位置)にします。                                                  |
|                      | 電源ケーブルが接続<br>されているコンセン<br>トの電源の電圧や周<br>波数がプリンタの仕<br>様に合っていない。 | 付録「技術仕様」(p.132)に記載され<br>ている仕様に合った電源を使用してく<br>ださい。                                       |
| 印刷に時間<br>がかかりす<br>ぎる | 印刷に時間のかかる<br>モード(厚紙など)<br>に設定されている。                           | 厚紙などの特殊な用紙では、印刷に時間がかかります。<br>普通紙を使用しているときは、プリン<br>タドライバで用紙の種類が普通紙に設<br>定されているか確認してください。 |
|                      | プリンタがスリープ<br>(節電)モードになっ<br>ている。                               | プリンタがスリープ(節電)モードの<br>状態では、印刷するまでに少し時間が<br>かかります。<br>お待ちください。                            |
|                      | 複雑なプリントジョ<br>ブを処理している。                                        | 処理時間を要します。お待ちくださ<br>い。                                                                  |

| 症状                                                | 原因                                                                               | 処置のしかた                                                                                        |
|---------------------------------------------------|----------------------------------------------------------------------------------|-----------------------------------------------------------------------------------------------|
| 白紙が排出<br>される                                      | 1 つ以上のトナー<br>カートリッジが壊れ<br>ているか、トナーが<br>なくなっている。                                  | トナーカートリッジを確認してくださ<br>い。トナーが無いと画像が印刷されま<br>せん。                                                 |
|                                                   | 用紙や設定が正しく<br>ない。                                                                 | プリンタドライバで「用紙の種類」<br>が、プリンタにセットされている用紙<br>と合っているか確認してください。                                     |
| 印刷されな<br>いページが                                    | [クリア] キーが押さ<br>れた。                                                               | ジョブの印刷中に、[クリア]キーを<br>押さないでください。                                                               |
| <i>ଷ</i> ବ                                        | 給紙トレイが空に<br>なっている。                                                               | 給紙トレイに用紙があるか、正しく揃<br>えてセットされているか確認してくだ<br>さい。                                                 |
|                                                   | フォームを設定して<br>印刷しようとしたと<br>きに、不適切なプリ<br>ンタドライバで作成<br>されたフォームファ<br>イルが選択されてい<br>る。 | フォームを設定する場合は、適切なプ<br>リンタドライバで書き出したフォーム<br>ファイルを使用してください。                                      |
| 頻繁にプリ<br>ンタがリ<br>セットされ<br>たり電源が<br>切れたりす<br>る     | 電源ケーブルがコン<br>セントに正しく接続<br>されていない。                                                | 電源スイッチをオフ(〇の位置)に<br>し、電源ケーブルがコンセントに正し<br>く接続されているか確認してから電源<br>スイッチをオン(   の位置)にしま<br>す。        |
|                                                   | システムエラーが起<br>きている。                                                               | エラー情報については、販売店または<br>弊社に連絡してください。                                                             |
| N-up 設定で<br>2部以上印<br>刷する場合<br>に、正しく<br>排出されな<br>い | プリンタドライバと<br>アプリケーションの<br>両方で「ソート」の<br>設定がされている。                                 | N-up 設定で2部以上の印刷を行う場合、「ソート」の設定は必ずプリンタ<br>ドライバの「基本設定」タブで行って<br>ください。アプリケーション側では設<br>定をしないでください。 |

| 症状             | 原因                                              | 処置のしかた                                                                                                    |
|----------------|-------------------------------------------------|----------------------------------------------------------------------------------------------------|
| 異常音がす<br>る     | プリンタが水平に置<br>かれていない。                            | プリンタを平らで、固く、安定した、<br>水平な面(傾き ±1° 以内)に置いてく<br>ださい。                                                                                                    |
|                | プリンタ内に異物が<br>ある。                                | プリンタの電源を切り、異物を取り除<br>いてください。取り除くことができな<br>い場合は、販売店または弊社に連絡し<br>てください。                                                                                                    |
| 用紙にしわ<br>ができる  | 用紙が湿気を帯びて<br>いる、または用紙が<br>水でぬれている。              | 湿った用紙を取り出し、新しい乾いた<br>用紙に替えてください。                                                                                                    |
|                | 転写ローラーまたは<br>定着ユニットが壊れ<br>ている場合がありま<br>す。       | 転写ローラーおよび定着ユニットに損<br>傷がないか確認してください。必要で<br>あれば販売店または弊社に連絡してく<br>ださい。                                                                                                    |
|                | 対応していない用紙<br>(対象外のサイズ、厚<br>さ、種類の用紙)を<br>使用している。 | 対応用紙については「使用できる用<br>紙」(p.48) をごらんください。                                                                                                    |
| リネラネの初すかられていた。 | _                                               | タスクバーからリモートパネルプログ<br>ラムアイコンを終了させ、再度リモー<br>トパネルプログラムを開いてくださ<br>い。再表示時に画面設定は初期値を表<br>示しますので[適用]をクリックして<br>ください。リモートパネルプログラム<br>の終了方法について詳しくは、「リ<br>モートパネルプログラムを閉じる」<br>(p.45)をごらんください。     |
| リネラ整設期方られている。  | _                                               | タスクバーからリモートパネルプログ<br>ラムアイコンを終了させ、再度リモー<br>トパネルプログラムを開いてくださ<br>い。再表示時に画面設定は初期値を表<br>示しますので[アップロード]をク<br>リックしてください。リモートパネル<br>プログラムの終了方法について詳しく<br>は、「リモートパネルプログラムを閉<br>じる」(p.45)をごらんください。 |

| 症状                            | 原因                               | 処置のしかた                                                  |
|-------------------------------|----------------------------------|---------------------------------------------------------|
| 印刷時に天<br>地が逆で印<br>刷されてし<br>まう | 縦書き封筒を使う場<br>合、天地が逆になる<br>ことがある。 | プリンタドライバの [レイアウト] タ<br>ブより「180 度回転」をチェックし、<br>印刷してください。 |

# 印刷品質の問題

| 症状           | 原因                                                       | 処置のしかた                                                                      |
|--------------|----------------------------------------------------------|-----------------------------------------------------------------------------|
| 何も印刷さ<br>れない | 1 つ以上のトナー<br>カートリッジが壊れ<br>ている。                           | トナーカートリッジを取り出し、損傷<br>がないか確認してください。必要であ<br>れば、トナーカートリッジを交換して<br>ください。        |
|              | プリンタドライバが<br>正しく設定されてい<br>ない。                            | 普通紙に印刷する場合、プリンタドラ<br>イバで用紙の種類が普通紙以外に設定<br>されていないか確認し、「普通紙」の<br>設定に変更してください。 |
|              | 感光体ユニットが壊<br>れている。                                       | 感光体ユニットを取り出し、損傷がな<br>いか確認してください。必要であれ<br>ば、感光体ユニットを交換してくださ<br>い。            |
|              | 用紙が湿気を帯びて<br>いる。                                         | 用紙を保管する場所の湿度を調節して<br>ください。<br>湿った用紙を取り出し、新しい乾いた<br>用紙に替えてください。              |
|              | プリンタドライバの<br>用紙設定と実際にプ<br>リンタにセットされ<br>ている用紙が合って<br>いない。 | プリンタに正しい用紙をセットしてく<br>ださい。                                                   |
|              | 電源がプリンタの仕<br>様に合っていない。                                   | 仕様に合った電源を使用してくださ<br>い。                                                      |
|              | 複数の用紙が同時に<br>給紙されている。                                    | 給紙トレイから用紙を取り出し、静電<br>気が起きていないか確認してくださ<br>い。用紙をさばいてから給紙トレイに<br>戻してください。      |
|              | 用紙が給紙トレイに<br>正しくセットされて<br>いない。                           | 用紙を取り出し、用紙の端をそろえて<br>給紙トレイに戻し、用紙ガイドを調節<br>してください。                           |

| 症状                            | 原因                                 | 処置のしかた                                                               |
|-------------------------------|------------------------------------|----------------------------------------------------------------------|
| まっ黒また<br>は一面力<br>ラーで印刷<br>される | 1 つ以上のトナー<br>カートリッジが壊れ<br>ている。     | トナーカートリッジを取り出し、損傷<br>がないか確認してください。必要であ<br>れば、トナーカートリッジを交換して<br>ください。 |
|                               | 感光体ユニットが壊<br>れている。                 | 感光体ユニットを取り出し、損傷がな<br>いか確認してください。必要であれ<br>ば、感光体ユニットを交換してくださ<br>い。     |
| 印刷が薄い                         | プリントヘッドが汚<br>れている。                 | プリントヘッドを清掃してください。                                                    |
| Printer                       | 用紙が湿気を帯びて<br>いる。                   | 湿った用紙を取り出し、新しい乾いた<br>用紙に替えてください。                                     |
|                               | トナーカートリッジ<br>内のトナーが残り少<br>なくなっている。 | トナーカートリッジを交換してくださ<br>い。                                              |
|                               | 1 つ以上のトナー<br>カートリッジが壊れ<br>ている。     | トナーカートリッジを取り出し、損傷<br>がないか確認してください。必要であ<br>れば、トナーカートリッジを交換して<br>ください。 |
|                               | 用紙の種類が正しく<br>設定されていない。             | 厚紙、封筒、ラベル用紙などに印刷す<br>る場合は、プリンタドライバで「用紙<br>の種類」を指定してください。             |
| 印刷が濃い<br>Printer<br>Printer   | 1 つ以上のトナー<br>カートリッジが壊れ<br>ている。     | トナーカートリッジを取り出し、損傷<br>がないか確認してください。必要であ<br>れば、トナーカートリッジを交換して<br>ください。 |
| Printer                       | 感光体ユニットが壊<br>れている。                 | 感光体ユニットを取り出し、損傷がな<br>いか確認してください。必要であれ<br>ば、感光体ユニットを交換してくださ<br>い。     |

| 症状                                                                         | 原因                                                        | 処置のしかた                                                               |
|----------------------------------------------------------------------------|-----------------------------------------------------------|----------------------------------------------------------------------|
| 画像がにじ<br>む<br>背景が汚れ<br>る<br>光沢にムラ<br>がある                                   | 1 つ以上のトナー<br>カートリッジが壊れ<br>ている。                            | トナーカートリッジを取り出し、損傷<br>がないか確認してください。必要であ<br>れば、トナーカートリッジを交換して<br>ください。 |
|                                                                            | 感光体ユニットが壊<br>れている。                                        | 感光体ユニットを取り出し、損傷がな<br>いか確認してください。必要であれ<br>ば、感光体ユニットを交換してくださ<br>い。     |
| 濃度が均一<br>でない<br>P=+==000<br>P====000<br>P====000<br>P====0000<br>P====0000 | 1 つ以上のトナー<br>カートリッジ内のト<br>ナーが残り少なく<br>なっている、または<br>壊れている。 | トナーカートリッジを交換してくださ<br>い。                                              |
|                                                                            | 感光体ユニットが壊<br>れている。                                        | 感光体ユニットを取り出し、損傷がな<br>いか確認してください。必要であれ<br>ば、感光体ユニットを交換してくださ<br>い。     |
|                                                                            | プリンタが水平に置<br>かれていない。                                      | プリンタを平らで、固く、安定した、<br>水平な面(傾き ±1° 以内)に置いてく<br>ださい。                    |

| 症状                                     | 原因                                                | 処置のしかた                                                               |
|----------------------------------------|---------------------------------------------------|----------------------------------------------------------------------|
| 画像にムラ<br>がある、ま                         | 用紙が湿気を帯びて<br>いる。                                  | 用紙を保管する場所の湿度を調節して<br>ください。                                           |
| たは一部分<br>が欠ける                          |                                                   | 湿った用紙を取り出し、新しい乾いた<br>用紙に替えてください。                                     |
| Pri<br>Drinter<br>Printer<br>Printer   | 対応していない用紙<br>(対象外のサイズ、厚<br>さ、種類の用紙)を<br>使用している。   | 対応用紙については、「使用できる用<br>紙」(p.48) をごらんください。                              |
| ••                                     | 1 つ以上のトナー<br>カートリッジが壊れ<br>ている。                    | トナーカートリッジを取り出し、損傷<br>がないか確認してください。必要であ<br>れぱ、トナーカートリッジを交換して<br>ください。 |
|                                        | 感光体ユニットが壊<br>れている。<br>                            | 感光体ユニットを取り出し、損傷がな<br>いか確認してください。必要であれ<br>ば、感光体ユニットを交換してくださ<br>い。     |
| 十分にト<br>ナーが定着                          | 用紙が湿気を帯びて<br>いる。                                  | 湿った用紙を取り出し、新しい乾いた<br>用紙に替えてください。                                     |
| していない、<br>またはこす<br>ると画像が<br>落ちてしま<br>う | 対応していない用紙<br>(対象外のサイズ、厚<br>さ、種類の用紙)を<br>使用している。   | 対応用紙については、「使用できる用<br>紙」(p.48) をごらんください。                              |
| Printer                                | 用紙の種類が正しく<br>設定されていない。                            | 厚紙、封筒、ラベル用紙などに印刷す<br>る場合は、プリンタドライバで「用紙<br>の種類」を指定してください。             |
| しみやカス<br>の汚れがあ<br>る                    | 1 つ以上のトナー<br>カートリッジが正し<br>く装着されていない、<br>または壊れている。 | トナーカートリッジを取り出し、損傷<br>がないか確認してください。必要であ<br>れば、トナーカートリッジを交換して<br>ください。 |
| Printer                                | プリンタ内の温度が<br>高い。                                  | リモートパネルプログラムの [パネ<br>ル] タブで [カラー調整] を [スター<br>ト] してください。             |

| 症状                                     | 原因                             | 処置のしかた                                                               |
|----------------------------------------|--------------------------------|----------------------------------------------------------------------|
| 用紙の裏面<br>にしみ汚れ<br>がある                  | 給紙ローラーが汚れ<br>ている。              | 給紙ローラーを清掃してください。                                                     |
|                                        |                                | 給紙ローラーの交換が必要と思われる<br>場合、販売店または弊社に連絡してく<br>ださい。                       |
|                                        | 通紙経路がトナーで<br>汚れている。            | 白紙を数枚印刷し、余分なトナー汚れ<br>を取り除いてください。                                     |
| ABCDEF                                 | 1 つ以上のトナー<br>カートリッジが壊れ<br>ている。 | トナーカートリッジを取り出し、損傷<br>がないか確認してください。必要であ<br>れぱ、トナーカートリッジを交換して<br>ください。 |
|                                        | 感光体ユニットが壊<br>れている。             | 感光体ユニットを取り出し、損傷がな<br>いか確認してください。必要であれ<br>ば、感光体ユニットを交換してくださ<br>い。     |
| 白または黒、<br>カラーの線<br>が同じパ<br>ターンで現<br>れる | プリントヘッドが汚<br>れている。             | プリントヘッドを清掃してください。                                                    |
|                                        | 1 つ以上のトナー<br>カートリッジが壊れ<br>ている。 | トナーカートリッジを取り出し、損傷<br>がないか確認してください。必要であ<br>れば、トナーカートリッジを交換して<br>ください。 |
|                                        | 感光体ユニットが壊<br>れている。             | 感光体ユニットを取り出し、損傷がな<br>いか確認してください。必要であれ<br>ば、感光体ユニットを交換してくださ<br>い。     |

| 症状                                          | 原因                             | 処置のしかた                                                               |
|---------------------------------------------|--------------------------------|----------------------------------------------------------------------|
| 画像が欠け<br>る<br>Printer<br>Printer<br>Printer | プリントヘッドが汚<br>れている。             | プリントヘッドを清掃してください。                                                    |
|                                             | トナーカートリッジ<br>からトナーがもれて<br>いる。  | トナーカートリッジを取り出し、損傷<br>がないか確認してください。必要であ<br>れば、トナーカートリッジを交換して<br>ください。 |
|                                             | 1 つ以上のトナー<br>カートリッジが壊れ<br>ている。 | トナーカートリッジを取り出し、損傷<br>がないか確認してください。必要であ<br>れば、トナーカートリッジを交換して<br>ください。 |
|                                             | 感光体ユニットが壊<br>れている。             | 感光体ユニットを取り出し、損傷がな<br>いか確認してください。必要であれ<br>ば、感光体ユニットを交換してくださ<br>い。     |
| 横方向に線<br>や帯が現れ<br>る                         | プリンタが水平に置<br>かれていない。           | プリンタを平らで、固く、安定した、<br>水平な面(傾き ±1° 以内)に置いてく<br>ださい。                    |
|                                             | 通紙経路がトナーで<br>汚れている。            | 白紙を数枚印刷し、余分なトナー汚れ<br>を取り除いてください。                                     |
|                                             | 1 つ以上のトナー<br>カートリッジが壊れ<br>ている。 | トナーカートリッジを取り出し、損傷<br>がないか確認してください。必要であ<br>れば、トナーカートリッジを交換して<br>ください。 |
|                                             | 感光体ユニットが壊<br>れている。             | 感光体ユニットを取り出し、損傷がな<br>いか確認してください。必要であれ<br>ば、感光体ユニットを交換してくださ<br>い。     |
| 横方向に等<br>間隔で白薄<br>い横線が現<br>れる               | トナーの付着が不均<br>ーである。             | リモートパネルプログラムの「調整」<br>タブにある「画像リフレッシュ」<br>(p.44) を実行してください。            |
|                                             |                                | 症状が改善されない場合は、販売店も<br>しくは弊社に連絡してください。                                 |

| 症状                                                                     | 原因                                             | 処置のしかた                                                                    |
|------------------------------------------------------------------------|------------------------------------------------|---------------------------------------------------------------------------|
| 色再現が極<br>端におかし<br>い                                                    | 1 つ以上のトナー<br>カートリッジが壊れ<br>ている、または寿命<br>に達している。 | トナーカートリッジを取り出し、ロー<br>ラー部に均等にトナーがのっているか<br>確認し、トナーカートリッジをセット<br>しなおしてください。 |
| 色再ない<br>切でな混ざっ<br>(色り、よって<br>シに再現が<br>の<br>たりに<br>よって<br>色<br>る<br>など) | 感光体ユニットが正<br>しく装着されていな<br>い。                   | 感光体ユニットを取り出し、再度装着<br>してください。                                              |
|                                                                        | 1 つ以上のトナー<br>カートリッジが壊れ<br>ている。                 | トナーカートリッジを取り出し、損傷<br>がないか確認してください。必要であ<br>れば、トナーカートリッジを交換して<br>ください。      |
|                                                                        | 用紙が湿気を帯びて<br>いる。                               | 湿った用紙を取り出し、新しい乾いた<br>用紙に替えてください。                                          |
| 色再現が不<br>十分、また<br>は色の濃度<br>が薄い                                         | 感光体ユニットが壊<br>れている。                             | 感光体ユニットを取り出し、損傷がな<br>いか確認してください。必要であれ<br>ば、感光体ユニットを交換してくださ<br>い。          |

もし上記の処置を行っても問題が解決されない場合は、販売店または弊社に お問い合わせください。

☞「お問い合せ先」(p.139)

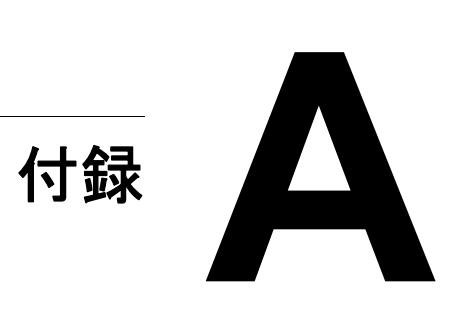

## プリンタ本体

| 形式                   | デスクトップ型フルカラーレーザービームプリン<br>タ                                                                      |
|----------------------|--------------------------------------------------------------------------------------------------|
| 印刷方式                 | 半導体レーザー + 回転ミラー                                                                                  |
| 現像方式                 | 電子写真方式                                                                                           |
| 定着方式                 | 熱ローラー方式                                                                                          |
| 解像度                  | 1200 dpi × 600 dpi<br>600 dpi × 600 dpi                                                          |
| ファーストプリント時<br>間(普通紙) | モノクロ:13 秒(A4、レターの場合)<br>フルカラー:22 秒(A4、レターの場合)                                                    |
| プリント速度(普通紙)          | モノクロ:19 枚/分(A4、レターの場合)<br>フルカラー:5 枚/分(A4、レターの場合)                                                 |
| ウォームアップ時間            | 平均 35 秒(室温 23 ℃で電源オンから印刷可にな<br>るまでに要する時間)                                                        |
| 用紙サイズ                | 幅:92 ~ 216 mm<br>長さ:<br>普通紙:195 ~ 356 mm<br>厚紙 1/2:184 ~ 297 mm                                  |
| 用紙種類                 | 普通紙(60 ~ 90 g/ ㎡)<br>レターヘッド<br>封筒<br>ラベル用紙<br>厚紙 1(91 ~ 163 g/ ㎡)<br>厚紙 2(164 ~ 209 g/ ㎡)<br>はがき |
| 給紙容量<br>             | 普通紙:200 枚<br>封筒:10 枚<br>レターヘッド、ラベル用紙、はがき、厚紙 1/2:<br>50 枚                                         |
| 排紙容量                 | 排紙トレイ:100枚(A4、レターの場合)                                                                            |
| 動作時の温度               | 10 ~ 35°C                                                                                        |

| 動作時の湿度   | 15 ~ 85%                                                                                                    |
|----------|----------------------------------------------------------------------------------------------------|
| 電源       | AC100 V、50 ~ 60 Hz                                                                                            |
| 消費電力     | 最大消費電力:970 W 以下<br>モノクロ印刷時:440 W 以下<br>フルカラー印刷時:400 W 以下<br>待機時:140 W 以下<br>スリープ(節電)モード時:14 W 以下<br>電源オフ時:0 W |
| 消費電流     | 9.7 A 以下                                                                                                    |
| ノイズレベル   | 印刷時:51 dB 以下(モノクロモード)、49 dB 以<br>下(カラーモード)<br>待機時:29 dB 以下                                                    |
| 外形寸法     | 高さ:275 mm<br>幅:404 mm<br>奥行:380 mm                                                                            |
| 質量       | 11.3 kg(消耗品:非装着時)<br>14.5 kg(消耗品:装着時)                                                                         |
| インターフェース | USB 2.0 (High Speed) 準拠                                                                                       |
| 標準メモリ    | 16 MB                                                                                                    |
| 機械寿命     | 50,000 ページまたは 5 年のいずれか早い方                                                                                     |

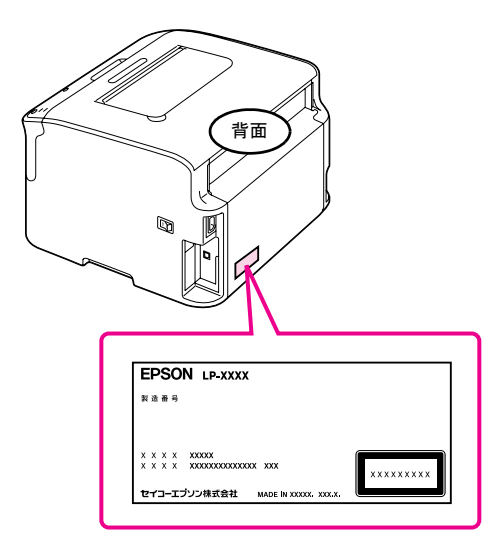

保守サービスなどのお問い合わせの際に製造番号が必要になる場合がありま す。上図のラベル内容を確認してください。

## オプションと消耗品一覧

以下は2010年2月現在の情報です。

### オプション

| 商品名      | 型番     | 備考            |
|----------|--------|---------------|
| USB ケーブル | USBCB2 | USB2.0/1.1 対応 |

#### 消耗品

| 商品名            | サイズ | 型番       | 備考                                                 |
|----------------|-----|----------|----------------------------------------------------|
| ET カートリッジ ブラック | М   | LPC4T7K  | -                                                  |
| ET カートリッジ シアン  | S   | LPC4T6C  | -                                                  |
|                | М   | LPC4T7C  | -                                                  |
| ET カートリッジ マゼンタ | S   | LPC4T6M  | -                                                  |
|                | М   | LPC4T7M  | -                                                  |
| ET カートリッジ イエロー | S   | LPC4T6Y  | -                                                  |
|                | М   | LPC4T7Y  | -                                                  |
| 感光体ユニット        | -   | LPC4K6   | -                                                  |
| 環境推進トナー ブラック   | М   | LPC4T7KV | -                                                  |
| 環境推進トナー シアン    | М   | LPC4T7CV | -                                                  |
| 環境推進トナー マゼンタ   | М   | LPC4T7MV | -                                                  |
| 環境推進トナー イエロー   | М   | LPC4T7YV | -                                                  |
| 上質普通紙          |     | LPCPPA4  | 普通紙への印刷におい<br>て最良の印刷品質を得<br>ることができる用紙<br>用紙サイズ: A4 |

#### 環境推進トナーのご案内

環境推進トナーは、セイコーエプソン株式会社がトナーカートリッジ(容 器)の所有権を保有し、「環境推進トナー使用許諾契約」に基づき、本製品 に充てんされているトナーを使い切るまでの間の使用権を許諾する消耗品で す。使用後は、環境推進トナーに添付の案内書をご覧いただき、セイコーエ プソン株式会社に必ずご返却ください(送料無料)。

エプソンのホームページでもご確認いただけます。

アドレス http://www.epson.jp/products/offirio/printer/kankyotoner/

## サービス・サポートのご案内

#### 各種サービス・サポートの一覧

弊社が行っている各種サービス・サポートは「お問い合わせ先」でご案内しています。

 マニュアルのダウンロードサービス 製品マニュアル(取扱説明書)の最新版 PDF データをダウンロードで きるサービスを提供しています。 アドレス http://www.epson.jp/support/

### 保守サービスのご案内

「故障かな?」と思ったときは、あわてずに、まず以下のページをお読みください。そして、接続や設定に間違いがないことを必ず確認してください。 ☞「トラブルシューティング」(p.99)

#### 保証書について

保証期間中に、万一故障したときには、保証書の記載内容に基づき保守サー ビスを行います。ご購入後は、保証書の記載事項をよくお読みください。 保証書は、製品の「保証期間」を証明するものです。「お買い上げ年月日」 「販売店名」に記入漏れがないかご確認ください。これらの記載がない場合 は、保証期間内であっても、保証期間内と認められないことがあります。記 載漏れがあった場合は、お買い求めいただいた販売店までお申し出ください。

保証書は大切に保管してください。保証期間、保証事項については、保証書 をご覧ください。

#### 補修用性能部品および消耗品の保有期間

本製品の補修用性能部品および消耗品の保有期間は、製品の製造終了後6 年間です。

改良などにより、予告なく外観や仕様などを変更することがあります。

#### 保守サービスの受付窓口

エプソン製品を快適にご活用いただくために、年間保守契約をお勧めしま す。保守サービスに関してのご相談、お申し込みは、次のいずれかで承りま す。

- お買い求めいただいた販売店
- エプソンサービスコールセンター

☞「お問い合せ先」(p.139)

#### 保守サービスの種類

エプソン製品を万全の状態でお使いいただくために、下記の保守サービスを ご用意しております。詳細については、お買い求めの販売店またはエプソン サービスコールセンターまでお問い合わせください。

- 交換寿命による定期交換部品の交換は、保証内外を問わず、出張基本料・技術料・部品代が有償となります。
   年間保守契約の場合は、定期交換部品代のみ、有償となります(お客様交換可能な定期交換部品の場合は、出張基本料・技術料についても有償となります)。
- 本機は、輸送の際に専門業者が必要となりますので、持込保守および持込修理はご遠慮願います。

| 種類         |      | HERE                                                                                                    | 修理代金と支払方法 |               |
|------------|------|----------------------------------------------------------------------------------------------------|-----------|---------------|
|            |      | 似安                                                                                                    | 保証期間内     | 保証期間外         |
| 年間保守<br>契約 | 出張修理 | <ul> <li>製品が故障した場合、最優先で技術者が製品の設置場所に出向き、現地で修理を行います。</li> <li>修理のつど発生する修理代・部品代*は無償になるため予算化ができて便利です。</li> <li>定期点検(別途料金)で、故障を未然に防ぐことができます。</li> </ul> | 無償        | 年間一定の<br>保守料金 |
| スポット出張修理   |      | <ul> <li>お客様からご連絡いただい<br/>て数日以内に製品の設置場<br/>所に技術者が出向き、現地<br/>で修理を行います。</li> <li>故障した製品をお持ち込み<br/>できない場合に、ご利用く<br/>ださい。</li> </ul>                   | 無償        | 出 禄料 + お      |

\* 消耗品(インクカートリッジ、トナー、用紙など)は保守対象外となり ます。

#### 重要

エプソン純正品以外あるいはエプソン品質認定品以外の、オプションまたは 消耗品を装着し、それが原因でトラブルが発生した場合には、保証期間内で あっても責任を負いかねますのでご了承ください。ただし、この場合の修理 などは有償で行います。

#### エプソンサービスパック

エプソンサービスパックは、ハードウェア保守パックです。

エプソンサービスパック対象製品と同時にご購入の上、登録していただきま すと、対象製品購入時から所定の期間(3年、4年、5年)、安心の出張修理 サービスと対象製品の取り扱いなどのお問い合わせにお答えする専用ダイヤ ルをご提供いたします。

- ・● スピーディーな対応:スポット出張修理依頼に比べて優先的に迅速に ・サービスエンジニアを派遣いたします。
- もしものときの安心: 万一トラブルが発生した場合は何回でもサービス エンジニアを派遣し対応いたします。
- 手続きが簡単:エプソンサービスパック登録書を FAX するだけで契約手 続きなどの面倒な事務処理は一切不要です。
- 維持費の予算化:エプソンサービスパック規約内・期間内であれば、つ ど修理費用がかからず維持費の予算化が可能です。

エプソンサービスパックは、エプソン製品ご購入販売店にてお買い求めくだ さい。 ●エプソンのホームページ http://www.epson.jp

各種製品情報・ドライバー類の提供、サポート案内等のさまざまな情報を満載したエプソンのホームページです。 エブノンなら購入後も安心。皆様からのお問い合わせの多い内容をFAQとしてホームページに掲載しております。ぜひご活用ください。 FAQ http://www.epson.jp/faq/

●エプソンサービスコールセンター

修理に関するお問い合わせ 出張修理 保守契約のお申し込み先

050-3155-8600 【受付時間】月~金曜日9:00~17:30(祝日,弊社指定休日を除く)

●修理品送付・持ち込み依頼先 \* 一部対象外機種がございます。詳しくは下記のエプレンのホームページでご確認ください。 お買い上げの販売店様へお持ち込みいただくか、下記修理センターまで送付願います。

| 拠点名      | 所在地                                                | TEL           |
|----------|----------------------------------------------------|---------------|
| 札幌修理センター | 〒060-0034 札幌市中央区北4条東1-2-3 札幌フコク生命ビル10F エプソンサービス(株) | 011-219-2886  |
| 松本修理センター | 〒390-1243 松本市神林1563 エプソンサービス(株)                    | 050-3155-7110 |
| 東京修理センター | 〒191-0012 東京都日野市日野347 エプソンサービス(株)                  | 050-3155-7120 |
| 福岡修理センター | 〒812-0041 福岡市博多区吉塚8-5-75 初光流通センタービル3F エプソンサービス(株)  | 050-3155-7130 |
| 沖縄修理センター | 〒900-0027 那覇市山下町5-21 沖縄通関社ビル2F エプソンサービス(株)         | 098-852-1420  |

【受付時間】月曜日~金曜日 9:00~17:30(祝日、弊社指定休日を除く)

\* 予告なく住所・連絡先等が変更される場合がございますので、ご了承ください。 \* 修理について詳しくは、エプソンのホームページ http://www.epson.jp/support/ でご確認ください。

◎上記電話番号をご利用できない場合は、下記の電話番号へお問い合わせください。

・松本修理センター:0263-86-7660 ・東京修理センター:042-584-8070 ・福岡修理センター:092-622-8922

●ドアtoドアサービスに関するお問い合わせ先 \* - 部対象外機種がございます。詳しくは下記のエプソンのホームページでご確認ください。 ドアセドアサービスとはお客様のご希望日に、ご指定の場所へ、指定業者が修理品をお引取りにお伺いし、修理完了後弊社からご自宅へ お届けする有償サービスです。\*梱包は業者が行います。

ドアtoドアサービス受付電話 050-3155-7150 【受付時間】月~金曜日9:00~17:30(祝日、弊社指定休日を除く)

◎上記電話番号をご利用できない場合は、0263-86-9995へお問い合わせください。

\* 平日の17:30~20:00(弊社指定休日含む)および、土日、祝日の9:00~18:00の電話受付は0263-86-9995(365日受付可)にて日通航空で 代行いたします。\*ドアtoドアサービスについて詳しくは、エプソンのホームページ http://www.epsonjp/support/でご確認ください。 \*年末年始(12/30日~1/3日)の受付は土日、祝日と同様になります。

●エプソンインフォメーションセンター 製品に関するご質問・ご相談に電話でお答えします。

050-3155-8055 【受付時間】月~金曜日9:00~17:30(祝日、弊社指定休日を除く)

◎上記電話番号をご利用できない場合は、042-585-8580へお問い合わせください。

●購入ガイドインフォメーション 製品の購入をお考えになっている方の専用窓口です。製品の機能や仕様など、お気軽にお電話ください。 050-3155-8100 【受付時間】月~金曜日9:00~17:30(祝日、弊社指定休日を除く) ◎上記電話番号をご利用できない場合は、042-585-8444へお問い合わせください。

上記電話番号をご利用いただけない場合は、携帯電話またはNTTの固定電話(一般回線)からおかけいただくか、各回印の電話番号に おかけくださいますようお願いいたします。

●ショールーム \*詳細はホームページでもご確認いただけます。http://www.epson.jp/showroom/ 〒160-8324 東京都新宿区西新宿6-24-1 西新宿三井ビル1F 【開館時間】月曜日~金曜日 9:30~17:30(祝日、弊社指定休日を除く) エプソンスクエア新宿

#### • MyEPSON

エプソン製品をご愛用の方も、お持ちでない方も、エプソンに興味をお持ちの方への会員制情報提供サービスです。お客様にピッタリの おすすめ最新情報をお届けしたり、プリンターをもっと楽しくお使いいただくお手伝いをします。製品購入後のユーザー登録もカンタンです。 さあ、今すぐアクセスして会員登録しよう。

| インターネットでアクセス! | htt |
|---------------|-----|
|---------------|-----|

p://myepson.jp/

カンタンな質問に答えて 会員登録。

消耗品のご購入

お近くのエプソン商品取扱店及びエプソンダイレクト(ホームページアドレス http://www.epson.jp/shop/ または通話料無料 0120-545-101) でお買い求めください。(2009年7月現在)

エプソン販売 株式会社 〒160-8324 東京都新宿区西新宿6-24-1 西新宿三井ビル24階 セイコーエプソン株式会社 〒392-8502 長野県諏訪市大和3-3-5

ビジネス(LP) 2010.01

## 製品に関する諸注意と適合規格

本製品のご使用にあたっての諸注意や法律上のご注意、適合規格などについて説明します。

### 複製が禁止されている印刷物

紙幣、有価証券などをプリンタで印刷 すると、その印刷物の使用如何に係わ らず、法律に違反し、罰せられます。 (関連法律)

刑法第 148 条、第 149 条、第 162 条 通貨及証券模造取締法第 1 条、第 2 条 など

以下の行為は、法律により禁止されて います。

- 紙幣、貨幣、政府発行の有価証券、
   国債証券、地方証券を複製すること
   (見本印があっても不可)
- 日本国外で流通する紙幣、貨幣、証券類を複製すること
- 政府の模造許可を得ずに未使用郵便 切手、郵便はがきなどを複製すること
- 政府発行の印紙、法令などで規定されている証紙類を複製すること次のものは、複製するにあたり注意が必要です。
- 民間発行の有価証券(株券、手形、 小切手など)、定期券、回数券など
- パスポート、免許証、車検証、身分 証明書、通行券、食券、切符など

## 電波障害自主規制

この装置は、クラス B 情報技術装置で す。この装置は、家庭環境で使用する ことを目的としていますが、この装置 がラジオやテレビジョン受信機に近接 して使用されると、受信障害を引き起 こすことがあります。 マニュアルに従って正しい取り扱いを してください。

### 瞬時電圧低下

本装置は、落雷等による電源の瞬時電 圧低下に対し不都合が生じることがあ ります。電源の瞬時電圧低下対策とし ては、交流無停電電源装置等を使用さ れることをお勧めします。(社団法人電 子情報技術産業協会(社団法人日本電 子工業振興協会)のパーソナルコン ピュータの瞬時電圧低下対策ガイドラ インに基づく表示)

#### 電源高調波

この装置は、高調波電流規格 JIS C 61000-3-2 に適合しています。

## レーザー製品の表示

本プリンタは、レー ザーの国際規格 IEC60825-1 で定め られた、クラス 1

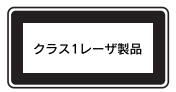

レーザー製品です。識別のため、「クラ ス1レーザ製品」と書かれたラベルを 製品に貼付しています。通常使用時に は、レーザーは内部にありお客様が被 ばくすることはありません。

### 内部のレーザー放射ユニット

本プリンタの内部には、レーザー国際 規格 IEC60825-1 で定められた、クラ ス 3B のレーザーダイオードを内蔵して いますが、プリントヘッドのレーザー 開口部においてはクラス1 レベルに制 御されています。 最大平均放射パワー: 13.3 µ W 波長: 775 ~ 800nm レーザー放射ユニットは、内部の見え ない場所にあります。指示以外の分解 行為は、行わないでください。指示以

外の手順による制御や調整は危険な レーザー放射の被ばくをもたらすおそ れがあります。

## オゾン

ページプリンタの印刷原理上、印刷処 理中には微量のオゾンが発生します (排気風にオゾン臭を感じることがあり ます)。印刷中に本機が発生するオゾン は微量であり、通常の作業環境におけ る安全許容値(3.0mg/h)を上回ること はありません。ただし、オゾン濃度は プリンタの設置環境によって変わるた め、下記のような条件での使用は避け てください。

- 製品の環境使用条件外での使用
- 狭い部屋での複数ページプリンタの 使用
- 換気が悪い場所での使用

上記条件下での長時間連続稼働
 長時間印刷時や大量印刷時には、換気
 をするようにしてください。

## エコマーク物質エミッション に関する試験方法

試験方法

RAL-UZ122 : 2006

粉塵、オゾン、スチレン、ベンゼンお よび TVOC の放散については、エコ マーク No.122「プリンタ Version2」の 物質エミッションの放散速度に関する 認定基準を満たしています。(トナーは 本製品用に推奨しております消耗品を 使用し、印刷を行った場合について、 試験方法: RAL-UZ122: 2006 の付録 2 に基づき試験を実施しました。)

## 本製品の不具合に起因する付 随的損害

万一、本製品(添付のソフトウェア等 も含みます)の不具合によって所期の 結果が得られなかったとしても、その ことから生じた付随的な損害(本製品 を使用するために要した諸費用、およ び本製品を使用することにより得られ たであろう利益の損失等)は、補償致 しかねます。

## 本製品の使用限定

本製品を航空機・列車・船舶・自動車 などの運行に直接関わる装置・防災防 犯装置・各種安全装置など機能・精度 などにおいて高い信頼性・安全性が必 要とされる用途に使用される場合は、 これらのシステム全体の信頼性および 安全維持のためにフェールセーフ設計 や冗長設計の措置を講じるなど、シス テム全体の安全設計にご配慮いただい た上で当社製品をご使用いただくよう お願いいたします。本製品は、航空宇宙 機器、幹線通信機器、原子力制御機器、 医療機器など、極めて高い信頼性・安 全性が必要とされる用途への使用を意 図しておりませんので、これらの用途 には本製品の適合性をお客様において 十分ご確認の上、ご判断ください。

## 本製品を日本国外へ持ち出す 場合の注意

本製品(ソフトウェアを含む)は日本 国内仕様のため、本製品の修理・保守 サービスおよび技術サポートなどの対 応は、日本国外ではお受けできません のでご了承ください。また、日本国外 ではその国の法律または規制により、 本製品を使用できないことがあります。 このような国では、本製品を運用した 結果罰せられることがありますが、当 社といたしましては一切責任を負いか ねますのでご了承ください。

#### 著作権

写真・書籍・地図・図面・絵画・版画・ 音楽・映画・プログラムなどの著作権 物は、個人(家庭内その他これに準ず る限られた範囲内)で使用するために 複製する以外は著作権者の承認が必要 です。

## プリンタの廃棄

ー般家庭でお使いの場合は、必ず法令 や地域の条例、自治体の指示に従って 廃棄してください。事業所など業務で お使いの場合は、産業廃棄物処理業者 に廃棄物処理を委託するなど、法令に 従って廃棄してください。